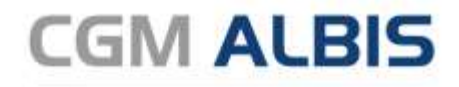

Arztinformationssystem

# Enthaltene Programmänderungen CGM ALBIS Version Q4/2021 (21.40)

Synchronizing Healthcare

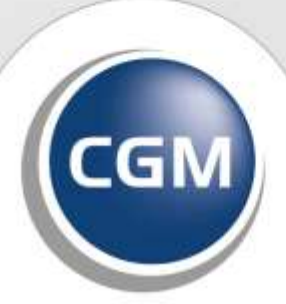

CompuGroup Medical

# INHALT

| 1 | Die ele        | ktronische Arbeitsunfähigkeitsbescheinigung (eAU)                                                                                                    | 5        |
|---|----------------|----------------------------------------------------------------------------------------------------|----------|
|   | 1.1 21.        | 40 Anleitung für einen reibungslosen Einstieg                                                                                                    | 5        |
|   | 1.1.1          | Einführung der eAU zum 01.10.2021                                                                                                    | 5        |
|   | 1.1.2          | Checkliste – Bereit für die eAU?                                                                                                    | 6        |
|   | 1.1.3          | Glossar                                                                                                    | 12       |
|   | 1.2 EIE        | ktronische Arbeitsunfanigkeitsbescheinigung (eAU) in CGIVI ALBIS                                                                                          | . 13     |
|   | 1.2.1          | Linieitung.                                                                                                    | .13      |
|   | 1.2.3          | Aktivieren der eAU                                                                                                    |          |
|   | 1.2.4          | Erstellen einer elektronischen Arbeitsunfähigkeitsbescheinigung (eAU)                                                                                     | 16       |
|   | 1.2.5          | eAU Postfach                                                                                                    | . 19     |
|   | 1.2.6          | Weitere Einstellungen                                                                                                    | . 25     |
|   | 1.2.7          | eAU Statusanzeige in der Karteikarte                                                                                                    | 26       |
|   | 1.3 115        | Verschlusselung zwischen CGIVI ALBIS und dem Könnektor                                                                                                    | . 27     |
|   | 1.3.1          | Vorhandene KIM Installation                                                                                                    | 32       |
|   | 1.4 EAU        | J- Anbindungstest                                                                                                    | . 33     |
| 2 | Die Ele        | ktronische Patientenakte (ePA)                                                                                                    | .35      |
|   | 2.1 Sta        | tusanzeige der Dokumente in der ePA                                                                                                    | . 35     |
|   | 2.2 Anj        | passung der Berechtigungsmeldung                                                                                                    | . 35     |
|   | 2.3 Kor        | nboboxen beim Upload                                                                                                    | . 36     |
| 3 | CGM S          | MART UPDATE                                                                                                    | .37      |
|   | 3.1 Hin        | weismeldung zur Registrierung für das CGM SMART UPDATE                                                                                                    | . 37     |
|   | 3.2 CG         | M SMART UPDATE - Neuerungen                                                                                                    | . 41     |
|   | 3.2.1          | CGM DMP-Assist ab sofort auch per CGM SMART UPDATE verfügbar                                                                                              | 41       |
|   | 3.2.2          | Filterung von Updates                                                                                                    | .41      |
|   | 3.2.3          | Weitere Verbesserungen des CGM SMARTE UPDATE CLIENTs                                                                                                    | .41      |
| 4 | Anwen          | derwünsche                                                                                                    | .42      |
|   | 4.1 Fre        | ie Statistik Zugriff auf den ICD-Katalog                                                                                                    | . 42     |
| 5 | CLICKD         | OCpro                                                                                                    | .45      |
|   | 5.1 NE         | J (seit August): Serientermine                                                                                                    | . 45     |
|   | 5.2 NE         | J (seit Oktober): Kennzeichnung von Privatpatienten                                                                                                    | . 46     |
|   | 5.3 Rea        | adiness Check                                                                                                    | . 48     |
|   | 5.3.1          | Anpassung der Prüfroutine                                                                                                    | 48       |
|   | 5.3.2          | Dashboard aufrufen                                                                                                    | .48      |
|   | 5.3.3          | Deaktivieren des Prüfprogramms "CLICKDOCpro Readiness Check"                                                                                              | .48      |
| 6 | Telema         | itikinfrastruktur                                                                                                    | . 50     |
|   | 6.1 Info       | ormationen rund um die Telematik Infrastruktur in Ihrer Praxis Q4/2021                                                                                    | . 50     |
|   | 6.1.1<br>6.1.2 | CGM hilft: Kostenlose TI-Erstausstattung zum Wiederaufbau der medizinischen Infrastruktur<br>Wichtige Hinweise zu Updates und Upgrades von TI-Komponenten | 50<br>50 |

|    | 6.1.   | 3 Wichtige Telefonnummern und Websites für TI-Anwender                                      | . 50 |
|----|--------|---------------------------------------------------------------------------------------------|------|
| 7  | For    | mulare                                                                                      | 51   |
|    | 7.1    | BG Formular F1050 - Ärztliche Unfallmeldung - Neue Formularversion BFB 07.2021              | 51   |
|    | 7.1.   | Änderungen zur Vorversion 02/21                                                             | . 52 |
|    | 7.2    | Leitfaden zur neuen Darstellung der oKFE-Formulare                                          | 53   |
|    | 7.2.   | Generelle Informationen                                                                     | . 53 |
|    | 7.2.   | 2 Neuerungen und Anpassungen                                                                | . 53 |
| 8  | DA     | .E-UV                                                                                       | 56   |
|    | 8.1    | DALE-UV - Aktualisierung der DGUV Stammdaten für die Berufsgenossenschaften Q4-2021.        | 56   |
| 9  | Ve     | schiedenes                                                                                  | 57   |
|    | 9.1    | CGM ASSIST Meldungen Q4/2021                                                                | 57   |
|    | 9.1.   | Informationen zum Immundefekt-Screening                                                     | . 57 |
|    | 9.1.   | 2 Möglichkeit der Dosisreduktion bei Patienten mit früher Axialer Spondyloarthritis (AxSpA) | . 57 |
|    | 9.1.   | B Deaktivierung von CGM ASSIST Meldungen                                                    | . 58 |
|    | 9.2    |                                                                                             | 58   |
|    | 9.3    | Die Funktionsleiste "Weitere Formulare" ist nicht konfigurierbar                            | 59   |
|    | 9.4    | DZVHA Prüfung auf endständigen ICD                                                          | 60   |
|    | 9.5    | Hilfreiche Präparate-Information Q4/2021                                                    | 63   |
|    | 9.6    | Neue Funktionen im kostenfreien Analysetool CGM BENCHMARKS                                  | 63   |
|    | 9.6.   | Anzeige der Vergleichsdaten für Fachgruppen                                                 | . 63 |
|    | 9.6.   | 2 Methodik-Unterlage                                                                        | .64  |
|    | 9.7    | 21.40 Freitext Feld in DALE-UV-Berichten nicht für ICD-Codes nutzen                         | 65   |
|    | 9.8    | 21 40 DALE-LIV' Finstellungen Ontionen - Kleine Liste fehlerhaft                            | 66   |
|    | 9.0    | Rentenversicherungsformular S0050                                                           | 67   |
|    | 0.10   | 21 40 COVID-19 Auffrischimpfung                                                             | 67   |
|    | 0.11   | Konjaran van Arzthriafan (STPC+E2)                                                          | 60   |
|    | 9.11   |                                                                                             | 09   |
| 1( | ) Ext  | erne Programme                                                                              | 70   |
|    | 10.1   | 21.40 RehaGuide - neue Daten                                                                | 70   |
|    | 10.2   | ifap praxisCENTER <sup>®</sup> - Update Informationen Q4/2021                               | 70   |
|    | 10.2   | .1 Optimierung der Warnungen des AMTS-Check THERAFOX PRO                                    | . 70 |
|    | 10.2   | .2 Änderung der Sortierungen                                                                | .70  |
|    | 10.2   | .3 Neue Filteroption "Arztemuster ausblenden"                                               | . /1 |
|    | 10.5   | MIPDOCKE - aktuelle Version 5.15.9 Q4-2021                                                  | 71   |
|    | 10.4   | WND IIIIpiniouul - Opuale unu erstinstallation (2021.4.01)                                  | /3   |
|    | 10.4   | .2 Erstinstallation WKB Impfmodul Installation - Opdate 2021.4                              | .73  |
| 1  | 1 1/01 | / Änderungen                                                                                | 75   |
| 1. |        |                                                                                             | / 3  |
|    | 11.1   | Aktualisierte Stammdaten für BG/UV GOA Stamm und GOA Q4-2021                                | /5   |
|    | 11.2   | Hinweis zur Aufhebung der Hochstmengenbegrenzung je Verordnung                              | /8   |

| 11.3 | KVD  | T-Anpassungen Q4/2021                    | 78 |
|------|------|------------------------------------------|----|
| 11.3 | .1   | Neue Versionen                           | 78 |
| 11.3 | .2   | Zeit Statistik                           | 79 |
| 11.4 | Stan | nmdaten / Softwaremodule der KBV Q4-2021 | 79 |

# 1 Die elektronische Arbeitsunfähigkeitsbescheinigung (eAU)

# 1.1 21.40 Anleitung für einen reibungslosen Einstieg

# 1.1.1 Einführung der eAU zum 01.10.2021

# **Gender-Hinweis**

Zur besseren Lesbarkeit von Personenbezeichnungen und personenbezogenen Wörtern wird die männliche Form "Arzt" genutzt. Diese Begriffe gelten selbstverständlich für alle Geschlechter.

Wie Sie sicherlich bereits wissen, wird die eAU, also eine Arbeitsunfähigkeitsbescheinigung, die elektronisch an die zuständige Krankenkasse versendet wird, zum 01.10.2021 verpflichtend und flächendeckend eingeführt. Gesetzt den Fall, dass die Praxis über alle, für die eAU notwendigen, Voraussetzungen verfügt.

Diese Neuerung bedeutet für alle Teilnehmer des deutschen Gesundheitswesens eine enorme Umstellung und birgt natürlich auch infrastrukturelle Herausforderungen. Um Sie hierbei bestmöglich zu unterstützen, stellen wir Ihnen diese Checkliste mit vielen hilfreichen Hinweisen zur Verfügung. So können Sie für Ihre Praxis eruieren, ob Sie alle nötigen Vorkehrungen getroffen haben oder ob noch Handlungsbedarf besteht.

Sollten Sie feststellen, dass Ihre Praxis die technischen Voraussetzungen aktuell noch nicht erfüllt, können Sie als Anwender bis zum 31.12.2021 weiterhin Muster 1 zum Ausstellen einer Arbeitsunfähigkeitsbescheinigung verwenden. Die KBV (Kassenärztliche Bundesvereinigung) konnte mit dem GKV-Spitzenverband eine Übergangsregelung zwischen dem 01.10.2021 und dem 31.12.2021 vereinbaren. Wir empfehlen Ihnen dennoch, sich zeitnah um die Erfüllung der Voraussetzungen zu kümmern, da die eAU spätestens zum 01.01.2022 für alle verpflichtend wird.

Weiterführende Informationen zur Nutzung und Konfiguration der eAU in CGM ALBIS werden Ihnen im Folgenden erklärt. Lassen Sie uns dieses Projekt gemeinsam angehen – für einen reibungslosen Start! Weiterführende Informationen zur eAU: <u>https://www.kbv.de/html/e-au.php</u>

# WICHTIG

Bitte beachten Sie auch unsere FAQs zum Thema "eAU", diese finden Sie auf unserer Homepage mit Klick auf <u>https://www.cgm.com/deu\_de/lp/cgm-albis/eau.html</u>

#### Wichtiger Hinweis

Das Anklicken solcher Verknüpfungen (wie z.B. <u>https://www.kbv.de/html/e-au.php)</u> führt – sofern vorhanden und korrekt konfiguriert – ggf. zum Aufbau einer Internetverbindung und zum Start eines Internetbrowsers. Bei Internetverbindungen beachten Sie bitte die Einhaltung notwendiger Sicherheitsmaßnahmen.

Bei Fragen wenden Sie sich bitte an Ihren zuständigen CGM ALBIS Vertriebs- und Servicepartner und der Ihnen bekannten Hotline Nummer.

# 1.1.2 Checkliste – Bereit für die eAU?

Im Rahmen der Umstellung auf die neue eAU, gibt es für vertragsärztliche Praxen einige Hürden, die es zu nehmen gilt. Mithilfe der folgenden Checkliste möchten wir Sie bei einem möglichst reibungslosen Start der eAU unterstützen. Mit ihr können Sie schnell und einfach prüfen, ob Ihre Praxis bereits für die eAU gerüstet ist, oder welche Maßnahmen noch erforderlich sind. Die einzelnen Punkte der Checkliste sind in den nachfolgenden Kapiteln für Sie erläutert.

| Kapitel                                   | Voraussetzungen/Empfehlungen für den optimalen Einsatz der eAU                                                                | Bereit für<br>die eAU? |
|-------------------------------------------|----------------------------------------------------------------------------------------------------|------------------------|
| TI-Konnektor-Versionen<br>Kapitel 1.1.2.1 | Konnektor mit Konnektor-Version PTV 3 oder höher.                                                                             |                        |
|                                           | (für Verwendung der Komfortsignatur ist die Konnektor-Version PTV 4+<br>und TLS-Einrichtung am Konnektor nötig)               |                        |
| Kartenterminal<br>Kapitel 1.2.2.2         | Kartenterminal zum Einlesen des eHBA oder SMC-B ist vorhanden und korrekt eingerichtet (Anpassung im Infomodell ist erfolgt). |                        |
| Signatur<br>Kapitel 1.1.2.2               | eHBA (G2 oder höher) oder SMC-B ist vorhanden.                                                                                |                        |
|                                           | (für Verwendung der Komfortsignatur ist zwingend der eHBA G2<br>erforderlich)                                                 |                        |
| KIM – Kommunikation im<br>Medizinwesen    | KIM-Basismodul lizensiert und eingerichtet.                                                                                   |                        |
| Kapitel 1.1.2.3                           | KIM-Mailadresse lizensiert und eingerichtet.                                                                                  |                        |
| CGM ALBIS-Update<br>Version Q4/2021       | Das Update (21.40) wurde durchgeführt. Die eAU-Funktionalität wird mit dem Update deaktiviert bereitgestellt.                 |                        |
| Druckverfahren<br>Kapitel 1.1.2.5         | Das neue Druckverfahren gemäß KBV-Stylesheet wurde eingerichtet. Im<br>Optimalfall verwenden Sie einen Laserdrucker.          |                        |

# 1.1.2.1 <u>TI-Konnektor-Versionen</u>

# Für ein optimales Arbeiten mit der eAU wird ein TI-Konnektor mit Softwareversion PTV 4+ oder höher empfohlen.

Diese Konnektor-Version ist voll eAU-fähig und ermöglicht Ihnen den arbeitserleichternden Modus der Komfortsignatur. Mithilfe dieser muss der behandelnde Arzt seinen eHBA (elektronischen Heilberufsausweis) nur ein einziges Mal in seinem Arztinformationssystem für die Komfortsignatur freischalten und kann dadurch für maximal 24 Stunden oder maximal 250 Signaturen eAU's mit nur einem Klick unterzeichnen.

Beim Koco Konnektor können die aktuelle Firmware Version z.B. über das Display die Versionsnummer kontrollieren. Gehen Sie dabei wie folgt vor:

- drücken Sie die Taste OK. Im Konnektor Display öffnet sich das Menü
- wechseln Sie im Menü über die Pfeiltasten des Konnektors auf den Punkt 4 Versionen. Drücken Sie die OK Taste am Konnektor
- Ihnen wird nun die Firmware Version angezeigt. Diese muss mindesten 4.2.10 haben. Haben Sie eine kleiner Firmware Version spielen Sie bitte das Konnektor Upgrade ein.

Falls Sie sich unsicher sind, welche Version Sie aktuell verwenden, wenden Sie sich an den Administrator Ihres Konnektors oder Ihren CGM ALBIS Vertriebs- und Servicepartner.

# Hinweis

Für die Komfortsignatur muss TLS (Verschlüsselungsprotokoll, Transport Layer Security) eingerichtet werden.

Wir möchten auch darauf hinweisen, dass "TLS" in der IT-Sicherheitsrichtlinie der KBV, die am 01.01.2021 in Kraft getreten ist, empfohlen wird

(https://www.kbv.de/media/sp/RiLi 75b SGB V Anforderungen Gewaehrleistung IT-Sicherheit.pdf).

Die TLS-Konfiguration kann über den Administrator Ihres Konnektors erfolgen. Nehmen Sie ggf. Kontakt zu Ihrem CGM ALBIS Vertriebs- und Servicepartner auf. Wenn Sie Ihren TI-Konnektor selbst verwalten, lesen Sie dazu bitte Kapitel 3 "TLS Verschlüsselung zwischen CGM ALBIS und dem Konnektor" dieser Dokumentation.

Auch die Konnektor-Version **PTV 3** ist für den Einsatz im Rahmen der eAU geeignet. Hier ist jedoch der Komfortsignatur-Modus nicht möglich, auch wenn Sie TLS bereits konfiguriert haben sollten.

# WICHTIG

Sollten Sie PTV 2 oder niedriger verwenden, können Sie die eAU nicht verwenden.

# 1.1.2.2 <u>Signatur</u>

Im Rahmen der eAU haben Sie verschiedene Möglichkeiten, die ausgestellten Bescheinigungen zu unterzeichnen.

• **Einzelsignatur:** durch Einlesen Ihres eHBA und Eingabe Ihrer PIN unterzeichnen Sie eine einzelne eAU.

→Voraussetzungen: eHBA G2 (oder SMC-B), Kartenlesegerät, Update mit eAU-Funktionalität

• **Stapelsignatur**: durch Einlesen Ihres eHBA und Eingabe Ihrer PIN unterzeichnen Sie mehrere zuvor ausgestellte eAU's im unmittelbaren zeitlichen Zusammenhang (per einzelnem Signaturauftrag).

→Voraussetzungen: eHBA G2 (oder SMC-B), Kartenlesegerät, Update mit eAU-Funktionalität

• Komfortsignatur: durch Einlesen Ihres eHBA (Karte muss gesteckt bleiben) und einmalige PIN-Eingabe können Sie die Komfortsignatur aktivieren und alle nachfolgend ausgestellten eAUs werden über einen längeren Zeitraum mit nur jeweils einem Klick unterzeichnet. Für maximal 24 Stunden oder maximal 250 Signaturen.

→**Voraussetzungen**: Konnektor-Version PTV 4+, TLS-Einrichtung am Konnektor, Kartenlesegerät, eHBA G2, Update mit eAU-Funktionalität, Aktivierung der Komfortsignatur am Konnektor sowie in CGM ALBIS, Arbeitsplatz ist mit der TI verbunden.

# Hinweis

Wir bitten um Beachtung, dass die Komfortsignatur in CGM ALBIS erst mit der Quartalsupdateversion Q1/2022 (22.10) genutzt werden kann!

# 1.1.2.2.1 Kartenkombinationen zur Durchführung der Signatur

Für die verschiedenen Signaturtypen bedarf es in jedem Fall einer Authentifizierung des behandelnden Arztes mittels seines eHBA's (elektronischer Heilberufsausweis) oder alternativ der SMC-B (elektronischer Praxisausweis, ausgestellt von der KV). Der SMC-B stellt hier jedoch nur eine Übergangslösung dar und soll nur so lange verwendet werden, bis ein gültiger eHBA vorhanden ist. **Für ein optimales Arbeiten mit der eAU und den Signaturen wird der eHBA G2 oder höher benötigt.** 

Einen elektronischen Heilberufsausweis (eHBA) der 2. Generation können Sie unter <u>https://www.d-trust.net/cgm</u> bestellen. Damit sind alle Signaturtypen und -modi möglich. Sollten Sie keinen eHBA und stattdessen einen SMC-B verwenden, sind lediglich Einzel- und Stapelsignatur möglich, nicht aber die Komfortsignatur.

# Wichtig

Wenn Sie weder einen eHBA noch eine SMC-B oder auch kein Kartenlesegerät nutzen, können Sie auch die eAU nicht verwenden. Durch die beschlossene Übergangsregelung zwischen dem 01.10.2021 und dem 31.12.2021 können Sie in dieser Zeit in Ihrem CGM ALBIS weiterhin Muster 1 zum Ausstellen einer Arbeitsunfähigkeitsbescheinigung verwenden. Informationen, wie Sie hierfür vorgehen müssen, werden Ihnen mit Bereitstellung des eAU-Features zur Verfügung gestellt.

# 1.1.2.2.2 Kartenterminal zur Durchführung der Signatur

Als vertragsärztliche Praxis nutzen Sie in der Regel ein Kartenlesegerät. Dieses ist für die erfolgreiche Signatur Ihrer eAUs notwendig und muss korrekt eingerichtet worden sein. Hierzu ist eine Anpassung im Infomodell durch einen zertifizierten (Service-)Techniker erforderlich.

Sollten Sie kein Kartenlesegerät nutzen, empfehlen wir Ihnen, ein neues Kartenlesegerät über Ihren CGM ALBIS Vertriebs- und Servicepartner zu bestellen. Bis zur endgültigen Installation des Gerätes müssen Sie die eAU in dreifacher Ausführung ausdrucken und händisch unterzeichnen oder im Rahmen der Übergangsregelung auf die Verwendung von Muster 1 zurückgreifen. Siehe Kapitel 1.6.

# 1.1.2.3 KIM – Kommunikation im Medizinwesen

**Für den Versand der eAU an die Krankenkassen ist die Anbindung des KIM-Moduls notwendig.** Um einen reibungslosen Ablauf der eAU zu ermöglichen, muss sowohl das KIM-Basismodul als auch die KIM-Mailadresse lizensiert und eingerichtet sein. Falls Sie noch keine KIM-E-Mail-Adresse besitzen, können Sie diese im <u>CGM KIM-Webshop (kim-shop.cgm.com)</u> bestellen. Zur Bestellung eines KIM-Basismoduls wenden Sie sich bitte an Ihren CGM ALBIS Vertriebs- und Servicepartner.

Um das KIM-Basismodul sowie die KIM-Mailadresse in CGM ALBIS zu hinterlegen, lesen Sie bitte die dazu gehörige Dokumentation. Diese finden Sie in CGM ALBIS über ? | Infoseiten... | Dokumentationen | Kommunikation im Medizinwesen (KIM).

# Hinweis

KIM unterstützt zudem auch weitere, ehemalige KV-Connect-Dienste wie z.B. das Versenden und Empfangen elektronischer Arztbriefe (eArztbrief).

# 1.1.2.4 Verfügbarkeit der Krankenkassen

In der Regel kann die eAU über KIM an alle Krankenkassen versendet werden. Ein Versand an Krankenkassen, die nicht im Verzeichnisdienst der Telematik-Infrastruktur (LDAP) gelistet sind, ist nicht möglich. Die Verfügbarkeit der Krankenkasse wird bereits beim Erstellen der eAU in Ihrem CGM ALBIS geprüft. In diesem Fall müssen Sie das Ersatzverfahren in Form des neuen Druckverfahrens über das KBV-Stylesheet nutzen. Das dreifach ausgedruckte Formular (für Patienten, Arbeitgeber und Krankenkasse) der eAU muss anschließend händisch signiert und das Exemplar für die Krankenkassen anschließend vom Patienten selbst postalisch an diese versendet werden.

# Hinweis

Ein digitaler Versand an Kostenträger, die zum Ausstellungszeitpunkt nicht im Verzeichnisdienst der Telematik-Infrastruktur gelistet sind, ist zu einem späteren Zeitpunkt ist weder nötig noch möglich.

# 1.1.2.5 <u>Druckverfahren</u>

# 1.1.2.5.1 Ausdrucke auf normalem Druckerpapier

Mit der Einführung der eAU wird zunächst nur die Übermittlung an die Krankenkassen elektronisch stattfinden. Wie die KBV informiert, müssen Ärzte weiterhin Papierbescheinigungen für Arbeitgeber und Patienten erstellen – sollte die elektronische Übertragung nicht funktionieren zusätzlich eine für die Krankenkasse. Die Ausdrucke haben die Formate DIN A4 oder A5. Sicherheitspapier ist nicht notwendig; Praxen können normales Druckerpapier verwenden. In den meisten Fällen dürfte ein Laser- oder Tintenstrahldrucker die wirtschaftlichste Option sein. Praxen, die einen neuen Drucker anschaffen wollen, sollten dabei direkt die Anforderungen an das eRezept, welches am dem 1.1.2022 verpflichtend eingeführt wird, beachten.

KBV Hinweise zur eAU: <u>https://www.kbv.de/html/1150\_54018.php</u> KBV Hinweise zum eRezept: <u>https://www.kbv.de/html/erezept.php</u>

#### Hinweis

Bei Fragen zur Konfiguration des neuen Druckverfahrens wenden Sie sich bitte an Ihren CGM ALBIS Vertriebs- und Servicepartner.

# 1.1.2.5.2 Laserdrucker

**Für ein optimales Arbeiten mit der eAU eignet sich ein Laserdrucker bestens.** Dieser Druckertyp ist sehr schnell und verursacht zeitgleich die geringsten Kosten für Sie.

# Hinweis

Wenden Sie sich gerne an Ihren CGM ALBIS Vertriebs- und Servicepartner, falls Sie ein neues Gerät benötigen.

# 1.1.2.5.3 Tintenstrahldrucker

Ein Tintenstrahldrucker kann zwar für den Druck der eAU verwendet werden, der Farbauftrag kann jedoch für das Drucken der Barcodes zu ungenau sein.

# 1.1.2.5.4 Nadeldrucker

Auch ein Nadeldrucker mit einer Mindestauflösung von 300dpi kann für den Druck der eAU verwendet werden, jedoch kann es hierbei zu enormen Verzögerungen im Ablauf sowie Lärmentwicklung innerhalb der Praxis kommen. Zudem kann auch hier, je nach verwendetem Gerät, der Farbauftrag für das Drucken der Barcodes zu ungenau sein.

# 1.1.2.6 <u>TI- oder KIM-Störungen</u>

Infrastrukturelle Störungen seitens der Telematik-Infrastruktur können dazu führen, dass die eAU nicht versendet werden kann. Dazu zählen z.B. Konnektor-Störungen, VZD-Störungen, CGM CONNECT-Störungen, Internet- und Client-Modul-Störungen. Diese werden Ihnen automatisch von CGM ALBIS angezeigt. Störungen, die nicht automatisch von Ihrem Arztinformationssystem erkannt werden, können manuell in CGM ALBIS hinterlegt werden.

Um eine KIM-Störung in CGM ALBIS manuell zu aktivieren, gehen Sie über das Menü Optionen TI Optionen eAU und selektieren im Bereich <u>Global</u> (für alle Arbeitsplätze) die KIM-Störung

| TI Optionen eAU X                                                                                                    |                                                      |  |  |  |  |  |
|----------------------------------------------------------------------------------------------------|------------------------------------------------------|--|--|--|--|--|
| Global (für alle Arbeitsplätze)                                                                                                    |                                                      |  |  |  |  |  |
| Arztwahl Alle                                                                                                    | ~                                                    |  |  |  |  |  |
| Allgemein                                                                                                    |                                                      |  |  |  |  |  |
| Zustellungsbestätigung anfordern                                                                                                    | Vorschau                                             |  |  |  |  |  |
| ⊠eAU                                                                                                    | aktivieren                                           |  |  |  |  |  |
| Individuell (nur für diesen Arbeitsplatz)<br>Signatur                                                                                                    | Chipkartenleser /<br>eGK Konfig  <br>sser eine Karte |  |  |  |  |  |
| Global (für alle Arbeitsplätze)          KIM Störung       ALBI5, 30.08.2021, 14:43:21, NKOB537066         Image: Start Strang Albert Stranger       Oruck für Krankenkasse erzeugen         O Druck für Krankenkasse erzeugen       O Abfrage beim Versand jeder eAU |                                                      |  |  |  |  |  |
| OK Abbrechen                                                                                                    |                                                      |  |  |  |  |  |

# Unsere Empfehlungen im Störfall:

- Bereits im ePostfach befindliche eAUs werden nicht versendet: Stoßen Sie den Versand der eAUs oder Stornos (Sie können bereits versendete eAUs innerhalb von 5 Tagen stornieren) erneut an. Sollte sich innerhalb der nächsten 24 Stunden noch immer nichts getan haben, müssen Sie die Bescheinigungen gemäß des neuen Druckverfahrens ausdrucken und postalisch an die Krankenkasse versenden (ob Sie den Patienten erneut einbestellen und darum bitten, den Versand zu übernehmen oder ob Sie dies in der Praxis organisieren, ist dabei Ihnen überlassen). Sobald eine KIM-Störung behoben wurde, sollten Sie alle aufgelaufenen eAUs/ Stornos nachträglich versenden.
- Ein Fehler liegt bereits beim Erstellen der eAU vor: Drucken Sie alle drei Exemplare gemäß dem neuen Druckverfahren aus und bitten Sie den Patienten, das entsprechende Exemplar an seine Krankenkasse zu versenden. Die eAU muss daraufhin in das eAU-Postfach gelegt und sobald wie möglich versendet werden.

#### Hinweis

Storno-Benachrichtigungen müssen nicht gedruckt und postalisch versendet werden. Diese werden ausschließlich digital versendet, sobald es wieder möglich ist.

| 1.1.3 Glossar              |                                                                                                    |
|----------------------------|----------------------------------------------------------------------------------------------------|
| С                          |                                                                                                    |
| CGM CONNECT                | Die Kommunikationsplattform der CGM für Instant Messaging,<br>Datentransfer, Cloud-Lösungen, E-Mail-Austausch und vieles mehr.                                                                                                    |
| KIM-Client-Modul           | Das Client-Modul stellt dem KIM-Teilnehmer unter anderem die<br>Funktionalität für den automatischen Schutz von KIM-Nachrichten zur<br>Verfügung. Das KIM-Client-Modul verschickt, signiert, prüft und<br>empfängt verschlüsselte KIM-Nachrichten. |
| E                          |                                                                                                    |
| eAU                        | Elektronische Arbeitsunfähigkeitsbescheinigung.                                                                                                    |
| еНВА                       | Elektronischer Heilberufsausweis. Dieser ist in verschiedenen Generationen verfügbar. Die neueste Version ist der eHBAG2.                                                                                                    |
| Einzel- und Stapelsignatur | Elektronische Signatur einer einzelnen oder mehrerer eAUs.                                                                                                    |
| К                          |                                                                                                    |
| KBV                        | Kassenärztliche Bundesvereinigung.                                                                                                    |
| KIM                        | Kommunikation im Medizinwesen.                                                                                                    |
| Komfortsignatur            | Modus zur automatischen, elektronischen Signatur der eAUs innerhalb<br>eines festgelegten Zeitraums oder für eine festgelegte Anzahl an<br>Bescheinigungen.                                                                                        |
| Konnektor                  | Zertifiziertes Gerät, welches Ihre Praxis mit der Telematik-Infrastruktur verbindet. Erhältlich in verschiedenen Versionen: PTV 2, PTV 3, PTV 4+.                                                                                                  |
| KV                         | Kassenärztliche Vereinigung.                                                                                                    |
| L                          |                                                                                                    |
| Laserdrucker               | Drucker, der im Elektrofotografie Verfahren mit Laserstrahlen arbeitet.                                                                                                    |
| LDAP                       | Lightweight Directory Access Protocol, Netzwerkprotokoll eines verteilten Verzeichnisdienstes.                                                                                                    |
| Μ                          |                                                                                                    |
| Muster 1                   | Formular der Arbeitsunfähigkeitsbescheinigung bis zum 01.10.2021.                                                                                                    |
| Ν                          |                                                                                                    |
| Nadeldrucker.              | Drucker, der mit einer Vielzahl angesteuerter Nadeln und einem<br>Farbband arbeitet.                                                                                                    |
| S                          |                                                                                                    |
| SMC-B                      | Elektronischer Praxisausweis.                                                                                                    |

| Stornos<br>Stylesheet                 | Fälschlich ausgestellte eAUs, die nach Versand innerhalb von fünf<br>Tagen storniert werden.<br>Festgelegtes Erscheinungsbild von Dokumenten oder Formularen. |
|---------------------------------------|----------------------------------------------------------------------------------------------------|
| <b>T</b><br>TI<br>Tintenstrahldrucker | Telematik-Infrastruktur<br>Drucker, der mit Farbdüsen und Tinte arbeitet.                                                                                     |
| TLS<br>V<br>VZD                       | Transport Layer Security (Verschlüsselungsprotokoll)<br>Elektronischer Verzeichnisdienst der Telematik-Infrastruktur.                                         |

# 1.2 Elektronische Arbeitsunfähigkeitsbescheinigung (eAU) in CGM ALBIS

# 1.2.1 Einleitung

Mit der Version CGM ALBIS Q4/2021 (21.40) ist es möglich, die Arbeitsunfähigkeitsbescheinigung (Muster 1a) über Kommunikation im Medizinwesen (KIM) an den Kostenträger zu versenden.

# 1.2.2 Voraussetzung

Die grundsätzliche Voraussetzung ist, neben der Anbindung an die Telematik Infrastruktur (TI), ebenfalls ein komplett eingerichteter KIM Account. Eine zusätzliche Freischaltung wird nicht benötigt. Folgende Punkte müssen zur Nutzung gegeben sein:

- Mindestens die Version CGM ALBIS Q4/2021 (21.40)
- Lizenz zur Nutzung der Telematik Infrastruktur (TI)
- Freischaltung für Kommunikation im Medizinwesen (KIM)
- Praxisausweis (SMC-B)
- Elektronischer Heilberufsausweis (eHBA) Generation 2
- registrierte KIM Mail-Adresse
- ٠

# 1.2.3 Aktivieren der eAU

Nach Einspielen des CGM ALBIS Update 21.40 ist die eAU-Funktion noch deaktiviert. Sie können wie gewohnt die Arbeitsunfähigkeitsbescheinigung ausdrucken. Die eAU wird automatisch durch CGM ALBIS zum 01.01.2022 aktiviert. Wenn Sie die Funktion vorab testen möchten, aktivieren Sie bitte im Laufe des 4ten Quartals 2021 die eAU- Funktion. Um den Versand der

Arbeitsunfähigkeitsbescheinigung über KIM zu nutzen, müssen Sie in CGM ALBIS über das Menü Optionen | TI Optionen | eAU den Dialog öffnen. Im Bereich <u>Allgemein</u> wählen Sie die Checkbox eAU aktivieren aus.

| TI Optionen eAU X                                                                                                    |                                                              |       |                                                                                                    |                                                                  |  |  |
|----------------------------------------------------------------------------------------------------|--------------------------------------------------------------|-------|----------------------------------------------------------------------------------------------------|------------------------------------------------------------------|--|--|
| Global (für alle Arbeitsplätze)                                                                                                    |                                                              |       |                                                                                                    |                                                                  |  |  |
| Arztwahl                                                                                                    | ~                                                            |       |                                                                                                    |                                                                  |  |  |
| Allaemein                                                                                                    |                                                              |       |                                                                                                    |                                                                  |  |  |
| Zustellu                                                                                                    | ungsbestätigung                                              | anfor | dern 🗹 e                                                                                                    | AU Vorschau                                                      |  |  |
|                                                                                                    |                                                              |       |                                                                                                    | AU aktivieren                                                    |  |  |
| Individuell (nur<br>Signatur<br>Einzelsi<br>Stapels<br>Komfor<br>Vorwiegend r<br>eHBA<br>SMC-B                                                                                                    | für diesen Arbeit<br>ignatur<br>signatur<br>tsignatur<br>mit | Signa | tur Einstellungen<br>Sie können unter Optioner<br>Konnektoren   Schaltflä<br>Kartenzuordnung einem E<br>zuordnen. | n   Chipkartenleser /<br>iche eGK Konfig  <br>rfasser eine Karte |  |  |
| Global (für alle Arbeitsplätze)          KIM Störung       ALBI5, 22.07.2021, 10:45:40, test         Versand später durchführen       Druck für Krankenkasse erzeugen         Abfrage beim Versand jeder eAU |                                                              |       |                                                                                                    |                                                                  |  |  |

Unter den allgemeinen Einstellungen haben Sie die Möglichkeit, auch weitere Optionen, die den Versand der eAU betreffen, auszuwählen: Zustellbestätigung anfordern

Bei einer aktivierten Zustellbestätigung erhalten Sie eine Rückmeldung vor der Krankenkasse, ob die eAU erfolgreich an den Server übermittelt wurde, und die Statusanzeige im ePostfach und Karteikarte wird aktualisiert. Bitte deaktivieren Sie diese Funktion nicht.

Beim Entfernen des Schalters Zustellbestätigung anfordern, erhalten Sie folgende Warnmeldung:

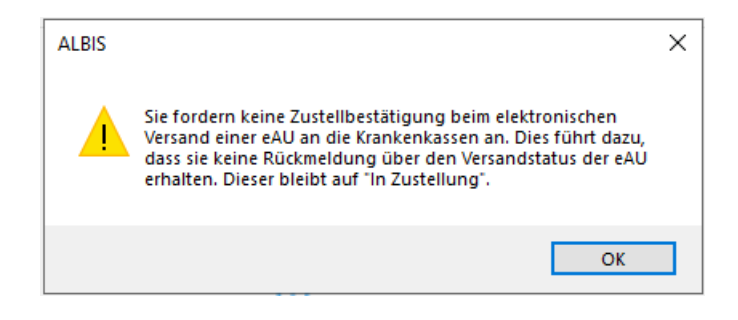

# Hinweis

Eine Zustellbestätigung kann nachtäglich nicht mehr für bereits versendet eAU's angefordert werden!

# eAU Vorschau vor dem Versand

Ist dieser Schalter gesetzt, wird vor dem Signieren der eAU eine Signaturvorschau angezeigt. Nachdem Sie die Vorschau geschlossen haben, startet der Signaturvorgang. Dieser Schalter ist im Auslieferungszustand nicht gesetzt.

Des Weiteren besteht die Möglichkeit, das Verhalten je Arbeitsplatz beim Signieren zu bestimmen, so dass Sie folgende Parameter nutzen können:

# Einzelsignatur

Beim Erstellen einer eAU wird die Signatur durchgeführt, die Krankenkassenausfertigung versendet und der Ausdruck (Patient und Arbeitgeber-Ausfertigung) gestartet.

# Stapelsignatur

Ist dieser Schalter gesetzt, ist auf dem Muster 1a automatisch der Schalter später versenden aktiviert. Dadurch wird beim Erstellen einer eAU das Dokument gedruckt (Patient und Arbeitgeber-Ausfertigung), die Ausfertigung für die Krankenkasse wird im ePostfach abgelegt. Sie können den Schalter später versenden auf dem Formular, unabhängig von den Einstellungen im Menü TI-Optionen | eAU..., jederzeit setzen oder entfernen.

Sie erreichen das ePostfach über ein Symbol oder das Menü Extern | ePostfach... Die AU's werden unter dem Reiter Versandbereit zur Verfügung gestellt und können von dort aus signiert und versendet werden. Erstellte eAU's müssen spätesten 24h nach der Erstellung aus dem Postausgang an die Krankenkasse versendet werden.

Beim Erstellen einer eAU wird, nach einer Bestätigungsaufforderung, mit der eingestellten eHBA die eAU signiert, die Krankenkassenausfertigung versendet und der Ausdruck (Patient und Arbeitgeber-Ausfertigung) gestartet. (Die Komfortsignatur ist erst ab der CGM ALBIS Version Q1/2022 möglich)

# **KIM Störung**

Im unteren Bereich des Dialoges können Sie den Haken bei KIM Störung setzen, wenn eine Störung vorliegt . Zudem können Sie eine Auswahl der 3 folgenden Punkte auswählen, die während der KIM Störung durchgeführt werden sollen.

- Versand später durchführen: Die eAU wird für den späteren Versand im Postfach unter Versandbereit hinterlegt.
- Druck für die Krankenkasse erzeugen: Bei jeder eAU wird der Papierausdruck für die Krankenkasse erzeugt
- Abfrage beim Versand jeder eAU: Es kommt immer eine Abfrage wie Sie mit der eAU fortfahren möchten Krankenkassenausfertigung drucken oder später senden

Sollte der Haken bei KIM Störung noch gesetzt sein, kommt beim CGM ALBIS Start ein Hinweis, ob die aktuelle immer noch Störung vorliegt. Der Haken ist unabhängig von der Anzeige über die TI Funktionalität in der CGM ALBIS Statusleiste. Die Einstellung gilt für alle Arbeitsplätze.

# 1.2.4 Erstellen einer elektronischen Arbeitsunfähigkeitsbescheinigung (eAU)

Der Aufruf und das Ausfüllen der elektronischen Arbeitsunfähigkeitsbescheinigung (eAU) hat sich, im Vergleich zur alten Arbeitsunfähigkeitsbescheinigung, nicht verändert und ist über die bereits bekannten Wege möglich. Sie haben auf dem Muster 1a für die eAU-Funktion drei neue Felder: als eAU versenden, später versenden, sowie die Auswahlliste Verantwortliche Personen.

Nach dem Öffnen des Muster 1a wird im Hintergrund geprüft, ob die Krankenkasse des Patienten eine E-Mail-Adresse für den eAU-Versand hinterlegt hat. Ist dies der Fall, wird der Schalter als eAU versenden automatisch gesetzt und die Schaltflächen Drucken und Spoolen werden zu Senden & Drucken und Senden & Spoolen.

| Muster 1a (01.2018),AU für <albinus, sarah=""> ausstellen</albinus,> |                               | ×                     |  |  |  |  |  |
|----------------------------------------------------------------------|-------------------------------|-----------------------|--|--|--|--|--|
|                                                                      |                               |                       |  |  |  |  |  |
| Krankonkazzo bzu. Kurtonträgor                                       | Erstbescheinigung             | Eolgebescheinigung    |  |  |  |  |  |
| Techniker Krankenkasse 51                                            | 🔾 — 🖉                         | Durchgangsarzt        |  |  |  |  |  |
| Name, Varname der Verzicherten<br>Albinus ach am                     | -folgen                       | zugewiesen            |  |  |  |  |  |
| Sarah 05.04.1979                                                     | Arbeitsunf <u>ä</u> hig seit: | 21.04.2021            |  |  |  |  |  |
| Hans-Böckler-Straße 5 WKaükiabir<br>D. 55555 Normained 05622         |                               |                       |  |  |  |  |  |
| D 56566 NEUWIEG U5/22<br>Kartenträgerkennung Verzicherten-Nr. Statur | Drucke: 💽 Datum               | Krankenhausaufenthalt |  |  |  |  |  |
| 104077501 A157824592 1000000                                         | Vor. bis einschl.:            | 21.04.2021 Mittwoch   |  |  |  |  |  |
| Betriebzztötten-Nr. Arzt-Nr. Datum<br>181111100  999999901           | Festgestellt am:              | 21.04.2021            |  |  |  |  |  |
|                                                                      | r estgestellt a <u>m</u> .    | 21.04.2021            |  |  |  |  |  |
|                                                                      | sonstiger Unfall, Unfa        | allfolgen             |  |  |  |  |  |
|                                                                      | Versorgungsleiden (B          | 3V <u>G</u> )         |  |  |  |  |  |
|                                                                      |                               |                       |  |  |  |  |  |
|                                                                      |                               |                       |  |  |  |  |  |
| AU-begrundete Diagnose(n) (ICD-10)                                   |                               |                       |  |  |  |  |  |
| ICD-10 - Code ICD-10 - Code ICD-10 - Code ICE                        | )-10 - Code   ICD-10          | - Code ICD-10 - Code  |  |  |  |  |  |
| J06.9G                                                               |                               |                       |  |  |  |  |  |
|                                                                      |                               |                       |  |  |  |  |  |
|                                                                      |                               |                       |  |  |  |  |  |
| 👝 Leistungen zur 👘 stufenweise                                       |                               |                       |  |  |  |  |  |
| 🖵 medizinischen Rehabilitation 🔛 Wiedereingliederung                 |                               |                       |  |  |  |  |  |
| Sonstige                                                             |                               |                       |  |  |  |  |  |
|                                                                      |                               |                       |  |  |  |  |  |
| Im Krankengeldfall ab 7. AU-Woche oder                               | Endbescheinigung              |                       |  |  |  |  |  |
|                                                                      |                               |                       |  |  |  |  |  |
|                                                                      |                               |                       |  |  |  |  |  |
| TI Versand über KIM 🗹 als eAU versenden 📃 :                          | später versenden              |                       |  |  |  |  |  |
| Verantwortliche Person Dr. med Justus ALBIS (JA)                     |                               |                       |  |  |  |  |  |
| Perdiamondene reison (pr. med. odsus ALDIO (DA)                      |                               |                       |  |  |  |  |  |
| Senden & Drucken Senden & Spoolen Spei <u>c</u> hern                 | Abbruch                       | Standard              |  |  |  |  |  |
|                                                                      |                               |                       |  |  |  |  |  |

In der Übergangsfrist bis zum 01.01.2022 können Sie bei aktivierter eAU Funktion individuell pro Formular entscheiden, ob diese AU an den Kostenträger über den Versandweg KIM übermittelt werden soll oder nicht. Entfernen Sie den Schalter als eAU versenden, werden automatisch drei Exemplare (für die Krankenkasse, Arbeitgeber und Patient) ausgedruckt.

Bleibt der Schalter als eAU versenden gesetzt, wird das Krankenkassenexemplar elektronisch im Hintergrund versendet und die Ausfertigungen für den Versicherten und für den Arbeitgeber des Versicherten gedruckt.

Sollte der Versand nicht möglich sein, erscheint eine entsprechende Hinweismeldung. In diesem Fall können Sie die Krankenkassenausfertigung ausdrucken oder später erneut versuchen zu versenden. Die Versandwiederholung wird aus dem ePostfach durchgeführt.

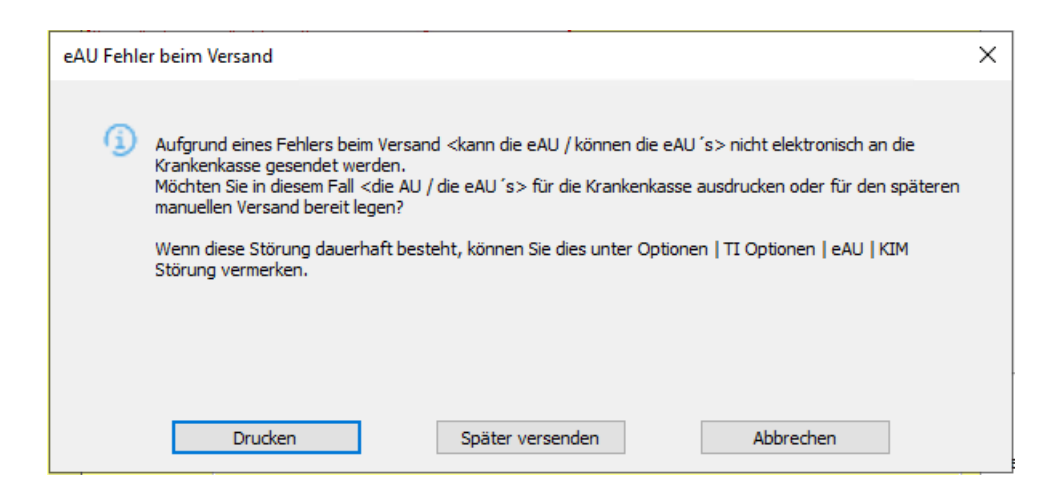

Später versenden: Es besteht auch die Möglichkeit die ausgefüllte AU zu einem späteren Zeitpunkt zu versenden. Dazu wählen Sie den Schalter später versenden aus. Die Schaltflächen Senden & Drucken und Senden & Spoolen werden in diesem Fall zu Speichern & Drucken und Speichern & Spoolen. Später versenden ist automatisch aktiviert, wenn Sie im Menü Optionen | TI-Optionen eAU... die Stapelsignatur aktiviert haben oder dieser Arbeitsplatz nicht an die Telematik Infrastruktur eingebunden ist.

# Hinweis

Ist Ihr Arbeitsplatz nicht an die TI angebunden, ist der Schalter später versenden automatisch gesetzt und kann nicht entfernt werden.

Sie finden alle eAU's mit der Markierung später versenden in Ihrem ePostfach unter dem Menüpunkt Extern | ePostfach (siehe Kapitel 2.5 "eAU Postfach") versandbereit gespeichert.

# Verantwortliche Person:

Wird die eAU von einem Arzt in Weiterbildung erstellt, muss das Feld Verantwortliche Person mit dem Namen des Arztes befüllt werden, der für die Weiterbildung verantwortlich ist. Bitte setzen Sie bei Ärzten, die sich in Weiterbildung befinden, im Menü Stammdaten | Praxisdaten unter dem Punkt Arztdatenverwaltung den Schalter Assistenzarzt. Wird von dieser Person eine eAU erstellt werden Sie gewarnt, wenn das Feld Verantwortliche Person leer ist.

Über die Schaltfläche Senden & Drucken oder Senden & Spoolen wird die Krankenkassenausfertigung signiert und versendet. Nach dem erfolgreichen Versand werden Patienten- und Arbeitgeberausfertigung gedruckt bzw. in den Spooler gelegt. Der Ausdruck der eAU wird automatisch als Blankoformularbedruckung ausgedruckt und kann auf DIN-A 4 oder Din-A5 erfolgen. Sicherheitspapier ist nicht notwendig.

Sollte der Versand an die Krankenkasse nicht möglich sein, kann die Krankenkassenausfertigung auch später ausgedruckt werden.

#### 1.2.5 eAU Postfach

Das eAU Postfach wurde zwischenzeitlich in "ePostfach" umbenannt. Das Symbol hat derzeit noch die Bezeichnung "eAU Postfach", dies wird aber ab dem 1. Quartal 2022 angepasst und heisst dann ebenfalls "ePostfach"

In CGM ALBIS können Sie das ePostfach entweder über das Menü Extern | ePostfach aufrufen, oder alternativ über die entsprechenden Symbole in der Symbolleiste der Karteikarte. Um die neuen Funktionen über die Symbole aufrufen zu können, müssen

diese einmalig pro Arbeitsplatz von Ihnen eingeblendet werden. Dazu gehen Sie bitte über den Menüpunkt Ansicht | Funktionsleiste | Anpassen | Nachrichten, Sie erhalten den nachfolgenden Dialog.

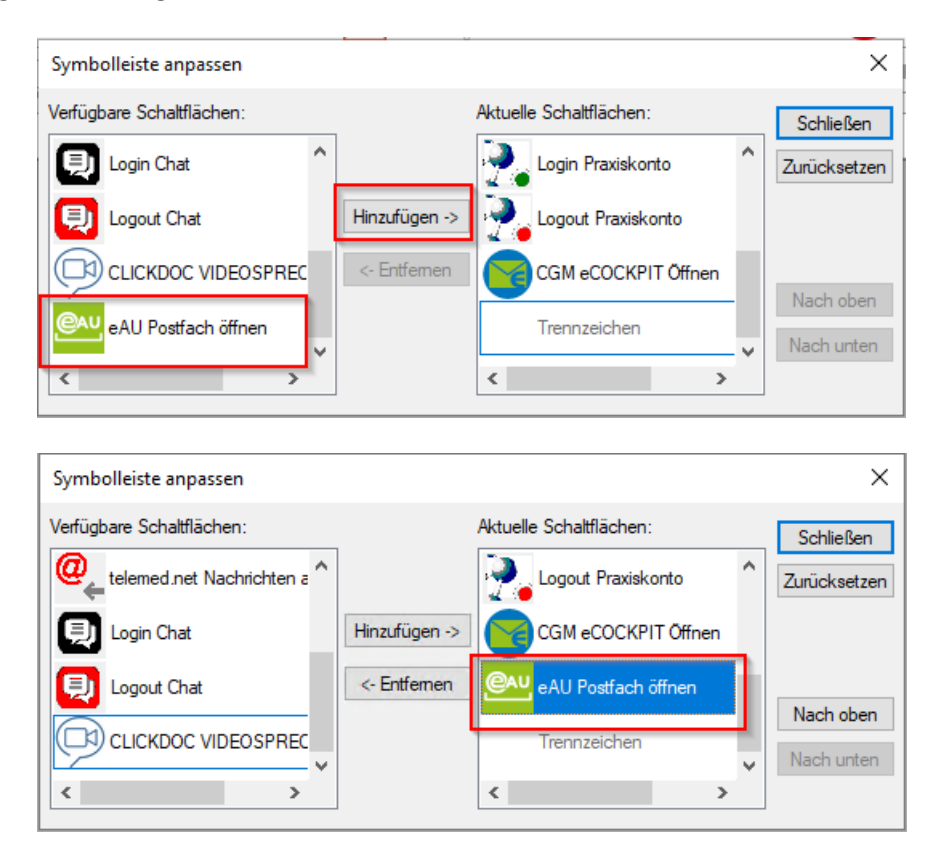

Markieren Sie bitte im Bereich <u>Verfügbare Schaltflächen</u> das gewünschte Symbol eAU Postfach öffnen und klicken in der Mitte auf Hinzufügen. Mit den Schaltflächen Nach oben bzw. Nach unten, verändern Sie die Reihenfolge der Symbole in der Symbolleiste. Durch Anklicken der Schaltfläche Schließen, werden die Symbole in die Symbolleiste übernommen. Im ePostfach stehen Ihnen folgende Register zur Verfügung:

- Versandbereit
- Gesendete

# **Register Versandbereit**

Unter dem Register Versandbereit haben Sie eine Übersicht der eAU's, die noch nicht signiert sind und zum Versand bereitstehen. Die Einträge werden durch folgende Voraussetzungen in dieses Postfach eingestellt:

- Sie nutzen die Stapelsignatur und wollen zum Beispiel alle AUs am Ende des Tages mit einer Signatur versenden.
- Sie haben in dem Formular den Haken später versenden gesetzt.

Mit den bekannten Filteroptionen haben Sie die Möglichkeit, einen schnelleren Überblick zu schaffen oder gezielt nach eAU's zu suchen.

Für das Signieren und Übermitteln der eAU's an die Krankenkassen, müssen Sie die Checkbox vor den Einträgen anwählen. Mit den Schaltflächen Alle markieren und Auswahl umkehren können Sie die Auswahl beschleunigen. Über die Schaltfläche Markierte senden wird die Signatur-Funktion aufgerufen. Nach einer erfolgreichen Signatur werden die Daten an die entsprechenden Krankenkassen übermittelt.

# Hinweis

Die Arztpraxis ist verpflichtet, spätestens 24 Stunden nach Erstellen der eAU, diese an die Krankenkasse zu übermitteln!

Wurde eine eAU fälschlicherweise für einen Patienten erstellt und noch nicht versendet, können Sie die Checkbox vor den Einträgen anwählen und diese aus dem Postfach mit der Schaltfläche Markiert löschen entfernen.

| andbereit Gesendet                                                                |                                        |             |                           |                                      |                                                        |                                                                      |                       |                 |
|-----------------------------------------------------------------------------------|----------------------------------------|-------------|---------------------------|--------------------------------------|--------------------------------------------------------|----------------------------------------------------------------------|-----------------------|-----------------|
| Zeitraum von 31.08.2021                                                           | bes 07.09.2021                         | Orteu       | te:                       |                                      |                                                        |                                                                      |                       |                 |
| 6940 B18111100 Dr. med                                                            | . Justus ALBUS                         |             | Gedrud                    | ite ausblenden                       |                                                        |                                                                      |                       |                 |
| itient<br>  Circasaac, Onceaseic (89)                                             | erstellt en<br>07.09.2021              | Arzt<br>JA  | Diagnosen<br>815.0: 666.0 | AU Zetraut<br>07.09 07.09.2021       | Status<br>Gadruckt                                     | Letzte Statunärderung<br>07.09.2021, 17:48:40                        | Druck<br>AG, V        | Benuta<br>ALSIS |
| Apvissagu, 3pxaaagt (95)<br>TK-eAU-Weber, Klaus (97)<br>Dkrissaac, Rinoasaac (90) | 07.09.2021<br>07.09.2021<br>07.09.2021 | ы<br>ы<br>ы | R05<br>R05<br>H60.1       | 07.09 07.09.2021<br>07.09 07.09.2021 | Stomo versandbereit<br>Stomo versandbereit<br>Gedruckt | 07.09.2021, 21:29:15<br>07.09.2021, 21:29:16<br>07.09.2021, 21:29:16 | AG, V<br>KRC<br>AG, V | ALBES<br>ALBES  |
|                                                                                   |                                        |             |                           |                                      |                                                        |                                                                      |                       |                 |
|                                                                                   |                                        |             |                           |                                      |                                                        |                                                                      |                       |                 |
|                                                                                   |                                        |             |                           |                                      |                                                        |                                                                      |                       |                 |
|                                                                                   |                                        |             |                           |                                      |                                                        |                                                                      |                       |                 |
| Me natieren                                                                       | Auswert                                | utketren    | 1                         |                                      |                                                        |                                                                      |                       |                 |

Sie können sich die eAU über F3 oder einen Doppelklick auf den Eintrag noch einmal anzeigen lassen und ggf. korrigieren bevor Sie diese versenden.

Im Postfach Versandbereit haben die Spalten die folgenden Inhalte und Bedeutungen:

| Spaltenname | Inhalt                                                                              | Bemerkung                                                                           |
|-------------|-------------------------------------------------------------------------------------|-------------------------------------------------------------------------------------|
| Patient     | Name, Vorname (Patientennummer)                                                     |                                                                                     |
| erstellt am | Ausstellungsdatum der eAU                                                           |                                                                                     |
| Arzt        | Das Erfasser Kürzel des eAU Ausstellers                                             |                                                                                     |
| Diagnosen   | Die Diagnosen die auf dieser eAU<br>enthalten sind                                  |                                                                                     |
| AU Zeitraum | Arbeitsunfähigkeitszeitraum von - bis                                               | Dieser Zeitraum darf bei einer Folge-AU nicht<br>durch das System ausgefüllt werden |
| Status      | gedruckt → eAU wurde ausgedruckt<br>gespoolt → eAU befindet sich noch im<br>Spooler |                                                                                     |

| Spaltenname              | Inhalt                                                             | Bemerkung                                                                 |
|--------------------------|--------------------------------------------------------------------|---------------------------------------------------------------------------|
|                          | Storno versandbereit $\rightarrow$ diese eAU soll storniert werden |                                                                           |
| Letzte<br>Statusänderung | das letzte Änderungsdatum dieser eAU                               | Nach dieser Spalte ist das Postfach versandbereit sortiert                |
| Druck                    | AG → Arbeitgeberausfertigung wurde<br>ausgedruckt                  |                                                                           |
|                          | V → Versichertenausfertigung wurde<br>ausgedruckt                  |                                                                           |
|                          | KK → Krankenkassenausfertigung wurde<br>ausgedruckt                |                                                                           |
| Benutzer                 | Der Benutzer der diese AU erstellt hat                             | Wird aus der CGM ALBIS Benutzerverwaltung aus<br>dem Feld Kürzel genommen |

# **Register Gesendet**

Im Register Gesendet haben Sie eine Übersicht aller AU's, die in Ihrer Praxis erstellt wurden. Die Einträge werden durch folgende Punkte in dieses Postfach eingestellt:

- Senden einer eAU
- Stornieren einer eAU
- Kassenrückmeldungen zu den eAU's

Mit den bekannten Filteroptionen haben Sie die Möglichkeit, einen schnelleren Überblick zu schaffen oder gezielt nach eAU's zu suchen. Um eine Aktion auszuführen, müssen Sie die Checkbox vor dem Eintrag anwählen. Mit den Schaltflächen Alle markieren und Auswahl umkehren können Sie die Auswahl beschleunigen.

| Zetraum von 02.09.2021       | be 07.09.2021                | Otte | tii                  |                                                                                                    |                        |                       |        |          |
|------------------------------|------------------------------|------|----------------------|----------------------------------------------------------------------------------------------------|------------------------|-----------------------|--------|----------|
| 1596. B181111900 Dr. med     | Justus ALEES                 |      | Versend              | et 🖾 Storniert                                                                                                  |                        |                       |        |          |
| Aeraon                       |                              |      | Prehiota             | aft 🛛 Gedruckte anzeig                                                                                          | en .                   |                       |        |          |
| tent                         | erstellt am                  | Aret | Diagnosen            | AU Zeitraum                                                                                                    | Statue                 | Letzte Statusänderung | Drudk  | Tenutaer |
| Abrus, Sanh (1)              | 06.08.2021                   | W    | 051.9                |                                                                                                    | Bripfangen             | 02.09.3021, 13.36.30  | Spoder | ALITIS   |
| Schreber, Lina (3)           | 30.08.2021                   | 14   | R05:                 | 30.08 30.08.2021                                                                                                | Fehiversand            | 07.09.2021, 09:26:24  | AG, V  | ALBIS    |
| Sdveber, Lina (3)            | 30.08.2021                   | ,ML  | R.05                 |                                                                                                    | Fehlversand            | 07.09.2021, 09:26:24  | AG, V  | ALEIIS   |
| TK-eAU-Fischer, Weiner (H)   | 31.08,2021                   | .14  | R05                  | 31.08 31.08.2021                                                                                                | Zugestell-Automatisch  | 02.09.2021, 11:11:42  | AG, V  | ALETS    |
| TK-eAU-Zimmermann, Heinz (42 | 5 31.08.2071                 | 34   | R.0.5                |                                                                                                    | Stomert-Automatisch    | 02.09.2021, 11:11:42  | 40, V  | ALR15    |
| TK-eALI-Richter, Karin (99)  | 02.09.2021                   | 34   | 816.9                |                                                                                                    | Empfangen              | 02.09.2021, 10:15:26  | AG, V  | ALEOS    |
| TK-eALI-Wolf, Brigitte (300) | 02.09.2021                   | 34.  | K31.4                |                                                                                                    | Empfangen              | 02.09.2021, 10:15:30  | AG, V  | ALB15    |
| Kdretadst, Uneum (43)        | 02.09.2021                   | JA:  | REI                  | 02.0902.09.2021                                                                                                 | Empfangen              | 02.09.2021, 10:47:17  | AG, V  | ALRES    |
| Edhelacht, Uneun (43)        | 02.09.2021                   | 34   | REI                  |                                                                                                    | Empfangen              | 02.09.2021, 11:20:20  | AG, V  | ALTES    |
| Fignasec, Tijaaaab (45)      | 02.09.2031                   | 24   | 815.9                | 02.0902.09.2021                                                                                                 | Entpfangen             | 02.09.2021, 11:45:23  | AG, V  | AL815    |
| Signaser, Titaseb (45)       | 02.09.2021                   | 34   | 815.9                |                                                                                                    | Empfangen              | 02.09.3021. 11:45:24  | AG, V  | ALTES.   |
| Ridreiacht, Uneun (43)       | 02.09.2021                   | .58  | R.11                 | 02.0902.09.2021                                                                                                 | Entphangen             | 02.09.2021, 12:52:47  | AG, V  | ALRIS    |
| TK-eAU-Weber, Klaus (97)     | 92-09.2021                   | 24   | R.00.8; 302-0        | 02.09. +02.09.2021                                                                                              | Storniert              | 07.09.2021. 22:14:35  | AG, V  | 4.005    |
| TK-eAU-Richter, Karin (98)   | 02.09.2023                   | JA.  | E78.2:135.1          | 02.0902.09.2021                                                                                                 | Storniert              | 02.09.2021. 22:14:35  | AG, V  | AL815    |
| Wdvmouwit, Vfolfnat (88)     | 06.09.2021                   | 34   | R03                  |                                                                                                    | Fehlversand            | 06-09-2021, 20:48:20  | AG. V  | ALBIS    |
| TK-eALI-Richter, Karin (98)  | 06.09.2021                   | 34   | E78.2                | 06.0905.09.2021                                                                                                 | Zugestellt-Automatisch | 07.09.2021, 20:25:09  | XX     | ALB15    |
| Ginaasac, Oveaasac (99)      | 07.09.2021                   | 34   | 815.01 E66.0         | 07.0907.09.2021                                                                                                 | Gedruckt               | 07.09.2021.17:48:40   | AG. V  | W.RIS    |
| Dknasaac, Rimoseaac (90)     | 07.09.2021                   | 34   | H60.1: #05           |                                                                                                    | Gedruckt               | 07.09.2021.21.31.32   | AG. V  | AL H75   |
| Me markener                  | Aussiahl umkahren            | 1    |                      | - Andrew - Andrew - Andrew - Andrew - Andrew - Andrew - Andrew - Andrew - Andrew - Andrew - Andrew - Andrew - A |                        |                       |        |          |
| arkierte drekt storneren     | Maillierte später stornieren | Die  | Conviening error All | itt medmal E. Weiktage nach d                                                                                   | -                      |                       |        |          |
|                              |                              |      |                      |                                                                                                    |                        |                       |        |          |

Über F3 oder einen Doppelklick auf den Eintrag haben Sie die Möglichkeit, sich diesen nochmals anzeigen zu lassen und erneut auszudrucken, z.B., um bei einem Fehlversand die Krankenkassenausfertigung auszudrucken und per Postversand an die Kasse zu senden. Im Postfach Versandbereit haben die Spalten die folgenden Inhalte und Bedeutungen:

| Spaltenname | Inhalt                                             | Bemerkung                                                                                                    |
|-------------|----------------------------------------------------|----------------------------------------------------------------------------------------------------|
| Patient     | Name, Vorname<br>(Patientennummer)                 |                                                                                                    |
| erstellt am | Ausstellungsdatum der eAU                          |                                                                                                    |
| Arzt        | Das Erfasser Kürzel des eAU<br>Ausstellers         |                                                                                                    |
| Diagnosen   | Die Diagnosen die auf dieser eAU<br>enthalten sind |                                                                                                    |
| AU Zeitraum | Arbeitsunfähigkeitszeitraum von -<br>bis           | Dieser Zeitraum darf bei einer Folge AU nicht durch das<br>System ausgefüllt werden                                                          |
| Status      | gedruckt → es wurde eine AU<br>gedruckt            | Zugestellt: Die eAU ist erfolgreich auf dem zentralen Server<br>angekommen und kann von der entsprechenden<br>Krankenkasse abgerufen werden. |

| Spaltenname    | Inhalt                                                                                            | Bemerkung                                                                                                    |
|----------------|---------------------------------------------------------------------------------------------------|----------------------------------------------------------------------------------------------------|
|                | Spooler →die AU / eAU befindet<br>sich im Spooler<br>in Zustellung → die eAU ist in<br>Zustellung | Zugestellt - Automatisch / Storniert - Automatisch: Wurde<br>25h nach dem Versand keine Empfangsbestätigung<br>gesendet, wird der Versand Status automatisch durch                                                              |
|                | Zugestellt → die eAU wurde<br>erfolgreich zugestellt                                              | das System auf "Zugestellt Automatisch" gesetzt.                                                                                                    |
|                | Zugestellt → Automatisch → die<br>eAU wurde als zugestellt<br>gekennzeichnet                      | Fehlversand und Storno-Versandfehler: Bei einem<br>Fehlversand müssen Sie tätig werden, da die Krankenkasse                                                                                                    |
|                | in Storno → die eAU wurde zur<br>Stornierung an die Krankenkasse<br>gesendet                      | markieren und erneut versenden. Schlägt dies wieder fehl,<br>müssen Sie die eAU ausdrucken und postalisch an die<br>Krankenkasse senden.                                                                                        |
|                | Storniert –> die eAU wurde<br>erfolgreich storniert                                               |                                                                                                    |
|                | Storniert - Automatisch → die<br>Storno wurde als zugestellt<br>gekennzeichnet                    | Empfangen: Dieser Staus kann durch CGM ALBIS nur gesetzt<br>werden, wenn eine Krankenkasse diesen Service bietet.<br>Nach einem Gemeinsamen Beschluss der Krankenkassen,<br>der Gematik und den Softwareherstellern wird dieser |
|                | Storno-Versandfehler → beim<br>Versand der Stornierung ist ein<br>Fehler aufgetreten              | Service in Kürze eingestellt.                                                                                                    |
|                | Fehlversand $\rightarrow$ eAU wurde NICHT<br>an die Kasse übermittelt                             | Der Status einer eAU wird in der Karteikarte des Patienten<br>ebenfalls abgebildet. Die Statusspalte ist in ihrer Breite<br>begrenzt, daher werden die verschiedenen Status teilweise                                           |
|                | Empfangen → Empfang bei der<br>Krankenkasse bestätigt                                             | verkürzt dargestellt. Zum Aktivieren der Status Anzeige in<br>der Karteikarte setzen Sie im Menü   Optionen  <br>Karteikarte den Schalter Spalte "Staus"<br>anzeigen.                                                           |
| Letzte         | das letzte Änderungsdatum                                                                         | Nach dieser Spalte ist das Postfach versandbereit sortiert.                                                                                                    |
| Statusanderung | dieser eAU                                                                                        | Das Postfach wird automatisch alle 30 Minuten aktualisiert.<br>Durch Aktualisierungen des Status wird das Datum und die<br>Uhrzeit der letzten Statusänderung aktualisiert.                                                     |
| Druck          | AG → Arbeitgeberausfertigung<br>wurde ausgedruckt                                                 |                                                                                                    |
|                | V → Versichertenausfertigung<br>wurde ausgedruckt                                                 |                                                                                                    |
|                | KK → Krankenkassenausfertigung<br>wurde ausgedruckt                                               |                                                                                                    |
| Benutzer       | Der Benutzer der diese AU<br>erstellt hat                                                         | Wird aus der CGM ALBIS Benutzerverwaltung aus dem Feld<br>Kürzel genommen                                                                                                    |

#### Wichtiger Hinweis

Kontrollieren Sie täglich ggf. mehrfach in Ihrem Postfach Gesendet, ob es zu Versandproblemen kam. Falls nötig wiederholen Sie den Versand oder drucken die Krankenkassenausfertigung aus und senden diese an die Krankenkasse. Für einen schnellen Überblick setzen Sie den Schalter nur im Filter Fehlerhaft.

# Fehlermeldungen von der Krankenkasse

Die Krankenkasse prüft die eingehenden eAU's. Sofern Fehler bei einer eAU auftreten, erhalten Sie eine Rückmeldung, die Ihnen beim Öffnen der Patienten Akte oder im Postfach mit dem Status Fehlversand angezeigt werden. Um die Meldung der Krankenkasse zu sehen, markieren Sie die Zeile mit dem Status Fehlversand und drücken die Funktionstaste F3 oder klicken Sie doppelt auf die entsprechende Zeile. Sie erhalten dann einen Dialog mit der entsprechenden Anmerkung: Anbei eine Beispielmeldung:

| eAU Fehler Kasse: TK-eAU-Werner, Andreas (47)                                                                                                    | $\times$ |
|----------------------------------------------------------------------------------------------------|----------|
| Dr. med. Justus ALBIS, für die am 30.07.2021 übermittelte Arbeitsunfähigkeitsbescheinigung Ihres Patienten / Ihrer Patientin<br>TK-eAU-Werner, Andreas (47) müssen wir Ihnen leider mitteilen, dass die Übermittlung der Arbeitsunfähigkeitsdaten nicht an<br>die korrekte Krankenkasse übermittelt werden konnte.<br>Grund hierfür ist, dass die genannte Person nicht bei der Techniker Krankenkasse versichert ist.<br>Eventuell wurde eine veraltete elektronische Gesundheitskarte genutzt.<br>Wenn Ihr Patient / Ihre Patientin Ihnen die aktuelle elektronische Gesundheitskarte vorlegt, muss eine erneute Übermittlung<br>der Arbeitsunfähigkeitsdaten an die zuständige Krankenkasse erfolgen.<br>Die Übermittlung der Daten von uns an die aktuell zuständige Krankenkasse ist leider aus Datenschutzgründen nicht möglich. |          |
| Nicht mehr anzeigen                                                                                                    |          |
| OK                                                                                                    |          |

# 1.2.6 Weitere Einstellungen

Im Menü Optionen | Formulare können Sie für das Muster 1a AU die Auswahl des Druckers inkl. des Druckerschachtes über die Schaltfläche Drucker ändern anpassen. Die AU wird durch CGM ALBIS im Format DIN-A5 erzeugt und darf auf DIN-A4 oder DIN-A5 gedruckt werden. Sicherheitspapier ist für den Ausdruck der Arbeitsunfähigkeit nicht mehr notwendig.

| Formulare                                                                                                    |                                                                                                    |                                                                                                    | $\times$ |
|----------------------------------------------------------------------------------------------------|----------------------------------------------------------------------------------------------------|----------------------------------------------------------------------------------------------------|----------|
| Suche<br>Text:                                                                                                    | Formulare Bezeichnung eingeben z.B. "Bescheinigung"                                                                                                    | Einstellungen<br>Individuell (nur für diesen Arbeitsplatz)<br>Arztbezogene Druckereinstellung                                                                                                    |          |
| Kürzel:                                                                                                    | Kürzel eingeben z.B. "faegu"                                                                                                    | Arztwahi: Alle 🗸                                                                                                    |          |
| A 9a<br>Abrechnun<br>Anforderun<br>Anfrage be<br>Anfrage zu<br>Anfrage zu<br>Anfrage zu<br>Angaben d<br>Anregung e<br>Antikoagula                                                                                                    | gsschein (M5)<br>gsschein Labor (M10a)<br>i Fortbestehen der Arbeitsunfähigkeit (M52)<br>m Zusammenhang von Arbeitsunfähigkeitszeiten (M53)<br>i Zuständigkeit einer anderen Krankenkasse (M50)<br>i Zuständigkeit eines sonstigen Kostenträgers (M51)<br>es Therapeuten (PTV 2)<br>einer ambulanten Vorsorgeleistung in anerk. Kurorten (M25)<br>antien-Pass | Drucker: Microsoft Print to PDI Papierzufuhr: Drucker ändern entferne Arzt-Drucker                                                                                                    |          |
| Antrag des<br>Antrag Kos<br>Anzeige Ak<br>Arztanfrage<br>Ärztlicher K<br>Ärztliches Ø<br>Asthma bro<br>Asthma bro                                                                                                    | Versicherten auf Psychotherapie (PTV 1)<br>tenüb. Reha-Sport (M56)<br>utbehandlung/Beendigung einer Psychotherapie (PTV 12)<br>- Bericht des behandelnden Arztes (M41)<br>urzbericht - Patientenüberleitung Nordrhein<br>uttest Kind (M65)<br>iutachten<br>nchiale - Erst-Doku<br>nchiale - Folge-Doku                                                        | X-Achse: 0 mm                                                                                                    |          |
| Auftrag an<br>Auftrag für<br>Auftrag für<br>Befundberi<br>Befundberi<br>Behandlun,<br>Beratung R<br>Bericht Psy<br>Bescheinig<br>Bescheinig                                                                                                    | eine Laborgemeinschaft<br>SARS-CoV-2 Testung (M10C)<br>SARS-CoV-2 Testung (DEGD)<br>cht für die Deutsche Rentenversicherung (S0051)<br>cht Rehabilitationsantrag (MV015)<br>gsplan für Maßnahmen zur künstlichen Befruchtung (M70)<br>eha (M61A)<br>chotherapie (PTV 5)<br>ung für die Krankengeldzahlung (M17)<br>ung für die Krankengeldzahlung (M17)       | Bildschirmposition: Zurücksetzen<br>Formular drucken<br>Einstellungen exportieren<br>Global (für alle Arbeitsplätze)<br>☑ Stempel ausdrucken<br>☑ In Karteikarte übertragen ☑ Neues Formular                                                                                                    |          |
| Brillenrezeg<br>Brustkrebs<br>Brustkrebs<br>BTM-Rezej<br>CGM Labo<br>COPD - Erol<br>Diab. mell. 1<br>Diab.mell. 1<br>Diab.mell. 1<br>Diab.mell. 2<br>diab.mell. 2<br>diab.mell. 3<br>diab.mell. 3<br>dia | t (M8)<br>- Erst-Doku<br>- Folge-Doku<br>ot (M16)<br>Auftrag<br>t-Doku<br>ge-Doku<br>yp I - Erst-Doku<br>yp I - Folge-Doku<br>yp I - Folge-Doku<br>yp II - Folge-Doku<br>screening Dermatologe<br>sscreening Nicht-Dermatologe                                                                                                    | <ul> <li>Diagnose automatisch auf Schein weitere Optionen</li> <li>Diagnosen drucken als</li> <li>Text</li> <li>ICD-Code</li> <li>Text und ICD-Code</li> <li>automatische Übernahme bei Formularaufruf</li> <li>Akutdiagnosen am selben Tag</li> <li>Dauerdiagnosen</li> <li>Akutdiagnosen im Quartal</li> </ul> |          |
|                                                                                                    | OK Ändern Übernehmen                                                                                                    | Rückgängig Optionen für alle                                                                                                    |          |

# 1.2.7 eAU Statusanzeige in der Karteikarte

Der Status einer eAU wird in der Karteikarte des Patienten ebenfalls abgebildet. Die Statusspalte ist in Ihrer Breite begrenzt, daher werden die verschiedenen Status teilweise verkürzt dargestellt. Zum Aktivieren der Status Anzeige in der Karteikarte setzen Sie im Menü | Optionen | Karteikarte den Schalter Spalte Status anzeigen.

| fau | 1 T. 16.85.2021 (Envl. 19060)                  | Vesterat      |
|-----|------------------------------------------------|---------------|
| tau | 9 T, 17 86-2021 - 26.06-2021 (Eval.) (Rold)    | Versendet     |
| tau | 38 T, 19 06 2021 - 25 06 2021 (Folgel, [R060]) | Versendet     |
| tau | 1 T. IB 87.0021 (End.) [R05G)                  | Vers an diehi |

| Status in der Karteikarte | Status im eAU Postfach   |
|---------------------------|--------------------------|
| Gedruckt                  | Gedruckt                 |
| Spooler                   | Spooler                  |
| im Versand                | in Zustellung            |
| Zugestellt                | Zugestellt               |
| ZugestelltA               | Zugestellt - Automatisch |
| in Storno                 | in Storno                |
| Storniert                 | Storniert                |
| StorniertA                | Storniert - Automatisch  |
| Stornofehl                | Storno-Versandfehler     |
| Versandfehl               | Fehlversand              |
| Zugestellt                | Empfangen                |

# **1.3 TLS Verschlüsselung zwischen CGM ALBIS und dem Konnektor**

# Wichtiger Hinweis

Die TLS Verschlüsselung ist Voraussetzung zur Nutzung der Komfortsignatur, diese werden wir mit der Version CGM ALBIS Q1/2022 (22.10) ausliefern. Die nötigen Einstellungen in CGM ALBIS können bereits jetzt durchgeführt werden.

Wir empfehlen, die Einrichtung durch einen zertifizierten Techniker durchführen zu lassen. Eine fehlerhafte Einstellung bei der TLS Verschlüsselung kann dazu führen, dass CGM ALBIS nicht mehr mit dem Konnektor kommunizieren kann. Dies hat zur Folge, dass alle Telematik Infrastruktur-Dienste nicht bedient werden können (z.B. können keine eGK's eingelesen werden).

Um in CGM ALBIS eine TLS Verschlüsselung zu nutzen, benötigen Sie die Verschlüsslungsdatei des Konnektors. Die Verschlüsslungsdatei wird von Ihrem Konnektor über den Internet-Browser erstellt. Wir empfehlen Ihnen, an dieser Stelle den Internet-Browser Mozilla Firefox zu nutzen., Das Sei sonst die Zertifikate nicht korrekt herunterladen können.

Sie öffnen hierzu die Weboberfläche des Konnektors (z. B: KoCoBox Konnektor mit dem Link: https://konnektor-ip:9443/login.htm) und melden sich mit den Zugangsdaten dort an. Sobald Sie auf der Administrationsoberfläche sind, drücken Sie die Tastenkombination STRG + I und gelangen in den Dialog Seiteninformationen.

| 🍅 Seiteninformat                        | ionen - https://                                                       | (192.168.178.1                 | 9443/administration/start.htm        |  | _ |       | $\times$ |
|-----------------------------------------|------------------------------------------------------------------------|--------------------------------|--------------------------------------|--|---|-------|----------|
| Allgemein M                             | <u>/</u> edien <u>B</u> erec                                           | tigungen                       | icherheit                            |  |   |       |          |
| Titel:<br>Adresse:                      | KoCoBox-Mar<br>https://192.16                                          | nagementschi<br>8.178.100:9443 | ttstelle<br>administration/start.htm |  |   |       |          |
| Typ:<br>Anzeigemodus:<br>Textkodierung: | text/html<br>gemodus: Kompatibilitätsmodus (Quirks)<br>odierung: UTF-8 |                                |                                      |  |   |       |          |
| Modifiziert:                            | Freitag, 27. Au                                                        | ıgust 2021, 10:                | 5:05                                 |  |   |       |          |
| Meta (2 Schlagw                         | örter)                                                                 |                                |                                      |  |   |       |          |
| Name                                    |                                                                        | Inhalt                         |                                      |  |   |       | _        |
| Pragma                                  |                                                                        | no-cache                       |                                      |  |   |       |          |
|                                         |                                                                        |                                |                                      |  |   |       |          |
|                                         |                                                                        |                                |                                      |  |   | Hilfe |          |

Über das Schloss oder die Tastenkombination ALT + S gelangen Sie in die Sicherheitseinstellungen.

| 🝅 Seiteninforr    | mationen - https://192.168.178.100:9443/administration/start.htm          | _    |             | $\times$ |
|-------------------|---------------------------------------------------------------------------|------|-------------|----------|
| <u>A</u> llgemein | Image: Medien     Berechtigungen     Sicherheit                           |      |             |          |
| Website-Ider      | ntität                                                                    |      |             |          |
| Website:          | 192.168.178.100                                                           |      |             |          |
| Besitzer:         | Diese Website stellt keine Informationen über den Besitzer zur Verfügung. |      |             |          |
| Validiert von:    | gematik GmbH NOT-VALID                                                    | Zert | ifikat anze | igen     |
| Gültig bis:       | Mittwoch, 20. September 2023                                              |      |             |          |

Um das Zertifikat herunterzuladen, gehen Sie über die Schaltfläche Zertifikat anzeigen, dort erhalten Sie im unteren Teil Verschiedenes den Punkt PEM (Zertifikat). Mit Klick der linken Maustaste starten Sie den Download.

#### Verschiedenes

Seriennummer Signaturalgorithmus Version Speichern

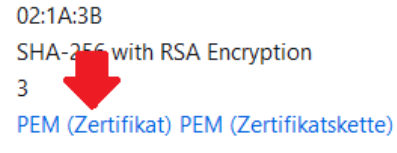

Wählen Sie hierzu folgende Datei im ALBIS Hauptverzeichnis aus:

C:\CGM\CGM\_ALBIS\egk\_config\Zertifikate\server\_cert.pem als Zieldatei. Diese wird dann durch Ihre Zertifikatsdatei überschrieben.

Für die Verschlüsslungsart: SSL mit Client Authentication (Server Zertifikat und Client Zertifikat) müssen Sie über den Konnektor eine Client Zertifikat herunterladen, dies unterscheidet sich bei den Konnektor Herstellern. Im Fall der KoCoBox Konnektor gehen Sie über den Punkt: Verwaltung Clienstsysteme

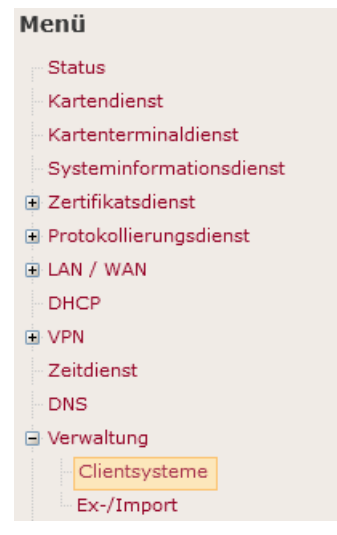

Hierzu müssen folgende Punkte gesetzt werden:

| Zugriff auf Dienstverzeichnisdienst<br>auch via HTTP ermöglichen:      | ⊙ja ⊖nein                                       |
|------------------------------------------------------------------------|-------------------------------------------------|
| Verbindung nur via TLS:                                                | ⊙ein ○aus                                       |
| Authentisierung verpflichtend:                                         | <ul> <li>aktiviert O nicht aktiviert</li> </ul> |
| Authentisierungsmodus:                                                 | ⊙ Zertifikat 🔘 Benutzername / Passwort          |
| Zugangsdaten für Clientsysteme:                                        | Zugangsdaten hinzufügen Zufallspasswort ger     |
|                                                                        | Clienteretere                                   |
|                                                                        | Clientsystem                                    |
| 📄 Übernehmen                                                           | Clientsystem                                    |
| Übernehmen<br>Zugangszertifikate für Clientsy                          | Clientsystem                                    |
| Zugangszertifikate für Clientsy                                        | Clientsystem                                    |
| <b>Zugangszertifikate für Clientsy</b><br>Zugangszertifikat hinzufügen | Clientsystem                                    |

Zur Zertifikatserstellung gehen Sie auf Zugangszertifikat hinzufügen ... es erscheint der folgende Dialog

| LAIN | -                                           |                                                                |    |  |  |
|------|---------------------------------------------|----------------------------------------------------------------|----|--|--|
| A    | Anlegen eines Zertifikates für Clientsystem |                                                                |    |  |  |
|      | -                                           | •                                                              | _  |  |  |
|      | Clientsystem-ID:                            | ALBIS                                                          |    |  |  |
|      |                                             |                                                                |    |  |  |
|      |                                             | <ul> <li>Zertifikat durch Konnektor erzeugen lassen</li> </ul> |    |  |  |
|      |                                             | 🔘 selbst erstelltes Zertifikat importieren                     |    |  |  |
|      |                                             |                                                                |    |  |  |
|      |                                             |                                                                |    |  |  |
|      | 🔄 ок 🛛 🔊                                    | Verwerfen                                                      |    |  |  |
|      |                                             |                                                                | a, |  |  |

Die Clientsystem-ID lautet: ALBIS. Zum Abschließen klicken Sie auf OK. Im Anschluss werden Zertifikat und Passwort heruntergeladen.

#### Hinweis

Bitte speichern Sie die Passwortdatei (password.txt) in einem sicheren Verzeichnis ab, wo der Zugriff geschützt ist.

Die Zertifikatsdatei ALBIS.p12 kopieren Sie in das Serververzeichnis: C:\CGM\CGM\_ALBIS\egk\_config\Zertifikate. Starten Sie im Anschluss CGM ALBIS und gehen Sie über das Menü: Optionen Geräte Chipkartenleser\Konnektoren...

| Formulare        |   |                             |    |
|------------------|---|-----------------------------|----|
| Geräte           | > | Chipkartenleser\Konnektoren |    |
| Hausbesuchsmodul |   | Drucker                     | 45 |
| HZV              | > | Kassenschublade             |    |
| ifap             |   | Modem                       |    |
| ifap impfCENTER  |   |                             | _  |

Über die Schaltfläche eGK Konfig gelangen Sie in die eGK Systemkonfiguration. Wählen Sie Ihren Konnektor in der Auswahlbox aus und klicken anschließend auf die drei Punkte

| Konnektor |   | _ |
|-----------|---|---|
| Konnektor | ~ |   |

Es öffnet sich die Konnektorkonfiguration. Wählen Sie hier die Verschlüsslungsart: SSL mit Client Authentication (Server Zertifikat und Client Zertifikat) aus.

| Konnektoradresse                                                                                                    | Name                                                                                              | Online   | Onlineprüf SIS |  |
|----------------------------------------------------------------------------------------------------|---------------------------------------------------------------------------------------------------|----------|----------------|--|
| 192.168.178.100                                                                                                    | Konnektor                                                                                         | ја       | Immer nein     |  |
| <neu></neu>                                                                                                    | <neu></neu>                                                                                       | nein     | Niemals nein   |  |
|                                                                                                    |                                                                                                   |          |                |  |
|                                                                                                    |                                                                                                   |          |                |  |
|                                                                                                    |                                                                                                   |          |                |  |
|                                                                                                    |                                                                                                   |          |                |  |
|                                                                                                    |                                                                                                   |          |                |  |
|                                                                                                    |                                                                                                   |          |                |  |
|                                                                                                    |                                                                                                   |          |                |  |
| TI S Finstellungen                                                                                                    |                                                                                                   | 1        |                |  |
|                                                                                                    |                                                                                                   |          |                |  |
| O SSE WIRd Hight Verwender                                                                                                    | Comment Zentificate)                                                                              |          |                |  |
| O COL alway Authors Kasking (                                                                                                    | Server Zertifikat )                                                                               |          |                |  |
| OSSL ohne Authentication (                                                                                                    |                                                                                                   |          |                |  |
| SSL ohne Authentication (     SSL mit Client Authenticati                                                                                                    | on (Server Zertifikat und Client Zertifikat ) Pa                                                  | asswort: |                |  |
| <ul> <li>SSL ohne Authentication (</li> <li>SSL mit Client Authenticati</li> <li>SSL mit Basic Authentication</li> </ul>                                        | on (Server Zertifikat und Client Zertifikat ) Pa<br>in (Server Zertifikat und Benutzername, Passi | wort)    |                |  |
| <ul> <li>SSL ohne Authentication (</li> <li>SSL mit Client Authentication)</li> <li>SSL mit Basic Authentication</li> <li>Benutzer :</li> </ul>                 | on (Server Zertifikat und Client Zertifikat ) Pa<br>n (Server Zertifikat und Benutzername, Passu  | wort)    |                |  |
| SSL ohne Authentication (     SSL mit Client Authenticati     SSL mit Basic Authenticati     Benutzer :                                                         | on (Server Zertifikat und Client Zertifikat ) Pa<br>n (Server Zertifikat und Benutzername, Passu  | wort)    |                |  |
| <ul> <li>SSL ohne Authentication (</li> <li>SSL mit Client Authenticati</li> <li>SSL mit Basic Authenticatic</li> <li>Benutzer :</li> <li>Passwort :</li> </ul> | on (Server Zertifikat und Client Zertifikat ) Pa<br>n (Server Zertifikat und Benutzername, Passv  | wort)    |                |  |

In das Feld Passwort tragen Sie das Passwort aus der Datei password.txt ein. Den Vorgang schließen Sie über die Schaltfläche OK ab. Verlassen Sie alle noch offenen Dialoge über die Schaltfläche OK. Sobald die Einstellungen erfolgreich übernommen wurden, wird der TI Status in der Statusanzeige grün angezeigt.

# 1.3.1 Vorhandene KIM Installation

Haben Sie bereits vor der Umstellung auf TLS ein oder mehrere KIM Mail Adressen registriert, müssen Sie die Zertifikatsdatei und das Passwort für KIM hinterlegen. Bitte öffnen Sie in CGM ALBIS das Menü Optionen | Nachrichten / Kommunikation | Optionen

Nachrichten/Kommunikation und wechseln in das Register KIM und wählen Sie dort die Schaltfläche Verwaltung an.

- 1. Wählen Sie Ihre Betriebsstätte aus und die erste KIM Mailadresse
- 2. Wählen Sie die Schaltfläche Verbindungseinstellung an
- 3. Bestätigen Sie den Dialog Übernahme der KIM E-Mail Daten in CGM ALBIS mit OK
- 4. Wählen Sie, sofern nicht automatisch geöffnet, die erweiterte Einstellung aus
- 5. Geben Sie die Daten im Bereich LDAP Verzeichnisdienst ein (Siehe dazu Tabelle)
- 6. Speichern Sie Ihre Eingabe über die Schaltfläche Speichern

Wiederholen Sie den Vorgang für alle KIM Mail Adressen in Ihrer Praxis.

| Bezeichnung                | Eintrag                                                                                    |
|----------------------------|--------------------------------------------------------------------------------------------|
| Zertifikatspasswort        | Eintrag aus der Datei: password.txt                                                        |
| Zertifikatsdatei           | Zieladresse der ALBIS.p12 Datei (z.<br>B.:\CGM\CGM_ALBIS\egk_config\Zertifikate\ALBIS.p12) |
| LDAPs<br>Verzeichnisdienst | Idaps://konnektor-ip:636                                                                   |
| LDAPs benutzen             | Haken muss gesetzt werden                                                                  |

Beispiel mit dem KoCoBox Konnektor

| f Account                                                                                                    | 2                         |                       |                     |
|----------------------------------------------------------------------------------------------------|---------------------------|-----------------------|---------------------|
| enuzemane. •                                                                                                    | Passwort.                 |                       |                     |
| and the search of the second second |                           |                       |                     |
| erweiterte Einstellungen                                                                                                    |                           |                       |                     |
| Fachdienst                                                                                                    |                           |                       |                     |
| Adresse (IP oder Hostname) •                                                                                                    | POP2 Port 🔹               | SMTP Port .           |                     |
| mail-ref.tm.komle.telematik-test                                                                                                    | 995                       | 465                   |                     |
| KIM Client Modul                                                                                                    |                           |                       |                     |
| Adresse (IP oder Hostname) •                                                                                                    | POP3 Port: .              | SMTP Port +           | Management Port     |
| NK0B532913                                                                                                    | 8995                      | 8465                  | 9999                |
| Konnektor Kontext                                                                                                    |                           |                       |                     |
| Clientsystem ID .                                                                                                    | Mandant ID: •             | Arbeitapiatz ID: •    | Benutzer ID         |
| ALBIS                                                                                                    | 181111100                 | 1                     | ALBIS               |
| LDAP Verzeichnisdienst                                                                                                    | 4. A. A. BARRAN AND AND A | And the second second |                     |
| Adresse (URL Idap://HOSTNAME.PORT) ·                                                                                                    | LDAPs benutzen            | Zertifikatsdatei      | Zertifikatspasswort |
| ldaps://192.168.178.100:636                                                                                                    |                           | C:\CGM\CGM_ALBIS\eç   | •••••               |

# 1.4 eAU- Anbindungstest

Damit es in den Praxen nicht zu Anbindungstests mit realen Versicherten (\*) aber fiktiven AU-Daten kommt, hat uns die Techniker Krankenkasse die Daten eines fiktiven TK-Versicherten zur Verfügung gestellt.

Dieser "fiktive TK-Versicherte" ermöglicht es, alle Prüfungen, wie Strukturdatenprüfung der eAU und Signaturprüfungen, zu durchlaufen, ohne dass ein sozialversicherungsrechtlich relevanter Fall in den TK-Beständen angelegt wird.

Bitte erfassen Sie hierzu folgende Versicherten-Daten im Rahmen einer Ersatzerfassung:

| IK der TK               | 101575519           |
|-------------------------|---------------------|
| Krankenversicherten-Nr. | T555558879          |
| Vorname                 | Max                 |
| Nachname                | TK-Mustermann       |
| Geburtsdatum            | 01.01.1995          |
| Strasse                 | Bramfelder Str. 140 |
| PLZ                     | 22305               |
| Ort                     | Hamburg             |
| Versichertenstatus      | 1                   |

Nach Versand der eAU erhalten Sie eine Fehler-Nachricht. Hierbei sind folgende Inhalte zu unterscheiden:

- Erhalten Sie nach Versand der eAU eine Fehler-Nachricht mit Fehler-Code "100" und Fehler-Text " Der Patient ist nicht bei der adressierten Krankenkasse versichert.", sind alle Prüfungen erfolgreich durchlaufen worden.
- Erhalten Sie eine Fehler-Nachricht mit Fehler-Code "101" und Fehlertext " Die übermittelte eAU entspricht nicht den Vorgaben und ist nicht lesbar.", liegen strukturelle Probleme der eAU vor. Wenden Sie sich bitte zur Behebung des Problems an Ihren CGM ALBIS Vertriebs -und Servicepartner.
- Erhalten Sie eine Fehler-Nachricht mit Fehler-Codes beginnend mit "2nn", liegen Fehler in der eAU-Dokument-Signatur (HBA- oder SMC-B-signiert) vor. Wenden Sie sich bitte zur Behebung des Problems an Ihren CGM ALBIS Vertriebs -und Servicepartner.
- Erhalten Sie eine Fehler-Nachricht mit Fehler-Codes beginnend mit "3nn", liegen Fehler in der Transport-Signatur vor. Wenden Sie sich bitte zur Behebung des Problems an Ihren CGM ALBIS Vertriebs -und Servicepartner.
- Haben Sie bis zum nächsten Werktag keine Fehler-Nachricht erhalten, wenden Sie sich bitte zur Behebung des Problems an Ihren CGM ALBIS Vertriebs -und Servicepartner.

(\*) Aus datenschutzrechtlichen Gründen ist es höchst problematisch, fiktive AU-Daten für reale Versicherte zu senden. Diese Daten bleiben auch nach einer Stornierung der eAU gemäß der gesetzlichen Aufbewahrungsfrist mindestens 6 Jahre (aktuelle Aufbewahrungsfrist) im Krankenkassen-System erhalten.

# 2 Die Elektronische Patientenakte (ePA)

Mit der Version CGM ALBIS 21.40 haben wir folgende Änderungen an der Elektronischen Patientenakte vorgenommen:

# 2.1 Statusanzeige der Dokumente in der ePA

Wird ein Dokument aus der Karteikarte heraus in die ePA geladen, erhält es einen grünen Haken.

| JA | 22.09.2021 | brief | Arztbrief                                                      | t |  |
|----|------------|-------|----------------------------------------------------------------|---|--|
| JA |            | einwi | Einwilligung Notfalldaten erteilt                              |   |  |
| JA |            |       | Einwilligung Datensatz Persönliche Erklärung erteilt           |   |  |
| JA |            | nfdl  | Notfalldaten zum Bearbeiten von der eGK eingelesen             |   |  |
| JA |            | nfds  | Signierte Notfalldaten zum Übertrag auf die eGK liegen bereit  | t |  |
| JA | ]          | dpel  | Persönliche Erklärung zum Bearbeiten von der eGK eingelesen    |   |  |
| JA |            | dpes  | Persönliche Erklärungen auf der eGK des Patienten aktualisiert | t |  |

Sobald ein Dokument aus der ePA gelöscht wird, ändert der grüne Haken seine Farbe und wird orange.

| JA | 22.09.2021 | brief 🖸 Arztbrief 🕇 1                   |  |                                                                |   |  |
|----|------------|-----------------------------------------|--|----------------------------------------------------------------|---|--|
| JA |            | einwi Einwilligung Notfalldaten erteilt |  |                                                                |   |  |
| JA |            |                                         |  | Einwilligung Datensatz Persönliche Erklärung erteilt           |   |  |
| JA |            | nfdl                                    |  | Notfalldaten zum Bearbeiten von der eGK eingelesen             |   |  |
| JA |            | nfds                                    |  | Signierte Notfalldaten zum Übertrag auf die eGK liegen bereit  | t |  |
| JA |            | dpel                                    |  | Persönliche Erklärung zum Bearbeiten von der eGK eingelesen    |   |  |
| JA |            | dpes                                    |  | Persönliche Erklärungen auf der eGK des Patienten aktualisiert | 1 |  |

# 2.2 Anpassung der Berechtigungsmeldung

Die Meldung für die ePA-Zugriffsberechtigung beinhaltet jetzt das Enddatum der Berechtigung. Werden Berechtigungen das erste Mal vergeben oder hat sich die Berechtigungsdauer seit der letzten Statusabfrage geändert, wird das Datum nun in der Meldung angezeigt.

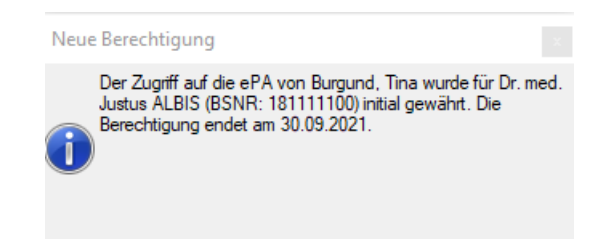

# 2.3 Komboboxen beim Upload

Bei den Komboboxen im Upload der ePA war es in den alten Versionen möglich, einen Freitext einzugeben. Dies wurde geändert, so dass es nicht mehr möglich ist, einen Freitext einzugeben. Es können nur noch die vordefinierten Punkte selektiert werden.

| ePA-Dokument hochladen fü | ir Burgund , Tina (36) 🛛 🕹 🗙      |
|---------------------------|-----------------------------------|
| Übernahme in ePA          |                                   |
|                           | 23.09.2021 10:27                  |
| 36AA.rtf.pdf              |                                   |
| Metadaten Dokument        |                                   |
| Dokumententitel           | ärztliche Bescheinigung           |
| Ersteller                 | Dr. med. Justus ALBIS             |
| Verantwortlicher          | Nicht verfügbar                   |
| Fachrichtung              | FA Allgemeinmedizin               |
| Einrichtungstyp           | Arztpraxis                        |
| Dokumentenart             | Arztberichte                      |
| Format                    | Format aus MIME Type ableitbar    |
| Dokumentenklasse *        | Brief 🗸                           |
| Vertraulichkeit           | übliche Vertraulichkeit 🗸 🗸       |
| Med. Kontext              | ambulanter Kontakt 🗸              |
| Sprache                   | Deutsch (Deutschland) 🗸           |
| Kommentar                 |                                   |
|                           |                                   |
|                           |                                   |
| Einsteller des Dokuments  |                                   |
| Einsteller                | JA Dr. med. Justus ALBIS          |
|                           | Rollen verwalten Details anzeigen |
|                           | Hochladen Abbrechen               |
# **3 CGM SMART UPDATE**

Mit dem letzten CGM ALBIS Quartalsupdate Q3/2021 (21.30) haben wir Ihnen das CGM SMART UPDATE, unser zukünftiges, neues Online-Update Verfahren bereits ausgeliefert.

#### Wichtiger Hinweis

Laden Sie bisher das CGM ALBIS ONLINEUPDATE in Ihrer Praxis herunter, dann registrieren Sie sich bitte direkt nach Einspielen des CGM ALBIS Updates Q4/2021 (21.40) im CGM eCOCKPIT für das CGM SMART UPDATE. Die Anleitung dazu ist dieser Update Dokumentation beigefügt. Nach dem Einspielen des Updates können Sie die Anleitung ebenfalls über den Menüpunkt "? Infoseiten Dokumentationen CGM SMART UPDATE" einsehen.

Laden Sie Ihre Onlineupdates bisher **nicht** in der Praxis herunter, senden Sie uns bitte eine kurze Information an <u>CGMD.ALBIS.Produkt@cgm.com</u>, damit wir Ihnen das Onlineupdate als Link zur Verfügung stellen können.

# 3.1 Hinweismeldung zur Registrierung für das CGM SMART UPDATE

Als Erinnerung für die Registrierung erhalten Sie mit diesem CGM ALBIS Quartalsupdate Q4/2021 (21.40) automatisch im Laufe des Quartals folgende Hinweismeldung zur Registrierung für das CGM SMART Update, wenn Sie bereits als Online Update Empfänger für unser altes Online-Update Verfahren bei uns registriert sind und sofern Sie sich noch nicht für das CGM SMART UPDATE registriert haben:

|   | Wir benötigen ihre Zustimmung, um Ihnen das CGM ALBIS Update Online über das neue Online-Update<br>SMART UPDATE zur Verfügung zu stellen. Bitte aktivieren Sie das SMART UPDATE.                                                                                | e-Verfahren |
|---|----------------------------------------------------------------------------------------------------|-------------|
| - | Ihre Vorteile im Überblick:                                                                                                    |             |
|   | Das SMART UPDATE verfügt über zusätzliche Vorkehrungen, um den Download noch sicherer zu m<br>Das SMART UPDATE wird ihnen ohne zusätzliche Kosten bereitgestellt.<br>Sie werden automatisch über die Windows-Taskleiste über verflubate zu füdartes informiert. | achen       |
|   | <ul> <li>Sie können den Downloadzeitpunkt für das Update individuell festlegen.</li> <li>Mit dem SMART UPDATE können wir ihnen zielgenichtet Updates zur Verlügung stellen.</li> </ul>                                                                          |             |
|   | Sie können den Downloadzeitpunkt für das Update individuell festlegen.     Mit dem SMART UPDATE können wir ihnen zielgenichtet Updates zur Verlögung stellen.     CGM SMART UPDATE aktivieren                                                                   |             |
|   | Sie können den Downloadzeitpunkt für das Update individuell festlegen.     Mit dem SMART UPDATE können wir ihnen zielgenichtet Updates zur Verlögung stellen.     CGM SMART UPDATE aktivieren     Weitere Informationen als PDF                                 |             |

Um weitere Informationen über CGM SMART UPDATE zu erhalten, klicken Sie auf die Schaltfläche Weitere Informationen als PDF.

Um CGM SMART UPDATE einzurichten, klicken Sie auf die Schaltfläche CGM SMART UPDATE aktivieren. Es öffnet sich der Arztwahl-Dialog. Wählen Sie dort den entsprechenden Arzt aus und bestätigen Sie mit OK.

| Acat: L5 818111100 555555502 On wind Lukas Frohich     OT 8181111100 556555502 On wind Lukas Frohich     U2 8181111100 554638742 Dr. med Ulla Zulinden     ZF 8242222200 254638742 Dr. med Ulla Zulinden     JS 8242222200 555663912 Frow Dr. Jutta Sonne |                                                                                                    |        |
|----------------------------------------------------------------------------------------------------|----------------------------------------------------------------------------------------------------|--------|
|                                                                                                    | LF         8181111100         55555520         Dr. med. Lukas / Shileh           01         8181111100         555658955         Tett           U2         8181111100         254658742         Dr. med. Ula Zulrieden           2F         824222200         555689812         Freeu Ula Zulrieden           3S         824222200         555689812         Freeu Dr. Juita Sonne | ) Arzt |
|                                                                                                    |                                                                                                    |        |
|                                                                                                    |                                                                                                    |        |

Sie werden automatisch in das CGM eCOCKPIT weitergeleitet.

Sie haben auch ohne die o.a. Meldung jederzeit die Möglichkeit, das CGM SMART UPDATE einzurichten. Klicken Sie im CGM ALBIS Menü auf Extern CGM eCOCKPIT. Alternativ klicken Sie in CGM ALBIS auf die Schaltfläche CGM eCOCKPIT öffnen

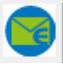

(zum Einblenden des Icons machen Sie einen Rechtsklick in der CGM ALBIS Funktionsleiste. Unter Anpassen | Nachrichten finden Sie das entsprechende Symbol). Es öffnet sich der Arztwahl-Dialog. Wählen Sie dort den entsprechenden Arzt aus und bestätigen Sie

Es öffnet sich der Arztwahl-Dialog. Wählen Sie dort den entsprechenden Arzt aus und bestätigen Sie mit OK.

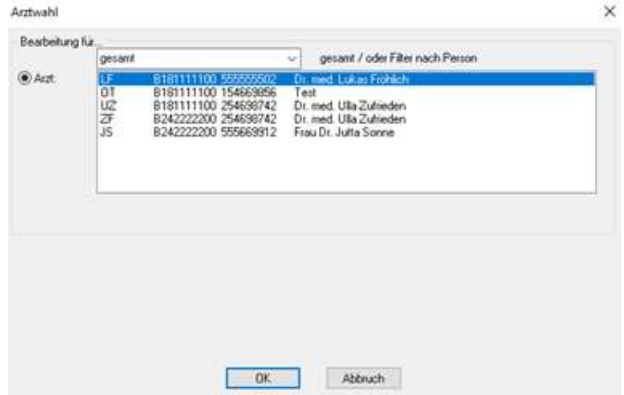

CGM ALBIS eCOCKPIT öffnet sich. Klicken Sie in der Menüleiste am linken Rand auf den Punkt CGM SMART UPDATE. Um die Einrichtung zu starten, klicken Sie auf die grüne Schaltfläche Einrichtungs-Assistent starten.

| CGM ALBI                                                                                                    | S eCOCKPI | The second statement of the second                                                                                                    | ())                                                                                                    |
|----------------------------------------------------------------------------------------------------|-----------|----------------------------------------------------------------------------------------------------|----------------------------------------------------------------------------------------------------|
|                                                                                                    |           |                                                                                                    | O Constructed and particular of Constant                                                                                                    |
| Startstram     stramsdragen (1)     skontow     stramsdragen (2)     skontow     skontow     skontow     skontow     Cost skontow     Cost skontow     Cost skontow     Cost skontow     Cost skontow     skontow     skontow | 414<br>4  | CGM SMART UPDATE Under State of the second state of the second sta | And the second second s |

Daraufhin öffnet sich der Einrichtungs-Assistent:

| Wir freuen uns, dass Sie sich       | für das CGM SMA       | IT UPDATE entschie   | den haben.        |
|-------------------------------------|-----------------------|----------------------|-------------------|
| Bitte bestätigen Sie die Datenschut | enklärung und starten | Sie die Einrichtung. |                   |
| 🕦 🔲 Ja, ich stimme der (Jah         | nachutžeck/Jitung zu  |                      |                   |
|                                     |                       |                      |                   |
|                                     |                       | LOS GENTIS           | SPÄTER FORTFÜHREN |
|                                     |                       |                      |                   |
|                                     |                       |                      |                   |

Um Informationen zum Datenschutz zu erhalten, klicken Sie auf den Link zur

Datenschutzerklärung. Bestätigen Sie die Datenschutzerklärung, indem Sie einen Haken in dem Feld Ja, ich stimme der Datenschutzerklärung zu setzen und bestätigen Sie Ihre Aktion mit LOS GEHT'S.

| EINRICHTUN             | GS-ASSIS                   | TENT               |             |            |             |
|------------------------|----------------------------|--------------------|-------------|------------|-------------|
| Wir freuen uns, dass s | tenschutzerklärung ur      | id starten Sie die | Einrichtung | den haben. |             |
|                        |                            |                    |             |            |             |
| 👔 🛛 Ja, ich stimme     | der Datenachutzecki        | 13432 24           |             |            |             |
| 1 🛛 Ja, ich atenma     | der <u>Datenachutzerkl</u> | itang nu           |             |            |             |
| 🗓 🔄 Ja, ich stimma     | der <u>Datenachutzeekl</u> | 1.000              | OS GEHT 1   | SPÄTER     | FORTFÜHREN  |
| \rm 🔄 Ja. lich stimme  | Ger Datenachstaedd         | 194297 294<br>1    | OS GEHT 1   | SPÄTER     | FORTFEINISM |

Sobald die Einrichtung erfolgreich abgeschlossen wurde, wird Ihnen dies mit der folgenden Meldung bestätigt:

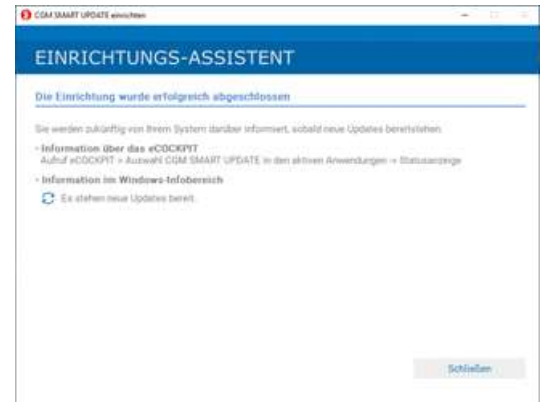

Ihre Praxis ist nun für CGM SMART UPDATE freigeschaltet und CGM SMART UPDATE ist ab sofort an jedem Arbeitsplatz in Ihrer Praxis, der sich im Internet befindet, verfügbar.

Wenn Sie den Einrichtungs-Assistenten schließen, sehen Sie, dass CGM SMART UPDATE im CGM ALBIS eCOCKPIT aktiviert wurde (es befindet sich nicht mehr unter den inaktiven Anwendungen, sondern unter den aktiven Anwendungen).

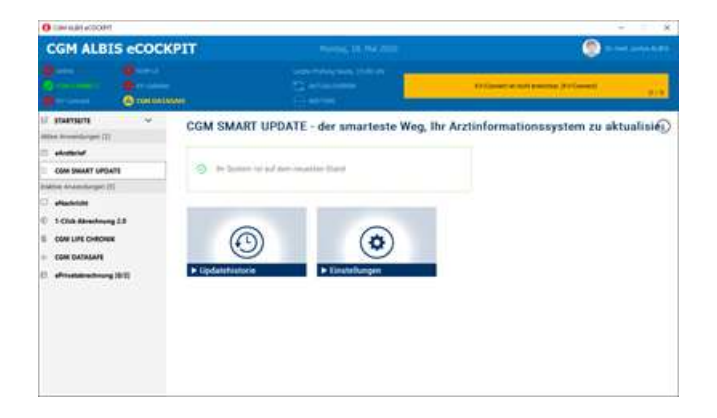

Bitte lesen Sie für die weiteren Einstellungen zu CGM SMART UPDATE die komplette Dokumentation. Diese finden Sie in CGM ALBIS über das Menü? | Infoseiten... | Dokumentationen | CGM SMART UPDATE.

### 3.2 CGM SMART UPDATE - Neuerungen

### 3.2.1 CGM DMP-Assist ab sofort auch per CGM SMART UPDATE verfügbar

Ab sofort stellen wir Ihnen auch den CGM DMP-Assist per CGM SMART UPDATE zur Verfügung. Somit erhalten Sie zukünftig alle Updates, die Sie bisher über das alte Onlineupdate-Verfahren erhalten haben, auch über das CGM SMART UPDATE.

### 3.2.2 Filterung von Updates

Die neue Version von CGM SMART UPDATE ermöglicht es Ihnen, sowohl die verfügbaren Updates als auch die Historie gezielt nach bestimmten Updates zu durchsuchen. Sie können hierbei nach den folgenden Kriterien filtern:

- Name des Produkts
- Art des Updates
- Status des Updates

### 3.2.3 Weitere Verbesserungen des CGM SMARTE UPDATE CLIENTs

- Die Navigationsleiste wurde um Symbole erweitert, um schneller navigieren zu können.
- Die Navigationsleiste kann nun eingeklappt werden, um den Platz insbesondere bei kleineren Bildschirmauflösungen besser nutzen zu können.
- Die Hinweisbox bei verfügbaren Updates wird nur noch bei Bedarf (Mouseover) angezeigt. Auch dies ermöglicht es Ihnen, den Platz effektiver zu nutzen.
- Die Einstellung des Downloads zu einem bestimmten Zeitpunkt ist nun auch per Tastatureingabe möglich.

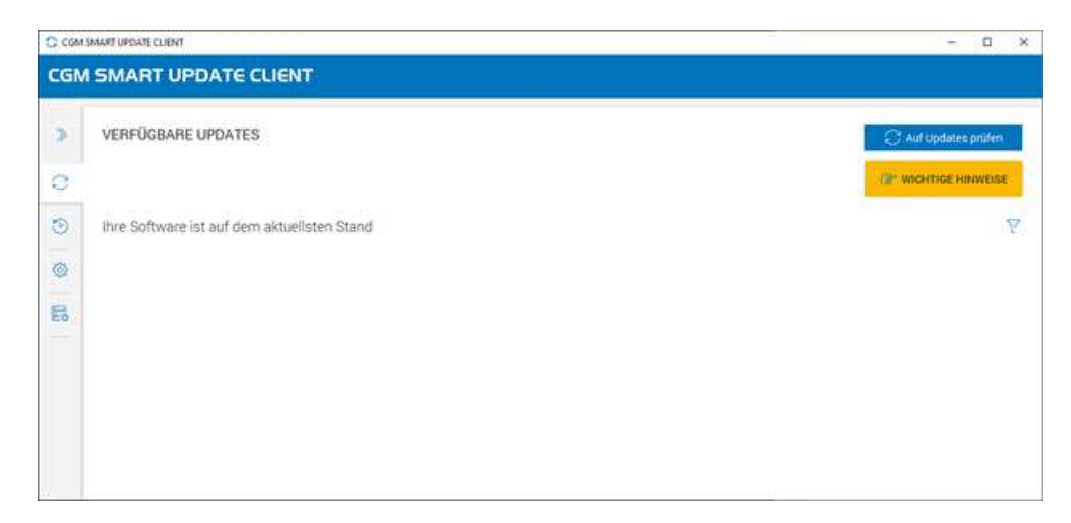

# 4 Anwenderwünsche

# 4.1 Freie Statistik Zugriff auf den ICD-Katalog

Ab sofort ist es bei der "Freien Statistik" möglich, auf den ICD-Katalog zuzugreifen, wenn unter dem Reiter Karteikarte das Kürzel Dia eingetragen wird. Die verfügbaren Funktionstasten werden in der Statuszeile im Bereich <u>Eintragung</u> angezeigt. Zu beachten ist, dass die Statuszeile nur eingeblendet wird, wenn auch das Kürzel Dia eingetragen wurde, für andere Kürzel steht diese Funktion nicht zur Verfügung.

| Medikamente |                                                                                                    | Schein                                                                                                    | Patient                                                                                    | Patient(2) | Ausgabe |
|-------------|----------------------------------------------------------------------------------------------------|----------------------------------------------------------------------------------------------------|--------------------------------------------------------------------------------------------|------------|---------|
| >>          | >> Menü                                                                                                    | <<<<                                                                                                    |                                                                                            | Karteika   | arte    |
| Verkn. Neg. | Auordnung:<br>Alle<br>SuSo Dr. 1<br>DiDu Dr. r<br>ASV_DD D<br>S2_BW Dr.<br>17_NDS Di<br>88_TH Dr.<br>Kürzel<br>Dia | (Gilt auch für Re<br>ned. Susi Sonnens<br>ned. Dieter Durchb<br>r. med. Dieter Durc<br>med. Beate Bade<br>: med. Nina Niede<br>med. Theo Thürin | gister "Medikame<br>schein<br>Nick<br>shblick<br>n<br>rsachsen<br>gen<br><u>Eintraqung</u> | ente")     |         |
| oder V      |                                                                                                    |                                                                                                    |                                                                                            |            |         |

Die Funktionstasten öffnen die gewohnten Dialoge.

Bitte beachten Sie, dass die Übernahme und Aufschlüsselung der jeweiligen Diagnose, wie bei der Arbeitsunfähigkeitsbescheinigung, nur als ICD-Code erfolgt.

| Medikamente                                                                                                    | Schein                                                                                                    | Patient                                                                                 | Patient(2) | Ausgabe |
|----------------------------------------------------------------------------------------------------|----------------------------------------------------------------------------------------------------|-----------------------------------------------------------------------------------------|------------|---------|
| >>>> Menü                                                                                                    | <<<<                                                                                                    |                                                                                         | Karteika   | irte    |
| Suche Zuordnung Alle SuSo Dr. DiDu Dr. ASV_DD D 52_BW D 17_NDS D 88_TH Dr (erkn. Neg. Kürzel Dia oder ~  Coder ~  Coder | Gilt auch für Re<br>(Gilt auch für Re<br>med. Susi Sonnens<br>med. Dieter Durchb<br>r. med. Dieter Durch<br>r. med. Dieter Durch<br>med. Nina Niede<br>med. Theo Thürin | egister "Medikame<br>schein<br>blick<br>schblick<br>en<br>rsachsen<br>gen<br>Eintragung | ente")     |         |
|                                                                                                    |                                                                                                    |                                                                                         |            |         |

Durch die Funktion F2 ICD Zusätze besteht die Möglichkeit, die Suche nach bestimmten ICD's nochmals zu präzisieren in dem eine Diagnosen-Sicherung und/ oder eine Lokalisation zusätzlich angegeben wird.

Nachfolgend Beispiele für die Suche und dem jeweiligen Ergebnis.

| Such-<br>Zeitraum    | Diagnose | Ausgabe der Statistik                                                                                                    |
|----------------------|----------|----------------------------------------------------------------------------------------------------|
| aktuelles<br>Quartal | %R45     | Es werden alle Patienten angezeigt, für die im aktuellen Quartal den ICD %R45 erfasst wurden. Es werden z.B. keine Patienten ausgegeben für die der ICD R45.1 erfasst wurde.                                                                                                    |
| aktuelles<br>Quartal | R45      | Es werden alle Patienten angezeigt, für die im aktuellen Quartal ein ICD erfasst wurde, der<br>zu R45 gehört. Es wird also eine Ausgabe erfolgen, von Patienten für die mindestens einen<br>der folgenden ICD´s erfasst wurden: "%R45"; "R45.1"; "R45.2"; "R45.3"; "R45.4";<br>"R45.5"; "R45.6"; "R45.7"; "R45.8" Bei der Ausgabe werden auch alle Diagnosen-<br>Sicherungen und Lokalisationen berücksichtigt. |
| aktuelles<br>Quartal | R51      | Es werden alle Patienten angezeigt, für die im aktuellen Quartal der ICD R51 erfasst<br>wurde, egal ob mit Diagnosen-Sicherung, Lokalisation oder komplett ohne Sicherung und<br>Lokalisation.                                                                                                    |
| aktuelles<br>Quartal | R51G     | Es werden alle Patienten angezeigt, für die im aktuellen Quartal der ICD R51G (gesichert)<br>erfasst wurde. Es werden z.B. keine Patienten ausgegeben, für die der ICD R51Z (Zustand<br>nach) erfasst wurde.                                                                                                    |
| aktuelles<br>Quartal | R51BG    | Es werden alle Patienten angezeigt, für die im aktuellen Quartal der ICD R51BG (beidseitig, gesichert) erfasst wurde. Es werden z.B. keine Patienten ausgegeben, für die der ICD R51Z (Zustand nach) erfasst wurde.                                                                                                    |

Die bestehende Funktionalitäten der "Freien Statistik" bleiben unverändert, so besteht z.B. weiterhin Möglichkeit nach einem bestimmten Wort unter dem Kürzel Dia zu suchen und so eine Statistik zu erstellen. Beispiel: es wird nach dem Kürzel Dia und der Eintragung "Kopfschmerz" gesucht.

# 5 CLICKDOCpro

### 5.1 NEU (seit August): Serientermine

Mit der neuen Version können Sie seit dem 17.08.2021 Termine als Serientermin angelegen. Zur Verwendung der Serientermine müssen keine Terminarten speziell konfiguriert werden, da die Erstellung eines Serientermins direkt während der regulären Terminvergabe gestartet werden kann. Serientermine können sowohl mit als auch ohne Patienten erstellt werden, sind auf eine maximale Anzahl von 30 Terminen pro Serie und eine maximale Laufzeit von 2 Jahren in die Zukunft begrenzt.

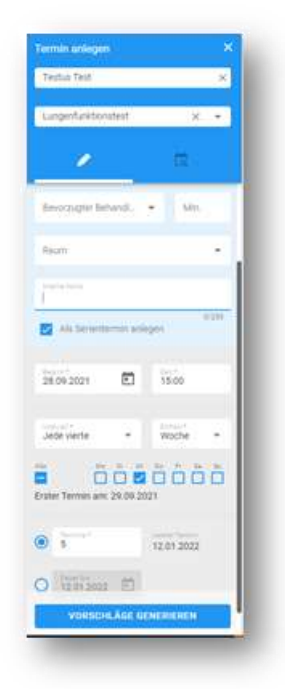

Der Serientermin kann direkt bei der regulären Terminvergabe erstellt werden. Dazu muss als Serientermin anlegen ausgewählt werden und die dazugehörigen Felder entsprechend konfiguriert werden. Es können Start- und Enddatum eingegeben werden, die Anzahl der Termine, und das Intervall, z.B. wöchentlich oder monatlich. Es werden Terminvorschläge generiert, die Sie vor der eigentlichen Terminbuchung anpassen können.

Das Löschen oder auch Verschieben einzelner Termine sowie der gesamten Serie ist ebenfalls möglich.

#### Wichtiger Hinweis

Die detaillierte Beschreibung der letzten Änderungen in CLICKDOCpro entnehmen Sie bitte dem PDF-Dokument mit allen Infos zum CLICKDOC Update, welches Sie per E-Mail im August diesen Jahres vom CLICKDOC Team erhalten haben. Haben Sie keine E-Mail mit den Änderungen erhalten, so wenden Sie sich bitte per E-Mail unter Angabe Ihrer Praxisdaten, der Kundennummer an <u>support.arzt@clickdoc.de</u> und teilen Sie dem CLICKDOC Team die E-Mail-Adresse mit, an welche die Updateänderungen gesendet werden sollen.

# 5.2 NEU (seit Oktober): Kennzeichnung von Privatpatienten

Seit Oktober haben Sie die Möglichkeit, Privatpatienten auf den ersten Blick schneller zu erkennen. Dazu ist es notwendig diese Ansicht zu aktivieren:

1. Öffnen Sie das Menü Kalendereinstellungen | Allgemeine Einstellungen

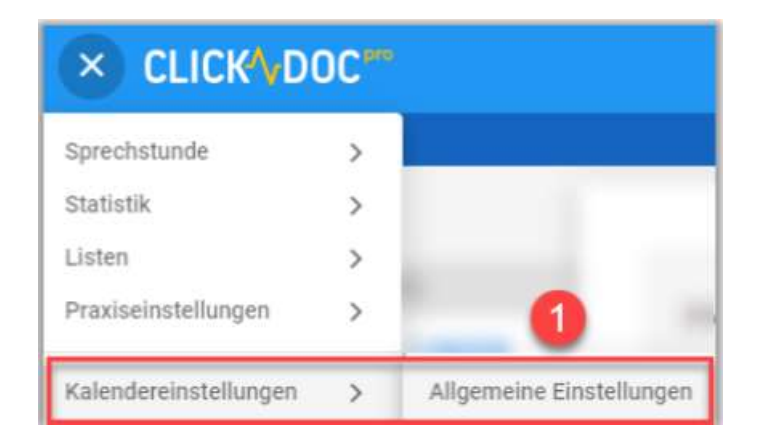

2. Aktvieren Sie im Menü das Kontrollkästchen Privatpatienten hervorheben

| Privatpatienten hervorheben<br>Um Privatpatierien schneller identifizieren zu können, können Sie diese mithälte enes Loons in der Tagesliste, der Terminkarte im Kalender sowie dem Tooltip bervorheben. |           |
|----------------------------------------------------------------------------------------------------|-----------|
| 2 Privatpatienten hervorheben                                                                                                    |           |
|                                                                                                    | •         |
| ALERECHEN                                                                                                    | SPEICHERN |

3. Speichern Sie diese Änderung anschließend.

Sobald Sie das Kontrollkästchen aktiviert haben, werden privat versicherte Patienten in den folgenden Komponenten durch einen goldenen Kartenchip gekennzeichnet:

- Terminanlage
- Patientenübersicht
- Räume
- Terminkarte im Kalender
- In Bearbeitung
- Infokästchen der Terminkarten
- Tagesliste

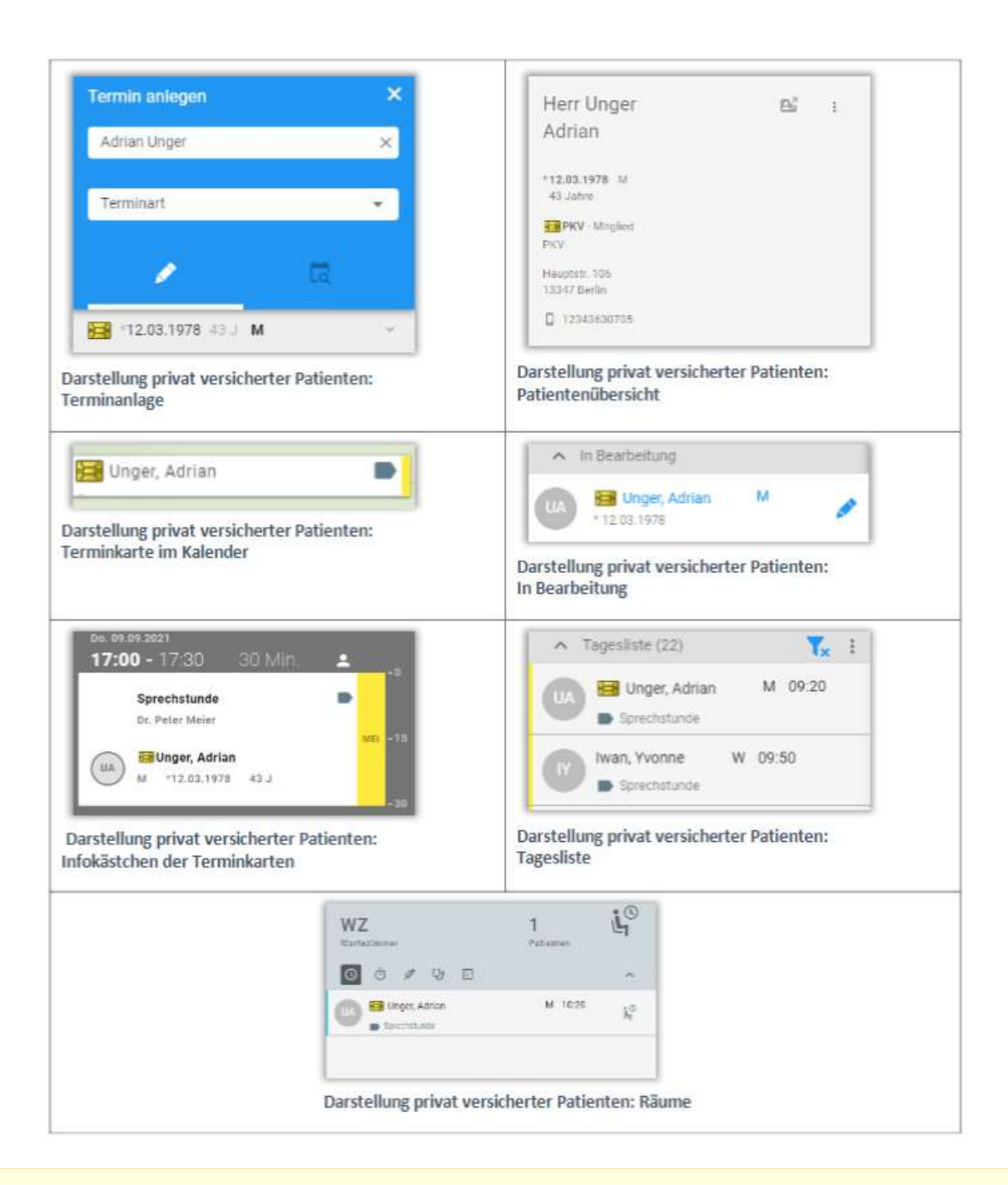

#### Wichtiger Hinweis

Die detaillierte Beschreibung der letzten Änderungen in CLICKDOCpro entnehmen Sie bitte dem PDF-Dokument mit allen Infos zum CLICKDOC Update, welches Sie per E-Mail im August diesen Jahres vom CLICKDOC Team erhalten haben. Haben Sie keine E-Mail mit den Änderungen erhalten, so wenden Sie sich bitte per E-Mail unter Angabe Ihrer Praxisdaten, der Kundennummer an <u>support.arzt@clickdoc.de</u> und teilen Sie dem CLICKDOC Team die E-Mail-Adresse mit, an welche die Updateänderungen gesendet werden sollen.

# 5.3 Readiness Check

Mit dem Quartalsupdate CGM ALBIS Q3/2021 (21.30) haben wir das Prüfprogramm "CLICKDOCpro Readiness Check" erstmalig ausgeliefert. Dieses Programm kann auf Knopfdruck Systemdaten wie CPU, verfügbarer RAM oder URLs und Ports prüfen, um vor einer Installation zu gewährleisten, dass CLICKDOCpro jederzeit einwandfrei auf allen relevanten Arbeitsplätzen funktioniert.

### 5.3.1 Anpassung der Prüfroutine

Die Prüfroutine des Prüfprogramms "CLICKDOCpro Readiness Check" wurde dahingehend angepasst, dass die Prüfung automatisch montags, mittwochs und donnerstags jeweils von 7:00 bis 12:00 Uhr und 13:30 bis 16:00 Uhr durchgeführt. An diesen Tagen ist die Rechnerauslastung in der Regel am höchsten und liefert somit ein aussagekräftiges Ergebnis über den Status Ihres Systems.

### 5.3.2 Dashboard aufrufen

Über das Zahnrad-Symbol (auch Systray Icon genannt) des CGM ASSIST können Sie das Dashboard aufrufen, auf dem die Status Ihrer Arbeitsplatzrechner für die Nutzung von CLICKDOCpro visualisiert sind. Klicken Sie dazu nur auf "CD-Ready" und es öffnet sich das Dashboard. Falls nötig können Sie über das Dashboard den Status Ihrer Praxis als PDF per E-Mail direkt an unser CLICKDOCpro-Team senden.

### 5.3.3 Deaktivieren des Prüfprogramms "CLICKDOCpro Readiness Check"

Sie können diese automatische Prüfung auch deaktivieren. Wir empfehlen Ihnen jedoch, den "CLICKDOCpro Readiness Check" so beizubehalten, damit Sie immer die aktuellen Parameter Ihres Systems im Blick behalten.

Möchten Sie das Programm dennoch deaktivieren, gehen Sie bitte folgendermaßen vor:

• Über das Zahnrad-Symbol (auch Systray Icon genannt) des CGM ASSIST unten rechts am Bildschirmrand können Sie per Rechtsklick das CGM ASSIST-Menü aufrufen.

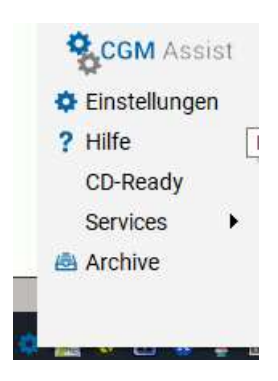

• Über Einstellungen | Systemeinstellungen | "CLICKDOCpro Readiness Check" können Sie die Prüfung für alle Arbeitsplatzrechner mit einem Klick deaktivieren bzw. aktivieren. Die Deaktivierung auf den anderen Rechnern im Praxisnetzwerk kann bis zu 15 Minuten dauern.

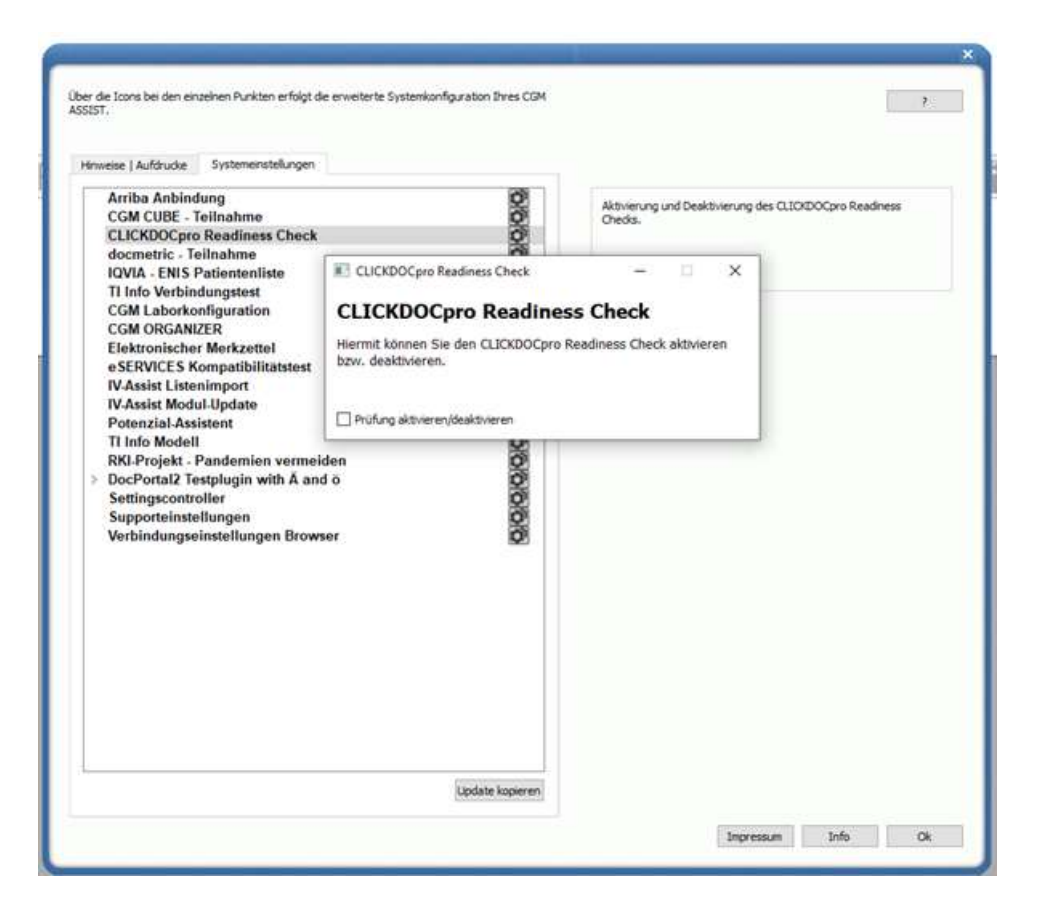

# 6 Telematikinfrastruktur

# 6.1 Informationen rund um die Telematik Infrastruktur in Ihrer Praxis Q4/2021

### 6.1.1 CGM hilft: Kostenlose TI-Erstausstattung zum Wiederaufbau der medizinischen Infrastruktur

Als Koblenzer Unternehmen ist es für die CGM selbstverständlich, in den von der Flutkatastrophe betroffenen Gebieten unbürokratisch Hilfe zu leisten. Der für die Vernetzung der Institutionen zuständige Geschäftsbereich Telematikinfrastruktur (TI) stellt dafür 50 TI-Pakete bestehend aus KoCoBox MED+ Konnektoren, Kartenterminals sowie den dazugehörigen Dienstleistungen kostenlos zur Verfügung. Betroffene Praxen erhalten hier weitere Informationen: www.cgm.com/ti-fluthilfe

### 6.1.2 Wichtige Hinweise zu Updates und Upgrades von TI-Komponenten

Die zugrundliegenden Spezifikationen der gematik für zugelassene TI-Produkte verlangen höchste Sicherheitsstandards. Ein wichtiger Beitrag zur Sicherheit Ihrer Institution ist die regelmäßige Kontrolle, ob die Firmware Ihrer TI-Komponenten vor Ort up-to-date ist. Regelmäßige Updates und Upgrades der TI-Komponenten sind zwingend notwendig, da sie jederzeit dem aktuellen Stand der Technik entsprechen und der Informationssicherheit in der TI umfassend genügen müssen. Wir empfehlen Ihnen, in regelmäßigen Abständen unsere TI-Support Website www.cgm.com/ti-support zu besuchen und die aufgeführten Updates und Upgrades stets zeitnah durchzuführen. Nur so kann gewährleistet werden, dass jede Komponente und jeder Dienst der TI zu jeder Zeit den Bestimmungen des Datenschutzes und der Informationssicherheit umfassend entsprechen.

### 6.1.3 Wichtige Telefonnummern und Websites für TI-Anwender

www.cgm.com/ti-radar: www.cgm.com/ti-support: www.cgm.com/ti-newsletter: Telefon TI Beratung (Vertrieb) Telefon TI Support (Technik): Hinweise bei eingeschränkter TI-Verbindung Update- und Upgrade Infos und Services relevante Hintergrundinformationen zur TI 0800 - 533 28 29 0800 - 551 551 2

# 7 Formulare

# 7.1 BG Formular F1050 - Ärztliche Unfallmeldung - Neue Formularversion BFB 07.2021

Mit der Installation des aktuellen CGM ALBIS Updates steht Ihnen eine neue Formularversion des BG Formulars F1050 Ärztliche Unfallmeldung zur Verfügung, welche ab sofort automatisch aktiv ist. Die neue Formularversion ist als Blankoformularversion in CGM ALBIS integriert. Bereits ältere, ausgestellte Formulare lassen sich weiterhin wie gewohnt öffnen und ausdrucken. Sie erreichen das Formular über die gewohnten Wege. Das Formular ist auch ohne gültige Freischaltung für die Blankoformularbedruckung als solches druckbar.

| Utilallvetsichetungsträger                                                                                                    |                                                                                                    |                                                  | Eingetooffen am Uhosek          |                             | LHL Nr:                 |
|----------------------------------------------------------------------------------------------------|----------------------------------------------------------------------------------------------------|--------------------------------------------------|---------------------------------|-----------------------------|-------------------------|
| Braunschweigscher GUW                                                                                                    |                                                                                                    |                                                  | 14.09.2021                      | UV-Träger v                 | 286123588               |
| Name der versicherten Person                                                                                                    | Voname                                                                                                    | Gebunodatum                                      | Klankenkacze                    | Familierwer                 | skhert Name des Mägleds |
| Tesla                                                                                                    | Nicole                                                                                                    | 02.03.1970                                       | Techniker                       | Offein                      | Ja: kerve Kopie         |
| foliatindige Anachritt                                                                                                    |                                                                                                    |                                                  | Bei Pilegeurial Pilegekacze d   | er pilegebedizitigen Person | an russe                |
| Nicola-Tesia Strafle 1 7018                                                                                                    | 8 Stuttgart                                                                                                    |                                                  |                                 | 1979 - CO                   |                         |
| Reschähligt als                                                                                                    |                                                                                                    | per                                              | Telefon-NB.                     | Stausargehörgkeit           | Geschieche              |
|                                                                                                    |                                                                                                    | 10                                               | 12345678901234567890            | DE                          | () H (E) H              |
| Distalibetriats (Name, Arcoholit ur                                                                                                    | d Telefon-Nr. des Arbeitgeben                                                                                           | s, der Kika, der (Hoet-)Schule                   | , der pflegebedüstigen Person)  |                             |                         |
| Varre                                                                                                    |                                                                                                    | BN384                                            | PLZ                             | Ort                         | Land Talefon Nr.        |
|                                                                                                    |                                                                                                    |                                                  |                                 | 11                          |                         |
| Jelalbag Uhrzeit U                                                                                                    | ralian                                                                                                    |                                                  | Degino des Asbeitunet           | Ende der Arbeitupeit        |                         |
| 14.09.2021                                                                                                    |                                                                                                    |                                                  | UN UN                           | UN UN                       |                         |
| Vorstellungspflicht bei einer                                                                                                    | Durchgangsärztin/einem                                                                                                  | Durchgangiarat                                   |                                 |                             |                         |
| Die versicherte Person v                                                                                                    | and any her                                                                                                    | der D-Arztolden D-Arzt                           | faithe denaue Anschoft work     | (ma                         |                         |
| Line constructs r claurin                                                                                                    |                                                                                                    | an e resequere o rest                            | ferres de nois recentres angles |                             |                         |
|                                                                                                    |                                                                                                    |                                                  |                                 |                             | vorgestellt, wel        |
| de Unfalserletzung ü                                                                                                    | ber den Unfalting hinaus s                                                                                              | tur Arbeitsunfehigkeit für                       | vi,                             |                             |                         |
| de Behindungsbeda                                                                                                    | fligkeit virmussichtlich me                                                                                             | dy als ene Woche betra                           | at.                             |                             |                         |
| de Verordnung von H                                                                                                    | einitteh (z.B. Physiother                                                                                               | apie) oder Hilfsmitteln (z.                      | B. Geistlitzen) erforderkdrint  | +                           |                         |
| wine Wiederericwikur                                                                                                    | iç an Unfalfolgen vorlegt.                                                                                              |                                                  |                                 |                             |                         |
| Eine Vorstellungspflicht I                                                                                                    | ei einer D-Arztin/einem D                                                                                               | Arst besteht nicht, weil i                       | keine der oben aufgeführten W   | oraussetzungen erfüllt ist. |                         |
|                                                                                                    |                                                                                                    |                                                  |                                 |                             |                         |
| Exception dist preside business Warrant                                                                                                    | on the line line allower and the line                                                                                   | Thinkelt had des des libered on                  | instantian int                  |                             |                         |
| LAsgaben det setzichetten Petz                                                                                                    | on com Unfallwegang und cur                                                                                             | Tätgkeit, bei der der Unfall eit                 | getreten ist                    |                             |                         |
| LAsgaben det verzicherten Perz                                                                                                    | on zom Unfallhergang und zur                                                                                            | Tädigk eit, bei der der Unfall eit               | getreton ist                    |                             |                         |
| L Angabèn del setsicheren Pers                                                                                                    | on com Unfallhergang und cur                                                                                            | Tätgkeit, bei der der Unfall en                  | gettelen ist                    |                             |                         |
| L Angeben det setsicherten Pers                                                                                                    | on zom Unfallhergang und zur                                                                                            | Tätgt eit, bei der der Unfall eit                | gettetonist                     |                             |                         |
| LAngeben det setsichemen Pers<br>2. Beschwerden/Vagen                                                                                                    | on zum Unfallningung und zur                                                                                            | Tädigkeit, bei der der Unfall en                 | gettetoniat                     |                             |                         |
| LAngaben det versicherten Pers<br>2. BescheerdervWagen                                                                                                    | on zum Unfallhengang und zur                                                                                            | Tähghvit, bei der der Unfall wi                  | getrefen lat                    |                             |                         |
| . Angaben det versicherten Pers<br>2. Beschwerden/Klagen                                                                                                    | on zum Unfallheigung und zur                                                                                            | Tätigkeit, bei der der UrVall wi                 | getneter ist                    |                             |                         |
| L Angeben det setzichenten Pers                                                                                                    | on zon Unfalheigung und our                                                                                             | Tätigkeit, bei der der Unfall et                 | getneten ist                    |                             |                         |
| L Angelein det versichenten Pers<br>2. Besollwordon/Klagen<br>3. Kurze Angelei des Behundes (                                                                                                    | on zum Unfallheigung und zur<br>1957 mit Ergebnis tödigebender 1                                                        | Tätgheit, bei der ter Uhrall eit<br>Giegenstikt  | getneton ist                    |                             |                         |
| , Angeben der versichenten Pers<br>2. Besoftwerden/Magee<br>2. Stane Angebe des Behandes (                                                                                                    | on zum Unfallheigung und zur<br>genne Ergebnic (ödigebender !                                                           | Tätigkeit, bei der der Unfall et<br>Glagnestik ( | getteton ist                    |                             |                         |
| , Angeben der versichenten Pers<br>2. Besolhverder/Wagen<br>3. Sturpe Angebe des Behändes (s                                                                                                    | on zom Unfallheigung und ox "<br>ogf mit Ergebnic tiddgebender (                                                        | Tälghet, bei der ter Uhral et                    | gettelon lat                    |                             |                         |
| L Angeben der ensistenten Pers<br>2. Beschwerder/Wagen<br>2. Starte Angebe des Behandes (                                                                                                    | on zom Unfallhægang und ov "<br>og mit Ergetnic tiddgetænder "                                                          | Tätgkeit, bei der der Unfall et                  | getteler ist                    |                             |                         |
| L Angeben det versichenen Pers<br>2. Beschwerder/Wagen<br>3. Kurpe Angebe des Behundes (<br>1. Diagnose                                                                                                    | on zom Unfallhægang und zur<br>195 mit Engelsnic (dölgebender (                                                         | Tätgheit, bei der der Unfral et                  | getteton ist                    |                             |                         |
| L Angelein det entsichenen Pers<br>2. Beschwerden/Klagen<br>3. Kurpe Angelei des Befundes (s<br>4. Diagnose                                                                                                    | on zum Unfallheigung und zur<br>1957 mit Ergebnic tödigebender (                                                        | Tätgheit, bei der ter Uhrall et                  | getteton ist                    |                             |                         |
| . Angeben der entsichenen Pers<br>2. Bescheer der Wiegen<br>3. Nurpe Angebe des Behundes (s<br>4. Diegnose                                                                                                    | on zom Unfallheigung und our                                                                                            | Tätigkeit, bei der Ser Unfral en                 | getteton ist                    |                             |                         |
| L Angeben det entsichenen Pers<br>2. Beschwerder/H2agen<br>3. Klurze Angebe des Behundes (<br>4. Olagnose                                                                                                    | on zom Unfallheigung und ox<br>ge mit Ergebnic tiddgebender (                                                           | Talgheit, bei der der Unral en                   | gettelen ist                    |                             |                         |
| L Angeben det entsichenen Pers<br>2. Beschwerder/Hügen<br>3. Starte Angebe des Behandes (<br>4. Diagnose<br>5. Ant der Eistweisorgung                                                                                                    | on zom Unfallhægang und ov '                                                                                            | Tätgheit, bei der der Unfall et                  | gettelor ist                    |                             |                         |
| L Angeben der ensichenen Pers<br>2. Besehnerder/Wagen<br>3. Ruspe Angebe des Befundes (<br>4. Oliegnose<br>5. Ant der Erstvetsorgung                                                                                                    | on zom Unfallhægang und zur<br>195 mit Engelses bådgebender                                                             | Tätigkeit, boi der der Unital et                 | getteton ist                    |                             |                         |
| L Angeben det entsichenen Pers<br>2. Besieheerder/Wagen<br>3. Kurpe Angebe des Behundes (s<br>4. Diagnose<br>3. Ant der Eistvetsorgung                                                                                                    | on zom Unfallheigung und our                                                                                            | Taligheit, bei der ber Uhrall et                 | getteton ist                    |                             |                         |
| Angeben der versichenten Pers<br>2. Bezohnender/Wagen<br>3. Sturpe Angebe des Behundes (<br>4. Olegnoze<br>5. Ant der Eistweisorgung                                                                                                    | on zom Unfallheigung und our                                                                                            | Talgheit, bei der der Unrall eit                 | getteler ist                    |                             |                         |
| L Angeben der ensichenen Pers<br>2. Beschwerder/Hüsgen<br>3. Russe Angebe des Behandes (<br>4. Diagnose<br>5. Ant der Eistversorgung                                                                                                    | on zom Unfallhægang old ov '                                                                                            | Talogkeit, bei der der Unital et                 | gettelor ist                    |                             |                         |
| L Angeben det entsichenten Piers<br>2. Beschwerder/Wagen<br>3. Starpe Angebe des Behandes (<br>4. Diagnose<br>5. Ant der Eistweisorgung<br>6. Ist weitere allgemate Helbeh                                                                                                    | on zom Unfallhærgang und ov '<br>ge mit Ergetnic bildgetænder !<br>neftung ertorderich?                                 | Tätgheit, bei der ter Uhrall et                  | gettelor ist                    |                             |                         |
| L Angeben der setzichenen Pers<br>2. Stessikken der Viegen<br>3. Kurpe Angebe des Behundes (g<br>4. Diegnose<br>5. Ant der Eistvetsorgung<br>5. Ist weitere eligenstes Helbeh<br>) Netn                                                                                        | on zom Unfallheigung und our<br>ger mit Engelsnic tiddgebender (                                                        | Tätigkeit, boi der der Unital et                 | getteton ist                    |                             |                         |
| L Angeben der ensichenten Pers 2. Bescheerder/H2agen 3. Kurpe Angebe des Defundes ( 4. Olagnose 5. Ant der Erstvetsorgung 6. Ist nichtes allgematie Helbet                                                                                                    | on zom Unfallheigung und zur<br>ogr mit Ergetinis tiddgebender (                                                        | Talgheit, boi der der Unrall eit                 | getteren ist                    |                             |                         |
| L Angeben der sersichenen Pers                                                                                                    | on zum Unfallwegung und zur<br>ge mit Eripetinis (ditgebender<br>entbang erforderfich?<br>zurdenne Arzt (ande Veringung | Tätigkeit, bol der der Unral et                  | getteton ist                    |                             |                         |
| L Angeben det eersichenen Pers<br>2. Beschwerder/Wagen<br>3. Klurte Angebe det Behander (<br>4. Diagnose<br>5. Ant der Eistvetsorgung<br>6. list seitere afgetnate Helbeh<br>) Nem<br>) Jacht audere Ante                                                                      | on zom Unfallhægang und ov '<br>ge mit Ergebnic bådgebender (<br>neftang erforderlich?<br>danderne Arzt (auch Veriegang | Tätigkeit, bol der der Unral et<br>Skoppernik)   | getteren ist                    |                             |                         |
| L Angeben det entsichenen Pers<br>2. Besieheerder/Wiegen<br>3. Kurpe Angebe des Behurdebig<br>4. Diegnose<br>5. Ant der Eistvetsorgung<br>5. Ist webere allgemeine Helbeh<br>Neim<br>3. a. Dieden million<br>3. a. Dieden million                                              | on zom Unfallwegung und our<br>ger mit Engelsnic bödgebender<br>endbung erforderfich?<br>candense Arzi ( ande Verlegung | Tätigkeit, boi der der Unival et                 | getteron ist                    |                             |                         |
| Angaben der versichenen Pers Basekender/Wiagen Baure Angabe des Behundes ( Diagnose Ant der Eintweisorgung Eilst wehere aflgemane Helbeh Diagnose Basekene aflgemane Helbeh Diagnose                                                                                           | on zom Unfallwegung und zur<br>og: mit Ergetinis tiddgebender<br>undkang erforderlich?                                  | Talogket, bei der der Unral en                   | getteron ist                    |                             |                         |
| Angeben det sersichenten Pers<br>Beschwerden/Wagen<br>Kuste Angeler des Berundes (<br>Diagnose<br>Diagnose<br>Ant der Erstversorgung<br>Sist weitere algemeter Holbel:<br>Diagnose<br>Sist weitere algemeter Holbel:<br>Diagnose<br>Sist weitere algemeter Holbel:<br>Diagnose | on zum Unfallwegung und zur<br>ge mit Ergebnic (dägebender<br>endlung erforderlich?<br>randeren: Arzt ( auch Verlegung  | Talogheit, boi der der Unral et<br>Skignestik)   | getteron ist                    |                             |                         |

### 7.1.1 Änderungen zur Vorversion 02/21

Im oberen Teil des Formulars ist nun eine Auswahlliste zu finden.

| ( | 07.21), A13 - Ärztliche Unfallmeldung                |              |                               |                   |                             | ×                     |
|---|------------------------------------------------------|--------------|-------------------------------|-------------------|-----------------------------|-----------------------|
|   | Unfallversicherungsträger<br>Braunschweigischer GUVV |              | Eingetroffen am<br>14.09.2021 | Uhrzeit           | UV-Träger 🗸                 | Lfd. Nr:<br>286123588 |
|   | Name der versicherten Person Vorname                 | Geburtsdatum | Krankenkasse                  |                   | UV-Träger sichert           | Name des Mitglieds    |
|   | Tesla Nicole                                         | 02.03.1970   | Techniker                     |                   | Eigenbedarf Ja: keine Kopie |                       |
|   | Volletändige Ancolvitt                               |              | Dai Délagouré all Déla        | aak sees dat afti | anabadiiritiaan Barcon      |                       |

Damit kann entschieden werden, für wen das Formular gedruckt werden soll: entweder für den "UV-Träger" oder als "Eigenbedarf". Nach der Installation ist automatisch "UV-Träger" ausgewählt. Der Ausdruck sieht dann wie folgt aus.

| Ärztliche Unfallmeldung | UV-Träger   |          | Lfc     |
|-------------------------|-------------|----------|---------|
| Hefelburriebenuseträser |             | offen om | Ubezoit |
|                         |             | _        |         |
| Ärztliche Unfallmeldung | Eigenbedarf |          | L       |

Eine weitere Änderung ist ein neu hinzugefügtes Dokumentationsfeld (siehe rote Umrandung).

| Eine Vorstellungspflicht bei einer D-Ärztin/einem D-Arzt besteht nicht, weil keine der oben aufgeführten Voraussetzungen erfüllt ist. |
|----------------------------------------------------------------------------------------------------|
| gaben der versicherten Person zum Unfallhergang und zur Tätigkeit, bei der der Unfall eingetreten ist                                 |
|                                                                                                    |
|                                                                                                    |
| eschwerden/Klagen                                                                                                    |
|                                                                                                    |
|                                                                                                    |
| rze Angabe des Befundes (ggf. mit Ergebnis bildgebender Diagnostik)                                                                   |
|                                                                                                    |
|                                                                                                    |
| agnose                                                                                                    |
|                                                                                                    |
|                                                                                                    |
| t der Erstversorgung                                                                                                    |
|                                                                                                    |
|                                                                                                    |
| t weitere allgemeine Heilbehandlung erforderlich?                                                                                     |
| vein                                                                                                    |
| Ja Odurch mich                                                                                                    |
|                                                                                                    |
|                                                                                                    |

Dieses Feld, sowie die Felder 1-4, sind nur aktiv wenn auch die Checkbox

Eine Vorstellungspflicht bei einer D-Ärztin/einem D-Arzt besteht nicht, weil keine der oben aufgeführten Voraussetzungen erfüllt ist.

ausgewählt ist. Nach der Installation ist diese aktiviert, wenn das Formular geöffnet wird. In dem neu hinzugefügten Feld werden über die Statuszeile folgende Funktion mit angeboten:

E3 Behades and STR5 + 0. Michael STR5 + 0. Michael STR5 + 0. Micha

### 7.2 Leitfaden zur neuen Darstellung der oKFE-Formulare

#### 7.2.1 Generelle Informationen

Im Rahmen der durchgeführten Optimierungsmaßnahmen wurden Aufbau und Darstellung der einzelnen Dokumentationsbögen vollständig überarbeitet. Hierdurch kommen wir dem Wunsch vieler Anwender nach einer transparenteren und damit auch komfortableren Dokumentation in ihrem Praxisalltag nach.

#### 7.2.2 Neuerungen und Anpassungen

#### • Aufbau und Darstellung der neuen Dokumentationsbögen:

Die Struktur der einzelnen Dokumentationsbögen ist einheitlich festgelegt und unterscheidet sich jeweils nur im Inhaltsbereich.

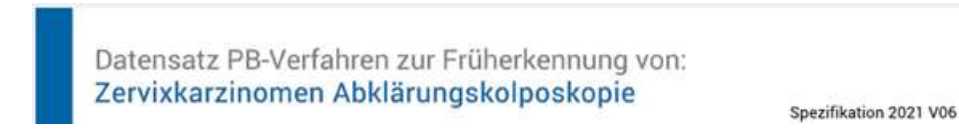

Im oberen Titelbereich finden Sie die jeweilige Bezeichnung der aufgerufenen Dokumentation. Auf der rechten Seite wird zudem der aktuell ausgelieferte Datenstand angegeben (hier: Spezifikation 2021 V06).

| BASIS                                                                                                    |            | Berger, Anna                             |            |  |
|----------------------------------------------------------------------------------------------------|------------|------------------------------------------|------------|--|
| Basisdokumentation                                                                                                    |            | Leistungserbringeridentifizierende Daten |            |  |
| Programmnummer                                                                                                    | ZK         | Betriebsstättennummer (BSNR)             | 175209408  |  |
| Art der Versicherung                                                                                                    |            | Nebenbetriebsstätte (NBSNR)              |            |  |
| Institutionskennzeichen der<br>Krankenkasse                                                                                                    | 102114819  | Lebenslange Arztnummer (LANR)            | 876706403  |  |
| Besonderer Personenkreis                                                                                                    | 00         | Patient                                  |            |  |
| Patientenidentifizierende Da                                                                                                    | iten       | Patientennummer                          | 000003P1   |  |
| eGK-Versichertennummer                                                                                                    | S680768328 | Geburtsdatum                             | 28.12.1975 |  |
| Eigene Notiz                                                                                                    |            | PLZ (5-stellig) des Wohnortes            | 56068      |  |
| De la contraction de la contraction de la contra |            | Geschlecht                               | w          |  |

Im darunter liegenden BASIS-Block befinden sich alle relevanten Stammdaten. Diese werden mit dem Aufruf der Dokumentation automatisch vorbefüllt und sind unveränderlich. Über das Eingabefeld "Eigene Notiz" lassen sich zudem individuelle Kurzinformationen zu einem Dokumentationsbogen hinterlegen. Dies könnte beispielsweise vorteilhaft sein, wenn gewisse Informationen zur Dokumentation noch fehlen und der Bogen damit noch nicht abgeschlossen werden kann. Im späteren Sammelexport finden Sie Ihre Nachricht in der Spalte "Notiz" (Tab: Offen).

| t Offen Protokolle                                                                                                  |                                                            |                                                                    |                                                  |                                        |                          |                      |
|----------------------------------------------------------------------------------------------------|------------------------------------------------------------|--------------------------------------------------------------------|--------------------------------------------------|----------------------------------------|--------------------------|----------------------|
| tte wählen Se das abzurechnende Quarta<br>921 🗸 Quartal III 🗸                                                       | aus: Aktuelle Be                                           | rtriebisstätte: 175209408 (Dr. M<br>ventationen der gesamten Praxi | teyers)<br>is arzeigen                           |                                        |                          |                      |
| ktualsieren Drucken                                                                                                 |                                                            |                                                                    | -                                                | ~                                      |                          |                      |
| dul P                                                                                                    | atienten ID Pat                                            | lient                                                              | Notiz                                            |                                        | Untersuchungsdatur       | n Formular           |
| terkennung von Darmkrebs i-FOB-Test (0)<br>herkennung von Darmkrebs Koloskopie (0)                                  | 0019P1 Axa<br>0019P1 Axa                                   | , Johann<br>, Johann                                               | Rücksprache bezügt                               | ch Feld 55                             | 20.08.2021<br>20.08.2021 | Anzeigen<br>Anzeigen |
| 11 Abklärungskolo<br>11 Untersuchungs<br>19.08.2021<br>12-14 Vorbefunde                                             | skopie<br>datum                                            |                                                                    |                                                  |                                        |                          |                      |
| 11 Abklärungskoli<br>11 Untersuchungs<br>19.08.2021<br>12 -14 Vorbefundi<br>12 Zytologischer Be<br>Münchner Nomenki | <b>skopie</b><br>datum<br>fund - nach<br>atur III          | 13 Liegt ein Vo<br>eines HPV-Tes                                   | orbefund<br>sts vor?                             | 14 Vorbefund                           | f: HPV-Status (          | Ð                    |
| 11 Abklärungskoli<br>11 Untersuchung:<br>19.08.2021<br>12-14 Vorbefundi<br>12 Zytologischer Be<br>Münchner Nomenkl  | skopie<br>datum<br>fund - nach<br>stur III                 | 13 Liegt ein Vo<br>eines HPV-Tes<br>nein X                         | orbefund<br>sts vor?<br>ja                       | 14 Vorbefund                           | f: HPV-Status (          | Ð                    |
| 11 Abklärungskoli<br>11 Untersuchung:<br>19.08.2021<br>12 -14 Vorbefundt<br>12 Zytologischer Be<br>Münchner Nomenkt | skopie<br>datum<br>fund - nach<br>atur III<br>scher Befund | 13 Liegt ein Vo<br>eines HPV-Tes<br>nein X<br>nach IFCPC-Nomer     | orbefund<br>sts vor?<br>ja<br>sklatur (Rio de Ja | 14 Vorbefund<br>positiv<br>neiro 2011) | f: HPV-Status (          | Ð                    |

Im Bereich der UNTERSUCHUNGSDOKUMENTATION findet Ihre jeweilige Patientendokumentation statt. Ausgefüllte Datenfelder werden mit einem grünen Rahmen vermerkt. Offene Pflichtfelder, welche für die vollständige Dokumentation des Bogens zwingend erforderlich sind, werden mit einem roten Rahmen gekennzeichnet.

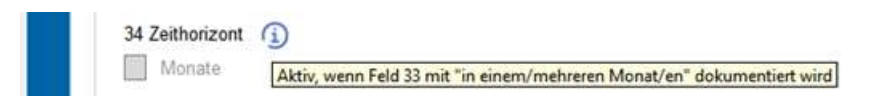

Über das kleine Info-Symbol erhalten Sie einen Hinweis, in welchem Fall das jeweilige Feld aktiviert wird. Zur Anzeige des Hinweises belassen Sie den Mauszeiger für ca. 1 Sekunde auf dem Info-Symbol.

| 🛃 Modul Früherkennung Zervinkarzinom Abklärungskolposkopie | × |
|------------------------------------------------------------|---|
| ✓ ¥ ≧                                                      |   |

Ihre Dokumentationen lassen sich wie zuvor über den grünen Haken (oben links) speichern und liegen damit für den Sammelversand bereit.

| Coffen Protokolle                              |                                           |               |         |            | -1 |
|------------------------------------------------|-------------------------------------------|---------------|---------|------------|----|
| itte wählen Sie das abzurechnende Quartal aus: | Alt of a second                           | Exportformatz | () XML  | ⊖ ZIP      |    |
| 2021 v Quartal III v                           | Export für die gesamte Praxis durchführen | Übertragung:  | Oonline | (i) offine |    |

Der oKFE Sammelversand findet standardmäßig arztbezogen statt. Sollten in Ihrer Praxiskonstellation mehrere teilnehmende Ärzte vorliegen, können Sie den Export auch für die gesamte Praxis auf Basis der zugewiesenen Betriebsstättennummer (BSNR) durchführen. Aktivieren Sie in diesem Fall das Kontrollkästchen bei "Export für die gesamte Praxis durchführen". Über die Schaltfläche "Aktualisieren" werden Ihnen anschließend alle exportfähigen Dokumentationen der Praxis aufgelistet, welche Sie über die Schaltfläche "Exportieren" gesammelt abspeichern können.

### • Sonstige Anpassungen:

- In einigen Fällen kam es vor, dass nach dem Export von DKI und DKK Formularen keine Einträge unter dem Tab "Protokolle" gelistet waren. Diese Abweichung wurde nun korrigiert.
- Wenn innerhalb des Sammelversands eine manuelle Umsortierung durch den Anwender stattgefunden hat, so war die Zuordnung der anschließend aufgerufenen Formulare teilweise falsch. Dieser Fehler wurde korrigiert.

# 8 DALE-UV

# 8.1 DALE-UV - Aktualisierung der DGUV Stammdaten für die Berufsgenossenschaften Q4-2021

Mit diesem CGM ALBIS Update erhalten Sie die aktuelle Datenlieferung der DGUV für die Stammdaten der Berufsgenossenschaften.

| Art der Änderung      | * iderungsd * | К +       | Nachfolge *                             | Guittig at - Guittig bit - | Name1                    |         | Name2                     | ×.          |
|-----------------------|---------------|-----------|-----------------------------------------|----------------------------|--------------------------|---------|---------------------------|-------------|
| Änderungen.           |               | Q4 2021   |                                         |                            |                          |         |                           |             |
| Aufnahme              | 01.10.2021    | 120292412 | 1                                       | 01.10.2021                 | BG Verkehr               |         | BV Hamburg Berufskrar     | kheitenab   |
| Anderung              | 01.10.2021    | 120592455 | ) · · · · · · · · · · · · · · · · · · · | 01.04.2009                 | BG für Gesundheitsdienst | und Woh | If BV Bochum              |             |
| Löschung/Nachfolge I  | C 01.10.2021  | 120491958 | 120790335                               | 19.06.2017                 | BG Holz und Metall       |         | BV Hamburg/Bremen         |             |
| Löschung/Nachfolge II | K 01.10.2021  | 120392377 | 120790335                               | 30.11.2012                 | BG Holz und Metall       |         | BV Hannover-Bielefeld     |             |
| Löschung/Nachfolge II | C 01.10.2021  | 120590253 | 120790335                               | 30.11.2012                 | BG Holz und Metall       |         | BV Dortmund               |             |
| Löschung/Nachfolge I  | K 01.10.2021  | 120590275 | 120790335                               | 30 11 2012                 | BG Holz und Metall       |         | BV Köln-Düsseldorf        |             |
| Loschung/Nachfolge II | 01.10.2021    | 120790391 | 120790335                               | 30.11.2012                 | BG Holz und Metall       |         | BV Mainz                  |             |
| Löschung/Nachfolge II | 01.10.2021    | 120890633 | 120790335                               | 30.11.2012                 | BG Holz und Metall       |         | BV Stuttgart              |             |
| Löschung/Nachfolge II | K 01.10.2021  | 120990623 | 120790335                               | 30.11.2012                 | BG Holz und Metall       |         | BV München/Nürnberg       |             |
| Löschung/Nachfolge II | K 01.10.2021  | 121590028 | 120790335                               | 30.11.2012                 | BG Holz und Metall       |         | BV Berlin/Dessau          |             |
| Löschung/Nachfolge II | K 01.10.2021  | 121690085 | 120790335                               | 30.11.2012                 | BG Holz und Metall       |         | BV Erfurt                 |             |
| Namensänderung        | 01.10.2021    | 120291934 | 1                                       | 05.03.2010                 | Unfallkasse Nord         |         | Standorte Hamburg und     | f Kiel      |
| Löschung/Nachfolge II | C 01.10.2021  | 120191819 | 120291934                               | 05.03.2010                 | Unfallkasse Nord         |         | Standort Kiel -Kommunal   | ar Bereich- |
| Löschung/Nachfolge I  | 01.10.2021    | 120192386 | 120291934                               | 12.05.2009                 | Unfallkasse Nord         |         | Standort Kiel -Landesberg | sich-       |

# 9 Verschiedenes

# 9.1 CGM ASSIST Meldungen Q4/2021

### 9.1.1 Informationen zum Immundefekt-Screening

Primäre und sekundäre Immundefekte beschreiben vererbte, beziehungsweise erworbene Defizite des Immunsystems und äußern sich in ihrer klinischen Manifestation häufig durch eine auffällige Infektionsanfälligkeit der betroffenen Patienten. Dieser CGM ASSIST-Hinweis wird durch die relative Häufigkeit von in der Patientenakte kodierten Diagnosen bestimmter Infekte ausgelöst und dient Ihnen bei der Informationsbeschaffung zur leitliniengerechten Diagnose:

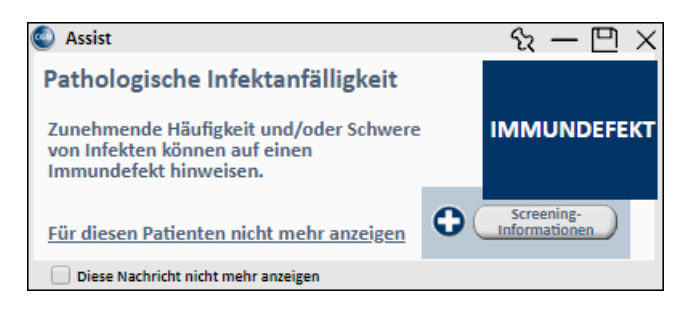

Ein Klick auf die Schaltfläche Screening-Informationen öffnet ein PDF-Dokument mit Informationen zur Patientenselektion. Der Link "Für diesen Patienten nicht mehr anzeigen" schließt den Hinweis für den aktuellen Patienten aus.

### 9.1.2 Möglichkeit der Dosisreduktion bei Patienten mit früher Axialer Spondyloarthritis (AxSpA)

Die EMA (European Medicines Agency) hat eine Empfehlung zur Medikation von Certolizumab Pegol (CZP) auf Basis der groß angelegten Studie RCT C-OPTIMISE veröffentlicht. Demnach kann bei Patienten und Patientinnen mit früher Axialer Spondyloarthritis (AxSpA) mit anhaltender Remission nach einem Jahr Open-Label-Behandlung mit der vollen Dosis CZP eine Reduzierung der Erhaltungsdosis um 50% erfolgen. Dies führt zu einer verringerten Exposition des Patienten bei anhaltender Remission. Somit besteht eine medizinische Chance auf Verbesserung des Gesundheitszustandes für die betroffenen Patientinnen und Patienten.

Die AXA Krankenversicherungs-AG möchte, dass ihre Versicherten von den Studienergebnissen profitieren. Mit dem aktuellen Update unterstützt Sie CGM ALBIS bei entsprechenden AXA-Patienten und -Patientinnen durch die Anzeige eines CGM ASSIST-Hinweises, eine Dosisreduktion in Betracht zu ziehen. Der Hinweis erscheint nur bei AXA-Versicherten, für die relevante Diagnosen kodiert wurden und die bereits zuvor Certolizumab verordnet bekommen haben. Die verwendeten Ein- und Ausschlusskriterien orientieren sich am wissenschaftlichen Stand.

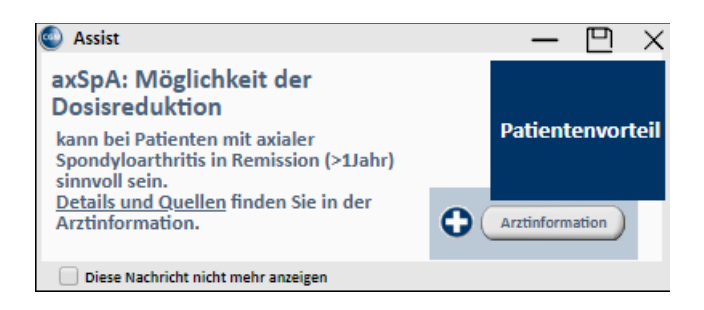

Ein Klick auf die Schaltfläche Arztinformation leitet Sie - eine Internetverbindung vorausgesetzt - auf die PRAXISWELT-Seite weiter, wo Informationen zu AxSpA und den EMA-Ergebnissen für Sie hinterlegt sind. Unter Details und Quellen ist die Veröffentlichung der EMA-Ergebnisse direkt für Sie verlinkt.

### 9.1.3 Deaktivierung von CGM ASSIST Meldungen

Alle mit diesem Quartalsupdate ausgelieferten Hinweismeldung können wie gewohnt individuell in den CGM ASSIST-Einstellungen unter dem Reiter Hinweise | Aufdrucke aktiviert oder deaktiviert werden.

Mit diesem Quartalsupdate wurden neue Hinweise unter den Menüeinträgen "Therapie-Assistent" ("Pathologische Infektanfälligkeit - Informationen" und "Axiale Spondyloarthritis") hinzugefügt. Ein Klick auf die Schaltfläche Neue Funktionen hebt alle neuen Einträge in der Übersicht farblich hervor. Durch das Deaktivieren der entsprechenden Checkbox und einem anschließenden Klick auf Praxisweite Speicherung werden die Einstellungen praxisweit übernommen und die Meldung nicht mehr angezeigt.

# 9.2 CGM DMP-ASSIST Konfigurationsdialog

Mit den vergangenen CGM ALBIS Versionen gab es ein Problem mit der Darstellung des Optionsdialogs für den CGM DMP-ASSIST. Hier wurden die Auswahlmöglichkeiten im Bereich BDT-Import fälschlicherweise aktiv dargestellt, obwohl keine Auswahl im Feld BDT-Import getroffen wurde. Mit dem aktuellen Update wird der Konfigurationsdialog korrekt angezeigt. Logische, nicht mögliche, Konfigurationen werden deaktiviert angezeigt. Beispielhaft ist das im folgenden Screenshot zu sehen:

| Optionen DMP-Assist  |                             | ×      |
|----------------------|-----------------------------|--------|
| Programmverzeichnis: | D:\CGM\DMP-ASSIST           | Suchen |
| ALBIS-Anbindung      |                             |        |
| O BDT-Import         | XML-Import (ab Version 5.x) |        |
| Referenz-Impo        | vrt                         |        |
| O Strukturierter 1   | Import                      |        |
|                      |                             |        |
|                      | OK Abbrechen                |        |
|                      |                             |        |

# 9.3 Die Funktionsleiste "Weitere Formulare" ist nicht konfigurierbar

Mit diesem CGM ALBIS Update korrigieren wir folgenden Fehler: Nach der Anpassung eines Symbols in der Symbolleiste Weitere Formulare und dessen Zuordnung einer bestimmten Position, konnte diese nach einem Neustart nicht gespeichert werden. Dieser Fehler wurde nun korrigieret und die eingestellten Symbol-Positionen werden korrekt gespeichert.

Folgende Einstellungen unter Optionen | Arbeitsplatz sind dafür vorzunehmen:

- 1. Position der Funktionsleisten beim Beenden speichern
- 2. Formularposition speichern

| Arbeitsplatz                                                                                                    |                                                                                                    |
|----------------------------------------------------------------------------------------------------|----------------------------------------------------------------------------------------------------|
| Name :                                                                                                    | 🖂 Arbeitsplatz für Kassenabrechnung                                                                                                    |
| Anmeldung                                                                                                    | Arbeitsplatz mit Aufruf ifap praxisCENTER                                                                                                    |
| Lfd. Nr auf diesem Rechner (Nachrichtensystem): 0                                                                                                    | Prüfung Arbeitsspeicher (RAM)                                                                                                    |
| Beim Programmstart automatisch öffnen         Spooler       ToDo-Liste         Wartezimmer       Terminkalender         Kontrolltermine von heute +       Tage         bis heute +       7         Infoseiten       Tage         Aufgabenliste       von heute +         Tage       Tage         Standardeinstellung beim EBM 2000plus Aufruf         Fachgruppenfilter       Vorschau         Patientenfilter       IK (HzV-Patient)         Position der Funktionsleisten beim Beenden speichern.         Position der Funktionsleisten beim Beenden speichern.         Position ALBIS Hauptfenster speichern         Anzeige zuletzt geölfnete Patienten / Listen | <ul> <li>Arbeitsplatz für eGK gematik Funktionen</li> <li>Datenbanken für Leseoptimierung verteilen</li> <li>Informationen für Leseoptimierung verteilen</li> <li>PC Systeminfo beim Start anzeigen (wenn</li> <li>mindestens eine der Systemeigenschaften unter<br/>der minimalen Voraussetzung liegt)</li> <li>Standardsuchmaschine im Internet</li> <li>http://www.google.de/search?q=</li> <li>CGM PRAXISARCHIV</li> <li>Übernahmedialog anzeigen</li> <li>Spooler</li> <li>alten SpoolerView verwenden</li> <li>Schriftarten für Liste erweitert berücksichtigen</li> <li>Standardfilter beim Spooler Aufruf</li> </ul> |
| 16 Anzahl der zuletzt<br>aufgerufenen<br>Patienten / Listen                                                                                                    | Kein Arztfilter V                                                                                                    |
| ALBIS.YOU                                                                                                    |                                                                                                    |
| Alte Symbole verwenden                                                                                                    | OK Abbruch                                                                                                    |

Ein Symbol wird in der Symbolleiste eingefügt.

| Symbolleiste anpassen        |    |               |        |                         |   | ×            |
|------------------------------|----|---------------|--------|-------------------------|---|--------------|
| Verfügbare Schaltflächen:    |    | _             | Aktuel | le Schaltflächen:       |   | Schließen    |
| Trennzeichen                 | ^  |               | 1      | Erfassung der Impfdaten | ^ | Zurücksetzen |
| R9 A9 - Neurologischen Bef   | ur | Hinzufügen -> |        | Trennzeichen            |   |              |
| A9a - Ärztl. Mitteilung übe  | er | <- Entfernen  |        |                         | - | Nach oben    |
| R13 A13 - Ärztliche Unfallme |    |               |        |                         | ~ | Nach unten   |
| < 2                          | •  |               | <      | >                       |   |              |

Das Symbol befindet sich nach dem erneuten CGM ALBIS-Start an der gleichen Stelle wie zuvor eingestellt.

|             | VOU Miss Thomas M                                       |                                                             |
|-------------|---------------------------------------------------------|-------------------------------------------------------------|
| ALDIS.1     |                                                         |                                                             |
|             | Karteikarte 🗸                                           | alle V                                                      |
|             | PatNr. <u>Geburtsdatum (Alter)</u><br>1 02.01.1989 (32) | <u>Status:</u><br>Mitglied (BMÄ),                           |
| <b>_</b>    | Name, Vorname, Geschlecht<br>Meier, Thomas (m)          | Krankenkasse<br>AOK Hessen                                  |
|             | Straßenadresse<br>Teststraße 5<br>56070 Koblenz         | <u>VersID.</u><br>-<br><u>Einlesedatum</u>                  |
| -           | Tel. : 01512223364<br>Hausarzt<br>-                     | -<br><u>Entfernung</u><br>-                                 |
| Ħ           | Größe Gewicht<br>0.0 0.0                                | Zuständiger Arzt<br>Dr. med. Lukas Meier-Gru<br>Gebühr frei |
| ΗΜU<br>13 α | nein<br>Schwanger                                       | -                                                           |

# 9.4 DZVHÄ Prüfung auf endständigen ICD

Mit der aktuellen CGM ALBIS Version 21.40 findet eine Prüfung bei den Abrechnungsscheinen der Homöopathen auf "endständige" ICD-Codes statt. Nicht endständige ICD-Codes können aus dem ICD-Katalog von CGM ALBIS nicht mehr auf die Abrechnungsscheine der Homöopathen übernommen werden. Befindet man sich im ICD-Katalog, welcher aus einem der Abrechnungsscheine der Homöopathen geöffnet wurde, so ist zunächst die Schaltfläche OK gesperrt. Zusätzlich wird ein Hinweis auf dem Dialog unten links angezeigt.

| 🛃 Klassische Homöopathie – Vertragstyp DE Abrechnungsschein                                                                                                    | ×                                                                                                    |
|----------------------------------------------------------------------------------------------------|----------------------------------------------------------------------------------------------------|
| Center of the second second se | In Zusammenarbeit mit<br>COMPOSE Pris<br>EIN WATERNEHMEN<br>DER PYS HOLDING<br>Annagementgenetischaft des Drutschen Zentrabereins homöspathlacher Ärzte näm<br>Diagnose-Schlüssel (ICD-Code)<br>Bitte die Diagnosen mit Qualifizierung (Q)<br>sowie Lokalisation (L) eintragen. |
| Abrechnung<br>Selektivverträge Homöopathie                                                                                                    | 3 bis 5-stelliger ICD Q L<br>CD<br>X<br>CD<br>X<br>CD<br>X<br>CD<br>X<br>CD<br>X<br>CD<br>X                                                                                                    |
| Sortiert nach       ICD-Filter                                                                                                    | ICD:       Notation:         Ambulante Kodierrichtlinien anzeigen         Diagnose:         Geschlecht:       (überwiegend)         Alter (ausschließlich)       seltene Krankheit         min.:       Tage       Schlüssel-Nr. belegt          Jahre       IfSG-Meldung        |
| Ritte wählen Sie eine endständige Diagnose aus                                                                                                    | Kapitel Suchen                                                                                                    |

So lange sich die Auswahl auf einem nicht endständigen ICD-Code befindet, bleibt die Schaltfläche gesperrt. Sobald ein endständiger ICD-Code ausgewählt wird, ist die Schaltfläche OK aktiv und übernimmt den ICD auf das entsprechende Formular.

| Beispiele:       |  |
|------------------|--|
| endständiger ICD |  |
| G10              |  |
| R51              |  |
| F40.2            |  |
| N34.1            |  |
| T02.30           |  |
| C79.88           |  |

| nicht endständiger ICD |  |
|------------------------|--|
| -40                    |  |
| N31                    |  |
| N31.8-                 |  |
| D61.1-                 |  |

Die Prüfung auf die endständigen ICD-Codes betrifft die Abrechnungsscheine bei folgenden Modulen:

- Klassische Homöopathie Vertragstyp DE
- Klassische Homöopathie Vertragstyp DEQ
- Klassische Homöopathie Vertragstyp E
- Klassische Homöopathie Vertragstyp E Diplom
- Klassische Homöopathie Vertragstyp P

# 9.5 Hilfreiche Präparate-Information Q4/2021

Mit diesem Update stellen wir Ihnen wieder wichtige, patientennahe Präparat-Informationen zur Verfügung. Damit Sie diese umfassend nutzen können, finden Sie im Folgenden Erläuterungen, wie Sie unsere Zusatzfunktionen in Ihrem täglichen Arbeitsablauf unterstützen:

### Patienteninformationen: Deutsch, Türkisch, Russisch

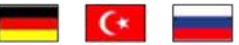

Die Patienteninfo ist ein toller Zusatznutzen für Arzt und Patienten! Nicht nur die Diagnose, auch die gewählte Therapie ist oft erklärungsbedürftig. **Schriftliche Patienteninformationen** stellen sicher, dass die Patienten die gegebenen Informationen zu Hause nochmals in Ruhe nachlesen können. Bei ausgewählten Präparaten erhalten die Ärzte deshalb zum Zeitpunkt der Medikamentenauswahl die Information, dass zu diesem Präparat **Patienteninformationen** verfügbar sind. Da Ärzte international heilen, weisen **Landesflaggen** darauf hin, in welchen Sprachen die Patienteninformationen verfügbar sind. Diese können direkt im Patientengespräch aufgerufen, ausgedruckt und ausgehändigt werden.

| Hersteller  | Präparat               | PZN                          |
|-------------|------------------------|------------------------------|
| Chiesi GmbH | Foster 100/6           | 00568172 / 06729452          |
| Chiesi GmbH | Foster 200/6           | 11305435 / 11305441          |
| Chiesi GmbH | Foster Nexthaler 200/6 | 11305464 / 11305470          |
| Chiesi GmbH | Foster Nexthaler 100/6 | 09469098 / 09469106          |
| Chiesi GmbH | Trimbow                | 12777343/ 12777366/ 12777395 |

Für folgende Präparate haben wir in **Q4/2021 Patienteninformationen** hinterlegt:

# 9.6 Neue Funktionen im kostenfreien Analysetool CGM BENCHMARKS

Mit dem Quartalsupdate stehen Ihnen in unserem kostenfreien Analysetool CGM BENCHMARKS neue Funktionen zur Verfügung.

### 9.6.1 Anzeige der Vergleichsdaten für Fachgruppen

Für folgende Fachgruppen können Sie sich fortan Vergleichsdaten anzeigen lassen:

- Allgemeinmedizin
- Chirurgie
- Pneumologie
- Dermatologie
- Gynäkologie
- Hals-Nasen-Ohrenheilkunde
- hausärztliche Kinder- und Jugendmedizin
- Neurologie

- Orthopädie
- Urologie
- NEU: Augenheilkunde

Alle weiteren Fachgruppen befinden sich derzeit noch im Aufbau. Ihre eigenen Werte sehen Sie bereits 6-8 Wochen nach der Aktivierung der CGM BENCHMARKS.

### 9.6.2 Methodik-Unterlage

Ab sofort finden Sie in den CGM BENCHMARKS ein monatlich aktualisiertes Methodik-Paper (PDF) mit Infos zum Registrierungsprozess, zur Nutzungsanleitung, zur Methodik- und Produktbeschreibung.

Klicken Sie dafür einfach in CGM BENCHMARKS oben rechts auf die Schaltfläche 😳 Methodik

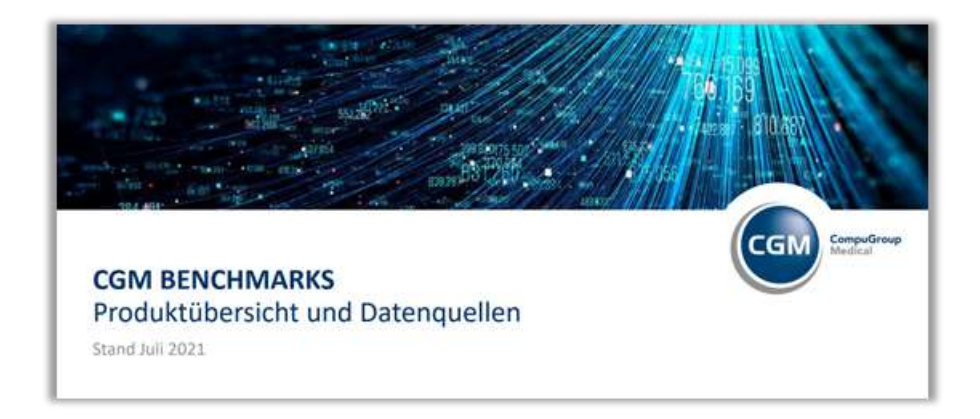

### 9.6.3 Ambassador Programm - Ihre Meinung ist gefragt

Derzeit arbeiten wir an einer **neuen Version der CGM BENCHMARKS mit umfassenden Neuerungen.** Hier benötigen wir Ihr Feedback!

Gerne möchten wir Sie einladen, an unserem Ambassador Programm teilzunehmen. In kleinen Interviews geben Sie uns Feedback zu unseren Produkten, damit wir diese in Ihrem Sinne weiterentwickeln können. Da Sie uns damit auf unserer Mission, das Gesundheitswesen zu verbessern, unterstützen, erstatten wir Ihnen die dafür aufgewendete Zeit gerne mit einem angemessenen Vergütungsmodell.

Bei Interesse an einer Teilnahme schicken Sie bitte eine Info an ambassadorprogramm@cgm.com.

### Sie nutzen CGM BENCHMARKS noch nicht?

Informationen zum Tool und zur Aktivierung finden Sie hier: <u>https://www.cgm.com/deu\_de/lp/cgm-benchmarks.html</u>

Sofern Sie Unterstützung bei der Aktivierung benötigen, wenden Sie sich gerne an <u>service@docmetric.com</u> oder telefonisch an 0261/ 8000 8236.

### 9.7 21.40 Freitext Feld in DALE-UV-Berichten nicht für ICD-Codes nutzen

Nach Erstellung einer Tagesdiagnose und deren Zuordnung zu einer BG-Rechnung wird beim Erstellen eines DALE-UV-Berichts diese Diagnose mit auf den Bericht übernommen.

Nach Vorgabe der DGUV dürfen keine Diagnosetexte und deren zugehörige ICD-Codes in das Feld der Erstdiagnose geschrieben werden. Dies wurde mit dem aktuellen CGM ALBIS Release korrigiert.

Beispiel DABE vor der Anpassung: Diagnosetext und ICD-Codes werden in das Feld der Erstdiagnose geschrieben. Diese Umsetzung ist laut DGUV-Vorgabe nicht zulässig.

| ET (19.4.01), Durchgangsantfranche (9100)                                     |                                                                                                    | ×   |
|-------------------------------------------------------------------------------|----------------------------------------------------------------------------------------------------|-----|
| 5.2 Checke Universitiengebellende *<br>Obsche Universiterungebellende *       | Digitmingkeiski lögefigt ingen     Orgehintstang     Orgehintstang     Orgehint | 100 |
| n Hillgebreich Franzischk<br>Ergebreichtigebreiche Dagesetzb                  | Cheven Weltzugen                                                                                                    |     |
| Trintlageour<br>Trintlageour<br>Tottageour Format<br>Media con Armate         | Nigurture .                                                                                                    |     |
| Indibiddharpingan ne nil pathologa/ler Yakke- neivere (Adiodoren, E. (MS 202) | R00 18                                                                                                    |     |
| EDuntigengelenflitten Notorgung<br>An der stantigengelenflitten Hersergung *  |                                                                                                    |     |
|                                                                               |                                                                                                    |     |
| disputed -                                                                    | Verschau Versensier Wulter Spectre                                                                                                    | a   |

Beispiel DABE nach der Anpassung: Der ICD-Code wird automatisch in das korrekte Feld übernommen.

| (1940), Darchgangaambericht (*1000)                                                                                                    |                                                                                                    |
|----------------------------------------------------------------------------------------------------|----------------------------------------------------------------------------------------------------|
| 6.3 Stimute La tersof ungeberlunde<br>Unische Untersuchungsberlunde *                                                                         | Implementations     Implementations     Implementations     Implementations     Implementations     Implementations     Implementations |
| i Bilgsberde Degroett<br>Kysten lektyttende Degroett                                                                                          | Ben Frid yn wursig verben en<br>untwenen i te feftion gen<br>Bill                                                                       |
| / Extrilagoue<br>Entrilagoue - Pretect -<br>Networper-Verlat classes une suget nutrientian, bie frietboer pengent XX-Kostfikation angeben j.* | AG Gauffador                                                                                                    |
|                                                                                                    | 1120-00<br>(*980.281)                                                                                                    |
| I Dundspergele zildher i Verengeng<br>Art der dundspergele stellerer imensigeng *                                                             |                                                                                                    |
|                                                                                                    |                                                                                                    |
| an and a second                                                                                                    | Teratua Astantin Pilika Sootee                                                                                                    |

### 9.8 21.40 DALE-UV: Einstellungen Optionen - Kleine Liste fehlerhaft

Mit dem aktuellen CGM ALBIS Release korrigieren wir folgenden Fehler:

Im ICD10-Feld der DALE-UV Formulare war die Belegung der Funktionstasten unter Optionen | kleine Liste fehlerhaft. Es wurde stets das Diagnosecenter geöffnet, obwohl Einstellungen für die Kleine Liste oder das ifap praxisCENTER mit bestimmten Tastenkombinationen vor belegt waren.

| (13.4.01), Durchgeigiauthericht (*1000)                                                                                                 |                                                                                    |
|----------------------------------------------------------------------------------------------------|------------------------------------------------------------------------------------|
| <ol> <li>Chinade Urlena chiagdefande</li> <li>Grades Urlena chiagdefande *</li> </ol>                                                   | 5 yanangkenin begefagt seyer<br>Disaferiktaang<br>Disaferiktaang<br>Disaferiktaang |
| - Edigiberati Dagnatik<br>Fostorio Madematri (Januariti                                                                                 | be foldsamalveteren<br>adveren verletangen                                         |
| Thutlagrose                                                                                                    |                                                                                    |
| britäligender i Friedelm.<br>Gebot ungen Kunstestamungen unverstiglets had medilen, bei Prakturen pangensi AD Gaauffaatun angeber (). * | AG Georgener                                                                       |
|                                                                                                    | KD 40                                                                              |
| Elweitgengeleitlichen seinergung                                                                                                    |                                                                                    |
| ur en en challe coom reamfrud.                                                                                                    | -                                                                                  |
|                                                                                                    |                                                                                    |
|                                                                                                    |                                                                                    |

Dieser Fehler wurde nun korrigiert und die Belegung der Funktionstasten unter Optionen | kleine Liste wird wieder korrekt angewendet.

| Medikamente auf Recept in K | Jeine Liste | Medikamente ut | peinehmen     |
|-----------------------------|-------------|----------------|---------------|
| Mehrlachauswahl in Kleine D | agnosenlis  | te             |               |
|                             |             |                |               |
|                             |             |                |               |
| Auhuf Medikamenteniisten    | **          | -              |               |
| In Presid CHITED            | (1)         | 5HIF1+F3       | STHG+SHIFT+F3 |
| apridescutien.              | ě           |                |               |
| Kleine Liste                | 0           | ۲              | 0             |
| ifap Hauslete:              | 0           | 0              | 0             |
| Aufruf Diagnosenlisten      |             |                |               |
|                             | F3          | SHIFT+F3       | STRG+SHIFT+F3 |
| ICD 10:                     | 0           | 0              | ۲             |
| Kleine Liste:               | 0           | ۲              | 0             |
| Diagnosencenter:            | ۲           | 0              | 0             |
|                             |             |                |               |

### 9.9 Rentenversicherungsformular S0050

Mit der Version CGM ALBIS Q4/2021 (21.40) korrigiert das Fehlverhalten beim Rentenversicherungsformular S0050 (Honorarabrechnung für die Deutsche Rentenversicherung), nur die PLZ ohne den Ort zu drucken. Dieses Verhalten ist nun angepasst. Es wird zusätzlich zur PLZ und dem Datum auch der Ort gedruckt.

> 56070 Koblenz, 24.09.2021 Ort, Datum

In bestimmten Konstellationen konnte das Formular trotz ausgewähltem Versicherungsträger nicht gedruckt werden. Dies wurde ebenfalls korrigiert und das Formular kann mit ausgewähltem Rentenversicherungsträger wieder gedruckt werden.

# 9.10 21.40 COVID-19 Auffrischimpfung

Mit der aktuellen CGM Albis Version Q4/2021 (21.40) ist es möglich eine COVID-19 Auffrischimpfung zu erfassen.

Öffnen Sie hierfür zuerst den regulären Impfzertifikatsdialog über die drei möglichen Wege.

- 1. Eingabe der jeweiligen Leistungsziffer (88331R, 88331X, 88331K)
- 2. Eingabe des Karteikartenkürzels (CovZe)
- 3. Aufruf des Impfzertifikatsdialoges über Extern  $\rightarrow$  COVID-19 Impfzertifikat

Haken Sie im nächsten Schritt die Checkbox Auffrischimpfung und die Checkbox Zertifikat für das zu erstellende Impfzertifikat an. Sollten Sie das Impfzertifikat über eine Leistungsziffer erfassen, oder haben bereits eine Auffrischimpfung erfasst, dann ist die Checkbox Auffrischimpfung automatisch angehakt.

| COVID-19 In                                                                         | npfzertifikat                                                                                                    |                                                                                                    |                                                                                                    | ×                                                  |  |  |  |  |  |
|-------------------------------------------------------------------------------------|----------------------------------------------------------------------------------------------------|----------------------------------------------------------------------------------------------------|----------------------------------------------------------------------------------------------------|----------------------------------------------------|--|--|--|--|--|
| Patient<br>Bitte überpi<br>ALBIS über<br>Patienten d<br>Bei einer Au<br>Für jede ak | Eisenreid<br>rüfen und ggf. erg<br>nommenen Impfu<br>lurch.<br>uffrischungsimpfu<br>tivierte Zeile wird                                                                                                    | ch, Leo 26.05.196<br>änzen Sie die angezeig<br>ungen notwendig sein,<br>ing wählen Sie bitte au<br>ein eigenes Impfzertifil | 3 m<br>gten Daten. Sollten Korrekturen<br>führen Sie diese bitte in der Dol<br>is, um welche Impfdosis es sich<br>kat erstellt. | bei denen aus CGM<br>kumentation des<br>1 handelt. |  |  |  |  |  |
| ÷                                                                                   | mpfung aus C                                                                                                    | GM ALBIS                                                                                                    | + Fremdimpfung                                                                                                    |                                                    |  |  |  |  |  |
| Zertifikat                                                                          | Datum                                                                                                    | Hersteller                                                                                                    | Impfstoff                                                                                                    | Impfung Nr.                                        |  |  |  |  |  |
| ~                                                                                   | 29.09.2021                                                                                                    | Biontech Man~                                                                                                    | Comirnaty ~                                                                                                    | 3/3 🗸 📋                                            |  |  |  |  |  |
|                                                                                     | 29.09.2021                                                                                                    | Biontech Man~                                                                                                    | Comirnaty 🗸                                                                                                    | 2/2 🗸 🔟                                            |  |  |  |  |  |
|                                                                                     | 29.09.2021                                                                                                    | Biontech Man∽                                                                                                    | Comirnaty ~                                                                                                    | 1/2 🗸 📋                                            |  |  |  |  |  |
| Auffris                                                                             | 29.09.2021       Biontech Man       Comirnaty       2/2       iii         29.09.2021       Biontech Man       Comirnaty       1/2       iii         Auffrischimpfung       Impfung nach Genesenenzertifikat       Die Patienteneinwilligung zur Übertragung der Daten liegt vor       Impfung         Senden       Abbrechen |                                                                                                    |                                                                                                    |                                                    |  |  |  |  |  |

Wählen Sie im nächsten Schritt einen Hersteller, den Impfstoff und die Impfdosis bei einer manuellen Impfzertifikatserstellung aus. Sollten Sie die Auffrischungsimpfung über eine Leistungsziffer aufrufen, wählen Sie hier lediglich die Impfdosis aus.

Um das Impfzertifikat für die Auffrischimpfung erstellen zu können, haken Sie die Checkbox Die Patenteneinwilligung zur Übertragung der Daten liegt vor an und klicken auf Senden.

Im nächsten Schritt wird das Impfzertifikat für die Auffrischimpfung erstellt und, abhängig von Ihren Einstellungen direkt ausgedruckt.

In der Karteikarte werden Einträge unter dem Kürzel CovZe mit dem Text COVID-19 Impfzertifikat und mit dem Kürzel einwi und dem Text Einwilligung Datenaustausch COVID-19 Impfzertifikat erstellt.

# 9.11 Kopieren von Arztbriefen (STRG+F3)

Mit der CGM ALBIS Version Q4/2021 (21.40) korrigieren wir einen Fehler, der beim Kopieren von Arztbriefen ausgeschiedener Ärzte vorkommen konnte. Die Kopie des Arztbriefes und die ggf. damit verknüpften Leistungen (EBM und GOÄ) wurden in diesem Fall wieder mit dem Erfasser-Kürzel des ausgeschiedenen Arztes angelegt.

Wird nun zum Beispiel mit der Tastenkombination STRG+F3 ein Arztbrief kopiert, dann erscheint zunächst der Arztwahldialog.

| Arztwahl X                                                                                                    |
|----------------------------------------------------------------------------------------------------|
| Bearbeitung für<br>gesamt V gesamt V oder Filter nach Person                                                                                                    |
| Arzt:     UA 8181111100 101010101 Dr. med. Justus ALBIS     RH 8181111100 998877665 Dr. med. Rhenus     M 8181111100 471108150 Dr. med. Mosela     SK 8181111100 887766550 Dr. med. Sigrun Krüger     SUSI 8181111100 554432100 SUSI     SUSI2 N189999900 554432100 SUSI     ALMVZ 8428099900 101010101 Dr. med. Justus ALBIS     KM0VVZ 8428099900 471108150 Dr. med. Mosela |
| ○ (N)BS <u>N</u> R: 181111100 ~                                                                                                    |
|                                                                                                    |
|                                                                                                    |
| <u>D</u> K Abbruch                                                                                                    |

An dieser Stelle muss bestimmt werden, auf welchen Erfasser die Kopie des Arztbriefes, sowie die damit ggf. verbundenen Leistungen, übertragen werden.

# **10 Externe Programme**

### 10.1 21.40 RehaGuide - neue Daten

Mit dem aktuellen CGM ALBIS Update werden die Daten des RehaGuide automatisch auf den aktuellen Stand gebracht.

# 10.2 ifap praxisCENTER<sup>®</sup> - Update Informationen Q4/2021

### 10.2.1 Optimierung der Warnungen des AMTS-Check THERAFOX PRO

Der AMTS-Check ist Teil der Premiumversion des ifap praxisCENTER<sup>®</sup>. Im neuen Quartalsupdate wurde das Warnverhalten des THERAFOX PRO optimiert.

Verordnungen können neben Arzneimitteln auch therapiebegleitende Zusatzprodukte wie bspw. Desinfektionsmittel, Blutzuckerteststreifen oder Artikel zur Wundversorgung enthalten. Für diese Zusatzprodukte liegen keine AMTS-Daten vor oder sie haben keinen relevanten Risikoeintrag. War ein solches Produkt in den Verordnungen enthalten, wurde bisher das Warnsymbol für unbekannte Medikamente angezeigt.

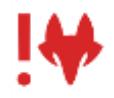

Im neuen Quartalsupdate werden derartige Zusatzprodukte vom AMTS-Check nicht mehr berücksichtigt. Das Risiko wird somit ausschließlich für verordnete Arzneimittel sowie Medizinprodukte mit Arzneimittelcharakter ermittelt. Der AMTS-Check THERAFOX PRO liefert so auch in diesen Fällen präzise Risikohinweise.

### 10.2.2 Änderung der Sortierungen

Im Quartalsupdate wurde die Sortierung der Präparate in der Wirkstoff-, ATC- und ICD-Recherche des ifap praxisCENTER<sup>®</sup> überarbeitet. Hintergrund ist eine Änderung des Anforderungskatalogs der Kassenärztlichen Bundesvereinigung (KBV). Die wirkstoffbasierte Sortierung berücksichtigt anstelle der Normpackungsgröße ab jetzt die tatsächlich enthaltene Menge in der Packung.

Außerdem dürfen Präparate mit dem Status "außer Vertrieb" (aV) nicht mehr separiert am Ende einer Ergebnisliste angezeigt werden, sondern müssen zusammen mit den in Vertrieb befindlichen Präparaten einheitlich sortiert werden.

| C stavestate                                                                                                    | ////          | uboffection char - Aler-solation                                                                                                    |                                               |                                                                                              |                |                                                                                             |   |                                                                                       |                                                                    |          |              |                                                                                                    | TELDEA                                                                      |
|----------------------------------------------------------------------------------------------------|---------------|----------------------------------------------------------------------------------------------------|-----------------------------------------------|----------------------------------------------------------------------------------------------|----------------|---------------------------------------------------------------------------------------------|---|---------------------------------------------------------------------------------------|--------------------------------------------------------------------|----------|--------------|----------------------------------------------------------------------------------------------------|-----------------------------------------------------------------------------|
| Wirkstoffrecherche                                                                                                    | BUR           | Service of a                                                                                                    | DMI.                                          | I PROVIDE                                                                                    | 100            | (Income                                                                                     | - | ARAM                                                                                  | 1.1                                                                | f        | 84.75        | Webshill                                                                                                    | ( All fullets                                                               |
| One Orest Street                                                                                                    | 188           | Attanuated Detrois Ling                                                                                                    | FTA                                           | 30.0                                                                                         | 11             | •                                                                                           |   | 1                                                                                     |                                                                    |          |              | 0.00 Abstracture                                                                                                    | Dru                                                                         |
| Overe Orano Biston                                                                                                    |               | Altervantation (A.Phar XDing                                                                                                    | FTA                                           | 35.82                                                                                        | 84             | £0                                                                                          |   |                                                                                       | 1,77                                                               |          |              | 1,00 Atometetet                                                                                                    | 30mg                                                                        |
| Without T.                                                                                                    |               | Attriviation Access 30kg                                                                                                    | PTA                                           | 第.日                                                                                          | NE             | 81                                                                                          |   | 1                                                                                     | 1,77                                                               | -        |              | 5,00 Atomiertator                                                                                                    | 33.44                                                                       |
| the resident                                                                                                    |               | Attervantation Artistic 20mg                                                                                                    | PTA .                                         | 30.19                                                                                        | .01            | 82                                                                                          | • | 1                                                                                     | L77.                                                               |          | 4            | 3,00 Abstractator                                                                                                    | 10 mg                                                                       |
| Nersethin Cellur 2-Weee                                                                                                    |               | Atomatate Ave. Dep                                                                                                    | PTA                                           | 30.81                                                                                        | NS.            | 163                                                                                         |   | 1                                                                                     | 1.77                                                               | +        |              | 5,00 Alternaviater                                                                                                    | 10 PM                                                                       |
| Mansattalin hericaldun                                                                                                    | 100           | Allervaulatet Easkis 13rg                                                                                                    | PTA                                           | 30.10                                                                                        | 101            | 41                                                                                          |   | 1                                                                                     | 1.77                                                               |          |              | 1,00 Altermetater                                                                                                    | 10.04                                                                       |
| Annactato Inmisiaturi 3-Itanen                                                                                                    |               | Adorvastate: Asironal Siling                                                                                                    | PTA                                           | 28.18                                                                                        | 102            | 8.1                                                                                         |   | 1                                                                                     | 1.88                                                               |          |              | 5,00 Abrivatiate                                                                                                    | 30 mg                                                                       |
|                                                                                                    |               | Allervastation Heroing 20mg                                                                                                    | FTA                                           | 30.11                                                                                        | 112            | 4.1                                                                                         |   | . 1                                                                                   | 1.88                                                               |          |              | 1,00 Alwyeetabr                                                                                                    | Deg                                                                         |
|                                                                                                    |               |                                                                                                    |                                               | ₽                                                                                            |                |                                                                                             |   |                                                                                       |                                                                    |          |              |                                                                                                    |                                                                             |
| Q atmantan                                                                                                    | - We          | atalledwicht Aussalatie                                                                                                    |                                               | ÷                                                                                            |                |                                                                                             |   |                                                                                       |                                                                    |          |              |                                                                                                    | FEIDEA                                                                      |
| Q anniartati D  <br>Wirkstoffrecherche                                                                                                    | e ve          | uteffederde Aeraulein<br>Bandneg                                                                                                    | DHA                                           | -                                                                                            |                | Number                                                                                      |   | NOLI                                                                                  | - Li                                                               |          | R4.06        | and and                                                                                                    | FEDRA                                                                       |
| Q exercises                                                                                                    | - 144<br>R. 1 | staffederde Mersalde<br>Beseforg<br>Minter Veg                                                                                                    | Dist.                                         | •                                                                                            |                | Numb                                                                                        |   | NO LIN                                                                                | La Li                                                              | <u> </u> | 81.95        | Research<br>Research                                                                                                    | FEDRA<br>Sintestation<br>Direg                                              |
| Q agriestuat D<br>Wirkstoffrecherche<br>Orave Oranis @dastes                                                                                                    |               | uteffederde Aerostein<br>Bescharg :<br>Abrahlt Armel Deg                                                                                                    | Den<br>PTA<br>PTA                             |                                                                                              | 10             | Normalia<br>A.                                                                              |   | AND UN                                                                                |                                                                    |          | RL M         | Attention<br>BJM Attention<br>1,00 Attrustety                                                                                                    | PHIDEA<br>Mitalita<br>Ding<br>Ding                                          |
| Q serverlude<br>Wirkstoffrecherche<br>Offere Offere Øseles<br>Westerf                                                                                                    |               | uta Probactic, Nacionalia<br>Resolution<br>Notation (Strey<br>Aleximatic Account) (Strey<br>Aleximatic Derival (Strey                                                                                                    | DISR<br>FTA<br>FTA<br>FTA                     |                                                                                              | 16<br>10<br>10 | (Normali<br>R<br>R)<br>R)                                                                   |   | And day                                                                               |                                                                    |          | 81.95<br>¥   | Anteroof<br>5,00 Anterootster<br>5,00 Aterootster<br>5,00 Aterootster                                                                                                | PEDEA<br>Ministerie<br>Ding<br>Ding<br>Ding<br>Ding                         |
| Q serverster<br>Wirkstoffrecherche<br>Onwe Odants @dante<br>missieff                                                                                                    | - We          | utelfrechecke: Alexandria<br>Republicate:<br>Alexandria<br>Alexandria<br>Alexandria<br>Alexandria<br>Alexandria<br>Alexandria<br>Alexandria<br>Alexandria                                                                                                    | DHA<br>PTA<br>PTA<br>PTA                      |                                                                                              | 10 M           | 1000000<br>A<br>A<br>A<br>A<br>A<br>A<br>A<br>A<br>A<br>A<br>A<br>A<br>A<br>A<br>A<br>A     |   | AND LOU<br>LL<br>LL<br>LL<br>LL                                                       | Lan<br>Lan<br>Lan                                                  | -        | 81.86<br>¥   | Antimot<br>8,30 Alter calleder<br>8,00 Alter calleder<br>9,00 Alter calleder<br>1,00 Alter calleder                                                                  | PHIDHA<br>Mittable<br>Drog<br>Drog<br>Drog<br>Drog                          |
| Q atmentet  Wirkstoffrecherche Orans Sans Wiskef Wiskef Wi |               | satafhraður det Alarsaslaðir<br>Besedinarg (<br>Berleinn Sing<br>Alarsaslaðir Janna löng<br>Alarsaslaðir Janna löng<br>Alarsaslaðir Janna löng                                                                                                    | D49<br>FTA<br>FTA<br>FTA<br>FTA               |                                                                                              | 10 M           |                                                                                             |   | And And<br>II<br>II<br>II<br>II<br>II<br>II<br>II<br>II<br>II<br>II<br>II<br>II<br>II | LAN<br>LAN<br>LAN<br>LAN<br>LAN                                    |          | 81.85<br>¥   | antiacut<br>1.00 Alter cetator<br>1.00 Alter cetator<br>1.00 Alter cetator<br>1.00 Alter cetator<br>1.00 Alter cetator                                               | PERDAN<br>Ministeria<br>Direg<br>Direg<br>Direg<br>Direg<br>Direg           |
| Q atervantati   Wirkstofftecherche  fanna @dasta  fannastaff  fannastaff  fannastaff  fannastaff  fannastaff  fannastaff  fannastaff  fannastaff  fannastaff                                                                                                    | - W           | Nate Production: Advanced of<br>Restortioning<br>Advanced to Provide Comp<br>Advanced to Provide Comp<br>Advanced to Provide Comp<br>Advanced to Provide Comp<br>Advanced to Provide Comp<br>Advanced to Provide Comp                                                                                                    | РТА<br>РТА<br>РТА<br>РТА<br>РТА<br>РТА        | <b>K</b><br><b>K</b><br><b>K</b><br><b>K</b><br><b>K</b><br><b>K</b><br><b>K</b><br><b>K</b> | 10 MI MI MI    | 1000000<br>8<br>8<br>8<br>8<br>8<br>8<br>8<br>8<br>8<br>8                                   |   | AND LAN<br>LAN<br>LAN<br>LAN<br>LAN<br>LAN<br>LAN<br>LAN<br>LAN<br>LAN                | LAR<br>LAR<br>LAR<br>L77<br>L77                                    |          | 81.86<br>× _ | E.M. Announces<br>S.M. Announces<br>S.O.O. Alternative<br>S.O.O. Alternative<br>S.O.O. Alternative<br>S.O.O. Alternative<br>S.O.O. Alternative<br>S.O.O. Alternative | PHIDMA<br>Ministeries<br>Direg<br>Direg<br>Direg<br>Direg<br>Direg          |
| Q almissister<br>Wickstoffrecherche<br>Onne Osanis @dasta<br>Manualitien Calcun Svitaser<br>Karvatate fersolaan<br>Marvatate fersolaan                                                                                                    |               | Annahar Annahar<br>Annahar I<br>Annahar I<br>Annahar Annaha<br>Annahar Annah I<br>Annahar Annah<br>Annahar Annah<br>Annahar Annah<br>I<br>Annahar Annah<br>Annahar Annah<br>I<br>Annahar Annah<br>I<br>Annah<br>I<br>Annah<br>I<br>Annah<br>Annah<br>Ann | РТА<br>РТА<br>РТА<br>РТА<br>РТА<br>РТА<br>РТА |                                                                                              |                | 100000<br>8<br>8<br>8<br>8<br>8<br>8<br>8<br>8<br>8<br>8<br>8<br>8<br>8<br>8<br>8<br>8<br>8 |   |                                                                                       | Lan<br>Lan<br>Lan<br>Lan<br>Lan<br>Lan<br>Lan<br>Lan<br>Lan<br>Lan |          | 81. M.       | United I<br>8,00 Alex estate<br>1,00 Alex estate<br>1,00 Alex estate<br>1,00 Alex estate<br>1,00 Alex estate                                                         | PHIDMA<br>Ministeries<br>Direg<br>Direg<br>Direg<br>Direg<br>Direg<br>Direg |

#### 10.2.3 Neue Filteroption "Ärztemuster ausblenden"

In der Filterauswahl ist ein neuer Schnellfilter "Ärztemuster ausblenden" verfügbar. Der Filter kann auf Suchergebnisse angewendet werden, um Ärztemuster aus den Ergebnislisten auszublenden. Um den Schnellfilter automatisch in allen filterbaren Recherchen anzuwenden, kann er unter Optionen im Reiter Ansicht vorausgewählt werden.

| -U- 10                      |   | 1   | 9(≙(%)€                     | € <u>N</u> · | -           |         |       |      |        |       | 1   | 3      | 0     | 2 4             |
|-----------------------------|---|-----|-----------------------------|--------------|-------------|---------|-------|------|--------|-------|-----|--------|-------|-----------------|
| Q1                          | 0 | .bu | daktecheichei Chanant jülle |              | nur rabatt  | ierte i | hap   | arat | anzeig | en i  |     |        |       | FEEDBACK        |
| Produktrecherche            |   | Ait | Departments                 | Di           | Reimporte   | aust    | ilenc | ien  |        |       | 1.0 | form N | 1.75. | statest. 7      |
| First discussion            |   |     | Dunne Jeg                   | 17           | Argtemust   | er au   | ble   | der  |        |       | 13  |        | 1     | ILOO Beruteriki |
| Object of Description of L  | _ | 1.1 | Ournand Jong                | 197          |             |         |       |      |        | -     | *   |        | r     | 0.00 Saturda    |
| Comparing the second second |   | X   | Chanant 2ng                 | 695          | Schnellfilt | er ver  | walt  | en   |        |       |     |        |       | Barideds (      |
|                             |   |     | Okamanti ibig               | PTATT        | 20.01       | - 113   | 10    | 107  |        | 1194  | 13  |        | e 1   | 01.00 faright p |
|                             |   |     | Chanant Hig                 | PTA          | 88.51       | 103     | .8    | 10   |        | 40.78 | 46  |        | e - 1 | 0.00 failed p   |
|                             |   | ×   | Overanti Img                | PTA          | 20.91       |         | . 14  | 16   |        |       |     |        |       | Saideds 7       |

### 10.3 ImpfDocNE - aktuelle Version 3.13.9 Q4-2021

Mit der CGM ALBIS Version Q4/2021 (21.40) steht Ihnen die neue Version 3.13.9 des ImpfDocNE zur Verfügung. Das Update wird bei einem vorhandenen Online-Zugang automatisiert von ImpfDocNE im Hintergrund angeboten. Sollte Ihre Praxis am Server nicht über einen Online-Zugang verfügen, muss das Update manuell durchgeführt werden. In diesem Fall installieren Sie bitte das Update an Ihrem Server in CGM ALBIS.

#### Wichtiger Hinweis

Bitte beachten Sie, dass die Installation der neuen ImpfDocNE Version an Ihrem Server durchgeführt werden muss. Die einzelnen Arbeitsplätze aktualisieren sich automatisch.

Schließen Sie bitte alle Patienten und Listen und gehen über den Menüpunkt Optionen Wartung Installation ImpfDocNE Server. Die Installation des Updates beginnt, während der Installation erhalten Sie verschiedene Hinweismeldungen, die sich automatisch wieder schließen. Bitte lassen Sie in dem Dialog ImpfDocNE\_Server den ersten Punkt Anwendungen automatisch schließen und einen Neustart nach Abschluss der Installation versuchen gesetzt und Klicken auf OK.

| ImpfDocNE-Server                                                                                  | ×  |
|---------------------------------------------------------------------------------------------------|----|
| Die folgenden Anwendungen sollten geschlossen werden, bevor Sie<br>die Installationen fortsetzen: |    |
| ImpfDocNE Datenbank-Server                                                                        |    |
| Anwendungen automatisch schließen und einen Neustart nach<br>Abschluss der Installation versuchen | ,  |
| OK Abbrechen                                                                                      | IJ |

Sie erhalten verschiedene Hinweismeldungen, die sich automatisch wieder schließen. Nachdem das Update an Ihrem Server installiert ist, aktualisiert sich die ImpfDocNE Version an Ihren Arbeitsplätzen automatisch. Sie erhalten während der Arbeitsplatz Aktualisierung folgende Meldung:

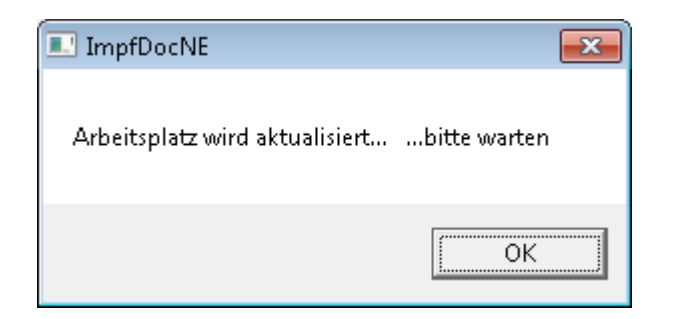

Nachdem der Dialog ImpfDocNE mit der Meldung... wurde aktualisiert...und startet neu erscheint, ist Ihr Client aktualisiert.

Die weiteren Arbeitsplätze in Ihrer Praxis aktualisieren sich danach automatisch. Sie erhalten während der Aktualisierung die Meldung Arbeitsplatz wird aktualisiert. Sie können während der Aktualisierung in CGM ALBIS weiterarbeiten, während dieser Zeit an diesem Arbeitsplatz jedoch ImpfDocNE nicht starten. Bitte beachten Sie, dass nach dem ImpfDocNE Update ggf. der aktuelle
Patient in CGM ALBIS neu aufgerufen werden muss, damit seine Daten in ImpfDocNE angezeigt werden.

# 10.4 WKB Impfmodul - Update und Erstinstallation (2021.4.01)

## 10.4.1 Vorhandene WKB Impfmodul Installation - Update 2021.4

Mit der CGM ALBIS Version Q4/2021 (21.40) steht Ihnen automatisch das Update für WKB Impfmodul Version 2021.4.01 zur Verfügung.

Bei vorhandener WKB Impfmodul-Installation erscheint automatisch nach dem CGM ALBIS-Login auf Ihrem Rechner folgende Hinweismeldung:

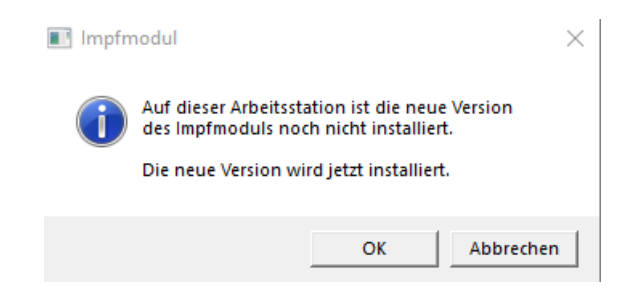

Um das WKB Impfmodul Update der neuen Version auf Ihre bestehende Version einzuspielen, bestätigen Sie bitte die oben genannte Meldung mit OK.

Es erscheint folgender Hinweis:

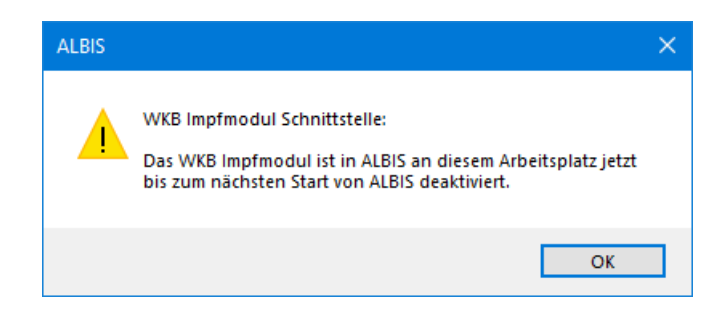

Bestehende WKB Impfmodul Einträge werden dabei <u>nicht</u> gelöscht, diese werden in das neue Programm übernommen.

#### Hinweis

Die oben aufgeführte Meldung erscheint an allen Arbeitsplätzen, an denen eine WKB Impfmodul Installation vorliegt. Bitte führen Sie an jedem dieser Arbeitsplätze unbedingt die Installation des WKB Impfmodul Updates in CGM ALBIS durch!

Bei Bestätigung der Meldung mit OK wird CGM ALBIS automatisch geschlossen und die WKB Impfmodul Installation startet. Die Installation ist mit dem folgenden Hinweis abgeschlossen: Das WKB Impfmodul wurde aktualisiert. Bitte starten sie CGM ALBIS neu. Bitte bestätigen Sie diese Meldung mit OK und starten Sie jetzt CGM ALBIS neu.

#### 10.4.2 Erstinstallation WKB Impfmodul

Zur Erstinstallation von WKB Impfmodul wählen Sie bitte in CGM ALBIS den Menüpunkt Optionen Wartung Installation WKB Impfmodul.

### ACHTUNG

Falls eine Abfrage erscheint, ob eine vorhandene OCX-Datei im Systemordner beibehalten werden soll, weil sie neuer ist als diejenige, die kopiert werden soll, bestätigen Sie bitte mit Klick auf Ja. Zur weiteren Installation folgen Sie bitte den Anweisungen auf Ihrem Bildschirm.

#### **!!! WICHTIGER HINWEIS !!!**

Die Installation von WKB Impfmodul muss an jedem Arbeitsplatz durchgeführt werden, an dem WKB Impfmodul genutzt werden soll, damit die notwendigen Programmdateien <u>lokal</u> vorhanden sind.

# 11 KBV Änderungen

# 11.1 Aktualisierte Stammdaten für BG/UV GOÄ Stamm und GOÄ Q4-2021

Mit der Installation des CGM ALBIS Updates der Version Q4/2021 (21.40), stehen Ihnen die Änderungen des GOÄ / BG-UV-Stamms mit Stand 20.08.2021 zur Verfügung. Zur Aktualisierung rufen Sie bitte den Menüpunkt Stammdaten | GOÄ Aktualisieren... auf und wählen den zu aktualisierenden Punkt z.B. GOÄ neu (ab 01.01.1996) oder BG/UV GOÄ (ab 01.05.2001) aus.

| Aktualisierung GOÄ-Stamm                                               | × |
|------------------------------------------------------------------------|---|
| Welche der GOÄ Stammdaten möchten Sie auf den aktuellen Stand bringen? |   |
| ● GOA neu (ab 01.01.1996)                                              |   |
| ◯ G0Ä neu, inkl. Analog-Ziffern                                        |   |
| O BG/UV GOÄ (ab 01.05.2001)                                            |   |
| OK Attaut                                                              |   |
|                                                                        |   |
| Aktualisierung GOÄ-Stamm                                               | × |
|                                                                        |   |
| Welche der GOA Stammdaten möchten Sie auf den aktuellen Stand bringen? |   |
| 🔾 GDÄ neu (ab 01.01.1996)                                              |   |
| ◯ GDÄ neu, inkl. Analog-Ziffern                                        |   |
| ● BG/UV GOA (ab 01.05.2001)                                            |   |
| OK <u>A</u> bbruch                                                     |   |

Nach der Auswahl BG/UV GOÄ (ab 01.05.2001) erscheint zusätzlich die folgende Abfrage:

| Aktualisierung GOÄ-Stamm                                        | × |
|-----------------------------------------------------------------|---|
| Wie führen Sie ihre berufsgenossenschaftliche Behandlung durch? |   |
|                                                                 |   |
|                                                                 |   |
|                                                                 |   |
|                                                                 |   |
| Ials niedergelassener Arzt                                      |   |
|                                                                 |   |
|                                                                 |   |
| OK <u>A</u> bbruch                                              |   |
|                                                                 |   |

Vor dem Starten der Aktualisierung erhalten Sie einen Dialog, in dem Ihnen Ihr Datenstand angezeigt wird und Sie den Modus der Aktualisierung bestimmen können:

#### Alle Daten automatisch abgleichen

Alle Leistungsziffern, zu denen es eine Aktualisierung gibt, werden automatisch aktualisiert.

### Einzelbestätigung bei selbst geänderten Ziffern

Bei Leistungsziffern, welche Sie in der Vergangenheit manuell verändert haben, erscheint folgender Dialog, der Ihnen die Aktualisierungen anzeigt. Sie können wählen, welche Daten aktualisiert werden sollen.

#### Originaldaten behalten

In diesem Fall wird KEINE Aktualisierung durchgeführt.

| ⊖ Alle Daten automatisch abgleichen.<br>● Einselle autötigt machaiten bei gelicht as önderten Zitten | 9 |
|----------------------------------------------------------------------------------------------------|---|
| Einelbertätigung hei sellet geändeten Zillen                                                         |   |
| <ul> <li>Einzelbestatigung bei selbst geandeiten Ziltern</li> </ul>                                  |   |
| 🔿 Originaldaten behalten                                                                             |   |

Bestätigen Sie Ihre Auswahl mit Klick auf OK. Sie erhalten eine weitere Sicherheitsabfrage:

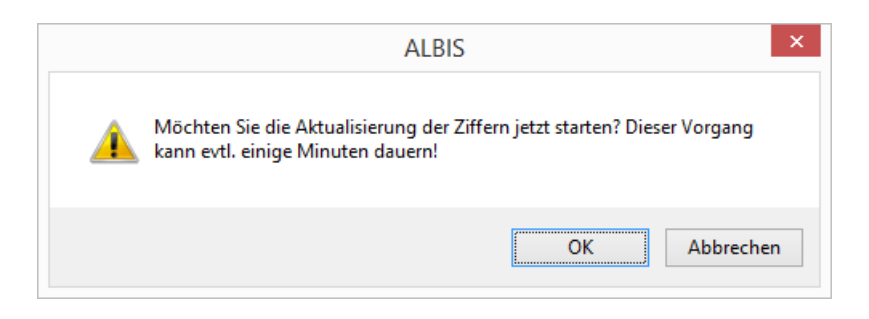

Klicken Sie auf OK, um die Aktualisierung zu starten. Bei Klick auf Abbrechen wird die Aktualisierung nicht durchgeführt.

Anmerkung zum Modus Einzelbestätigung bei selbst geänderten Ziffern: Haben Sie den Aktualisierungsmodus Einzelbestätigung bei selbst geänderten Ziffern gewählt, erscheint bei allen von Ihnen geänderten Ziffern ein Dialog, in dem Sie wählen können, welche Einträge aktualisiert werden sollen. In der Voreinstellung sind alle Daten der Ziffer angehakt und werden mit Klick auf OK entsprechend aktualisiert.

| Abgleich GOÄ-Zif                                                               | fern                                                                                                    |                                           | ×                                                                                        |
|--------------------------------------------------------------------------------|----------------------------------------------------------------------------------------------------|-------------------------------------------|------------------------------------------------------------------------------------------|
| Die Daten einer vo<br>Stammdaten erfolg<br>Überspringen.<br>Möchten Sie nur be | n Ihnen bearbeiteten Gebührenziffer hab<br>t automatisch. Möchten Sie den Abgleich<br>estimmte Daten aktualisieren, wählen Sie | en sich ge<br>n dieser Zil<br>e diese dur | sändert. Die Angleichung der<br>ffer überspringen, so drücken Sie bitte<br>ch Ankreuzen. |
|                                                                                | neue Daten                                                                                                    |                                           | Ihre momentane Daten                                                                     |
| Ziffer:                                                                        | 204                                                                                                    |                                           | 204                                                                                      |
| Text:                                                                          | zirkulärer<br>Verband/Kompressionsverband<br>Kopf/Schulter/Hüftgelenk/Rumpf                                                    | <b>√</b> >                                | zirkulärer Verband/Kompressionsverband<br>Kopf/Schulter/Hüftgelenk/Rumpf - Was<br>hin    |
| Punkte/Betrag:                                                                 | 95                                                                                                    | <b>⊡</b> >                                | 95                                                                                       |
| Vollkosten:                                                                    | 16,54 €                                                                                                    |                                           | 16,54 €                                                                                  |
| bes, Kosten:                                                                   | 7,46 €                                                                                                    | ⊻>                                        | 7,46 €                                                                                   |
| allg. Kosten:                                                                  | 3,22 €                                                                                                    |                                           | 3,22 €                                                                                   |
| gültig von:                                                                    | 01.10.2018                                                                                                    |                                           | 01.10.2018                                                                               |
| gültig bis:                                                                    | 31.12.2030                                                                                                    |                                           | 31.12.2030                                                                               |
| Begründung:                                                                    | keine                                                                                                    | <b>⊘</b> >                                | keine                                                                                    |
| Uhrzeit:                                                                       | keine                                                                                                    | ☑>                                        | keine                                                                                    |
| Einschlüsse:                                                                   | keine 🗸                                                                                                    | ⊻>                                        | keine $\vee$                                                                             |
| Ausschlüsse                                                                    | 435                                                                                                    | <b>⊡</b> >                                | 435                                                                                      |
| Faktorzuordnung                                                                |                                                                                                    | ⊻>                                        |                                                                                          |
|                                                                                | 0K Überspringer                                                                                                    | n                                         | Abbruch                                                                                  |

Alle anderen Leistungsziffern, zu denen es eine Aktualisierung gibt, werden ohne Abgleich-Dialog automatisch aktualisiert.

# 11.2 Hinweis zur Aufhebung der Höchstmengenbegrenzung je Verordnung

Anpassungen des Heilmittelkatalogs der KBV haben zu einigen Änderungen der Rahmenbedingungen für die Verordnung von Heilmitteln geführt. Zum 01.10.2021 wird stichtagsbezogen ein Hinweis zur Therapiefrequenz geschaltet. Dieser Hinweis ist von der KBV im Wortlaut vorgegeben und wird Ihnen angezeigt, wenn die bestehende Höchstmengenbegrenzung je Verordnung aufgehoben wurde. Auswirkungen auf die Möglichkeiten der Verordnung hat diese Änderung nicht, da bereits zuvor die Auswahl einer höheren Anzahl an Einheiten bei Kombination bestimmter Verordnungskriterien möglich war.

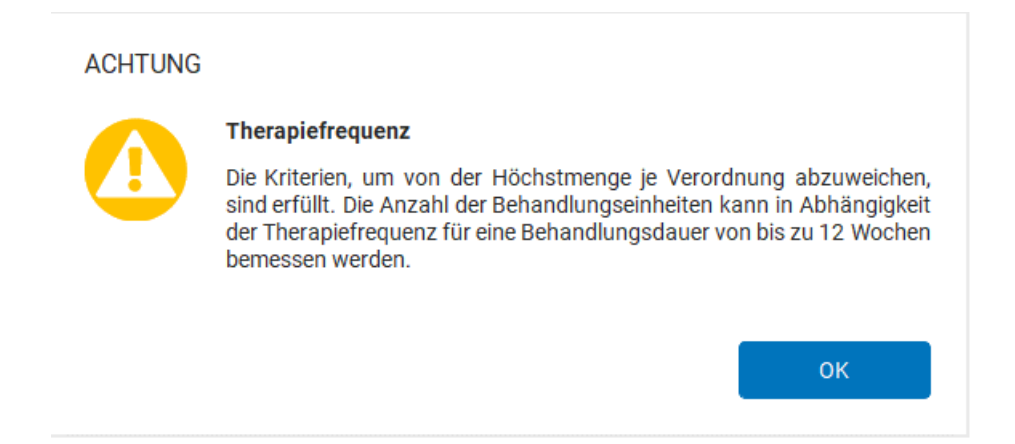

## 11.3 KVDT-Anpassungen Q4/2021

Mit Einspielen der Version CGM ALBIS Q4/2021 (21.40) erhalten Sie die aktuellen Anpassungen für KVDT. Geändert haben sich die Versionen für ADT und NDT. Des Weiteren werden für die Ziffern 35431, 35432 und 35435 die kalkulatorischen Zeiten für die Zeit Statistik mit einbezogen.

## 11.3.1 Neue Versionen

| ADT-Version Q3/2021 | ADT-Version Q4/2021 |
|---------------------|---------------------|
| ADT0721.01          | ADT1021.01          |
|                     |                     |
| NDT-Version Q3/2021 | NDT-Version Q4/2021 |
| NDT0721.1           | NDT1021.01          |

## 11.3.2 Zeit Statistik

Für die Ziffern 35431, 35432 und 35435 dient nun die kalkulatorische Zeit als Berechnungsgrundlage für die Zeit Statistik.

|           |      |      | August             |       |        |                  | 10 |
|-----------|------|------|--------------------|-------|--------|------------------|----|
| Datus     | WT I |      | agesprofil > 12:00 | Biame | Quarta | sprofil<br>Summe |    |
| 3006.203  | 1 7= | 3180 | 11                 | 1:00  | Lebo   | 1:00             | ή  |
| 8\20000.1 | 1    |      | 1                  | 1:00  | 1      | 1:00             |    |

## 11.4 Stammdaten / Softwaremodule der KBV Q4-2021

Folgende aktualisierte Stammdaten sowie Softwaremodule der KBV stehen Ihnen mit dem aktuellen CGM ALBIS Update zur Verfügung:

- SDAV (Arztstammdatei)
- SDKV (KV Spezifika für die GKV-Abrechnung)
- SDPLZ (Postleitzahlstammdatei)
- SDKVCA (KV-Connect Stammdatei)
- SDKT (Kostenträgerstammdatei)
- KVDT Prüfmodul Q3-2021
- KVDT Prüfmodul Q4-2021
- Kryptomodul
- Neue Schlüssel für QSHGV
- OMIM Stamm
- Aktueller EBM Stamm
- OPS Stamm inkl. AOP-Vertrag

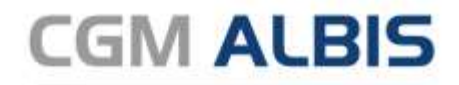

Arztinformationssystem

**CompuGroup Medical Deutschland AG** Geschäftsbereich ALBIS Maria Trost 23, 56070 Koblenz info@albis.de

cgm.com/albis

CGM CompuGroup Medical

Synchronizing Healthcare